# OxygenOS 14.1 kasutusjuhend

## Sisukord

| Kasutusjuhend                                    |    |
|--------------------------------------------------|----|
| Alustamine                                       | 4  |
| Süsteemis navigeerimine                          | 4  |
| Telefoni kloonimise assistent                    | 6  |
| Ekraani lukustamine ja avamine                   | 7  |
| Alati sisselülitatud ekraan                      | 10 |
| Hiljutiste ülesannete kuvamine                   | 15 |
| Teksti sisestamine                               |    |
| Avakuva ja riiul                                 | 17 |
| Avakuva kaustad                                  |    |
| Üldotsing                                        | 21 |
| Kuvatõmmis                                       |    |
| Eriomadused                                      |    |
| Ekraani vahetamine                               |    |
| Failiriiul                                       |    |
| Nutikas külgriba                                 |    |
| Jagatud kuva                                     |    |
| Paindlikud aknad                                 |    |
| Kiirkäivitus                                     | 40 |
| Lihtrežiim                                       | 41 |
| Fluid Cloud                                      | 41 |
| Fotod ja videod                                  | 43 |
| Pildistamine                                     | 43 |
| Piltide ja videote töötlemine                    |    |
| Fotod                                            |    |
| Albumid                                          | 61 |
| Telefonis mängmine                               | 63 |
| Mängujõudlusrežiimide sisselülitamine            | 63 |
| Mängumootor HyperBoost                           | 64 |
| Mänguassistent                                   |    |
| Kiirkäivitus                                     | 65 |
| Väärpuute ennetuse sisselülitamine mängude jaoks |    |

| I                           | Häälemuunduri kasutamine                    | 66  |
|-----------------------------|---------------------------------------------|-----|
| I                           | Mängufiltrite sisselülitamine               | 67  |
| I                           | Puutetundlike juhtelementide optimeerimine  | 67  |
|                             | 4D-vibreerimise sisselülitamine             | 68  |
| I                           | Muusika kuulamine mängimise ajal            |     |
| I                           | Nutika kaksikkanaliga võrgu sisselülitamine | 69  |
| I                           | Esmatarbeteenused                           | 69  |
| Mitm                        | e seadme ühendamine                         | 73  |
| I                           | Multi-Screen Connect                        | 73  |
| -                           | Teie telefoni ühendamine Windowsi arvutiga  |     |
| I                           | Kuva ülekanne                               |     |
| I                           | Printerite ühendamine                       |     |
| Priva                       | atsus ja turve                              |     |
| I                           | Privaatsusparool                            |     |
| I                           | Peida rakendused                            |     |
| I                           | Privaatne ruum                              |     |
| I                           | Rakenduste lukk                             | 90  |
| ;                           | Süsteemi kloonija                           |     |
| I                           | Loahaldur                                   | 94  |
| ;                           | Süsteemiturve                               |     |
| Sageli kasutatud rakendused |                                             |     |
| I                           | Kontaktid                                   |     |
| I                           | Kõned                                       |     |
| I                           | Kell                                        | 101 |
| I                           | Kompass                                     | 103 |
| I                           | Rakenduste haldus                           | 104 |
| I                           | Märkmed                                     | 108 |
| I                           | Failihaldus                                 |     |
| I                           | llm                                         |     |
| I                           | Kalkulaatori kasutamine                     | 115 |
| ;                           | Salvesti                                    | 115 |
| I                           | Kaugjuhtpult                                | 119 |
| Süste                       | eemi sätted                                 | 120 |
| (                           | Otsingufunktsioon sätetes                   |     |

| Wi-Fi                                                    | 120 |
|----------------------------------------------------------|-----|
| Mobiilsidevõrk                                           | 123 |
| Bluetooth                                                |     |
| Ühendus ja jagamine                                      | 128 |
| Taustapildid ja stiil                                    | 131 |
| Avakuva ja lukustuskuva                                  | 136 |
| Kuva ja heledus                                          | 139 |
| Helid ja värin                                           |     |
| Teavitused ja olekuriba                                  | 146 |
| Parool ja turve                                          | 151 |
| Ohutus ja hädaolukord                                    |     |
| Aku                                                      |     |
| Digitaalsed heaolu ja vanemliku järelevalve juhtseadised |     |
| Lisasätted                                               |     |
| Seadme teave                                             | 174 |
| Kasutajad ja kontod                                      |     |

# Kasutusjuhend

# Alustamine

## Süsteemis navigeerimine

## Navigeerimisžestide kasutamine

Žestide abil navigeerimisel muutub teie mobiilikasutus tõhusamaks ja kasutate oma seadet parimal moel ära.

### ★ Toimingutee

Avage Sätted > Süsteem ja värskendamine > Süsteemis navigeerimine ja valige Žestid.

### Žestide kasutamine.

• Naase eelmisele lehele

Nipsake ekraani vasakust või paremast allnurgast sissepoole

• Naase avakuvale

Nipsake ekraani allservast üles.

• Viimaste ülesannete kuvamine

Nipsake ekraani allservast üles ja puudutage ekraani pikalt.

• Lülitu eelmisele rakendusele

Nipsake ekraani vasakust või paremast allnurgast sissepoole ja puudutage ekraani pikalt.

## Navigeerimisžestide seadistamine

⊡

Avage Sätted > Süsteem ja värskendamine > Süsteemis navigeerimine, valige Žestid ja valige soovitud žestid.

- Lülitage sisse suvand Peida liigutuste juhtriba ekraani allservas liigutuste juhtriba peitmiseks.
- Kas lülitada Vibreeri tagasi navigeerimisel sisse. Siis hakkab telefon värisema, kui nipsate eelmisele lehele naasmiseks ekraani vasakust või paremast servast sissepoole.
- Kas lülitada Lülitu eelmisele rakendusele sisse. Seejärel saate nipsata ekraani vasakust või paremast servast keskosa poole ning puudutada eelmise rakenduse avamiseks pikalt ekraani.
- Tahtmatute puudutuste vältimiseks lülitage sisse Väärpuute ennetamine. Kui kasutate täisekraani rõhtpaigutuses (nt kui mängite mänge või vaatate videoid), tuleb teatud rakendustes muudatuste jõustumiseks nipsata kaks korda.

### Nuppudega navigeerimine

Saate lubada ka nuppudega navigeerimise funktsiooni oma telefonis avakuva- ja tagasinuppude kasutamiseks.

- Avage Sätted > Süsteem ja värskendamine > Süsteemis navigeerimine ja valige Nupud.
- 2. Saate valida vajaduse kohaselt eelistatud nupupaigutuse. Kui see funktsioon on lubatud, on ekraani allservas kolm fikseeritud navigeerimisnuppu.
  - $\equiv$  Ava hiljutised ülesanded
  - 🗌 Naase avakuvale
  - Naase eelmisele lehele

## Telefoni kloonimise assistent

Telefoni kloonimine on kiire ja lihtne viis andmete (nt kontaktide, sõnumite, kõnelogide, rakenduste, piltide, videote, eelistussätete ja rahakoti kaartide) migreerimiseks vanast telefonist uude, et üleminek oleks sujuv.

### ★ Toimingutee

### Migreerimine Androidi seadmest muu tootemargi seadmesse

- Avage uues telefonis Telefoni kloonimine. Valige See on uus seade ja seejärel Muu Android.
- 2. Järgige viipasid funktsiooni "Telefoni kloonimine" allalaadimiseks ja installimiseks teie vanasse seadmesse.
- Kui installimine on valmis, valige uues telefonis Vanasse seadmesse on juba installitud. Vana telefoni ühendamiseks uuega skannige funktsiooni "Telefoni kloonimine" abil QR-kood või looge ühendus käsitsi.

4. Kui mõlemad telefonid on ühendatud, valige andmed, mille soovite vanast telefonist migreerida, ja valige **Üleviimine**.

#### Migreerimine iPhone'ist

- Avage uues telefonis Telefoni kloonimine. Valige See on uus seade ja seejärel Impordi iPhone'ist andmed.
- 2. Järgige viipasid ja skannige vana telefoniga uuest telefonist QR-kood rakenduse **Telefoni kloonimine** installimiseks.
- Avage vanas telefonis Telefoni kloonimine ja valige See on vana telefon.
  Valige andmed, mille soovite migreerida, ja seejärel OK.
- 4. Järgige viipasid, skannige vana telefoniga uuest telefonist QR-kood ja puudutage käsku Liitu üksusega.
- Kui mõlemad telefonid on ühendatud, valige andmed, mille soovite vanast telefonist migreerida, ja valige Üleviimine. Oodake, kuni kloonimine on valmis, ja seejärel valige Valmis.

## Ekraani lukustamine ja avamine

## Lukustuskuva parool

Kui te telefoni mõnda aega ei kasuta, lukustub see.

Kui olete seadnud lukustuskuva parooli, saate ekraani äratamise korral nipsata üles, et kuvada parooli sisestamise paneeli ja sisestada oma lukustuskuva parooli.

Lukustuskuva paroole on kolme tüüpi.

• Numbrid: 4-16-kohaline parool, mis sisaldab ainult numbreid

- Tähed ja numbrid: 4-16-kohaline parool, mis sisaldab nii numbreid kui ka tähti
- Muster: muster, mille loomiseks tuleb ühendada vähemalt neli punkti

#### ★ Toimingutee

- Avage oma lukustuskuva parooli seadistamiseks Sätted > Turve ja privaatsus > Seadme avamine > Lukustuskuva.
- 2. Kui määrate mustri, saate funktsiooni **Kuva rada** välja lülitada, et muster poleks seadme avamisel nähtav.
- (i) Vältige oma lukustuskuva parooli unustamist. Kui selle unustate, ei saa te telefoni lukust avada ega telefoni salvestatud mis tahes andmeid eksportida.

### Lukustuse avamine näo abil

Lukustuse avamine näo abil on kiire ja turvaline.

- Avage Sätted > Turve ja privaatsus > Seadme lukustuse avamine > Näoga ja sõrmejäljega avamine ja sisestage lukustuskuva parool.
- 2. Hoidke telefoni oma näost 20-50 cm kaugusel ja puudutage käsku Jätka.
- 3. Kui telefon on teie näoandmed kogunud, valige **Valmis**. Kui teie näoandmed on kogutud, saate telefoni näo abil lukust avada.
- Arge viige nägu näoteabe lisamise ajal liiga heledasse või valgustatud keskkonda.

## Lukustuse avamine sõrmejäljega

i) Funktsioon on saadaval ainult teatud mudelitel. Tegelike funktsioonide teadasaamiseks vaadake seadet ennast.

### ★ Toimingutee

⊡

- Avage Sätted > Turve ja privaatsus > Seadme lukustuse avamine > Näoga ja sõrmejäljega avamine. Järgige ekraanil kuvatavaid juhiseid ja asetage sõrm sõrmejälje lisamiseks sõrmejälje tuvastamise alale.
- Vajutage sõrmejälje tuvastamise ala sõrmega ja seejärel avaneb telefoni lukustus.
- 3. Pärast sõrmejälje lisamist saate ka:
  - Puudutage lisatud sõrmejälje kõrval olevat ikooni ; , et nimetada sõrmejälg ümber või kustutada see; või
  - Mitme sõrmejälje lisamiseks puudutage valikut Lisa sõrmejälg.
- Sõrmejälje tuvastustäpsuse tagamiseks soovitame sõrmejäljed uuesti registreerida iga kord, kui vahetate ekraanikaitset.

## Snapchati käivitamine lukustuskuvalt

Saate Snapchati kiiresti käivitada lukustusekraani vasakust alumisest nurgast.

### ★ Toimingutee

1. Avage Sätted > Avakuva ja lukustuskuva > Lukustuskuva otseteed.

 Valige Snapchat, et saaksite selle kiiresti käivitada, nipsates lukustuskuva alaosas olevale otsetee ikoonile. Saate määrata otsetee ka teistele funktsioonidele, näiteks lukustuskuva ajakirjale või taskulambile.

## Alati sisselülitatud ekraan

## Alati sisselülitatud ekraan

Alati sisselülitatud ekraaniga saate vaadata kellaaega, kuupäeva, teavitusi ja muud teavet ekraanil, kui ekraan on välja lülitatud.

- Avage Sätted > Taustapildid ja stiil > Alati sisselülitatud ekraan, et lülitada sisse Alati sisselülitatud ekraan.
- 2. Puudutage lehel **Alati sisselülitatud ekraan** valikut **Rohkem kuvasätteid**, et määrata kuvarežiim ja teave (kuupäev, aku tase, teavitused ja muud), mida kuvatakse alati sisselülitatud ekraanil.
  - Puudutage Ekraanirežiim, et kavandada alati sisselülitatud ekraani sisselülitamise aeg. Saate selle seadistada kogu päevaks, plaaniliseks või energiasäästuks.
  - Puudutage valikut **Teave**, et valida alati sisselülitatud ekraanil kuvatav teave. Valige kellaaeg, kuupäev, aku tase ja muu teave.
  - Lülitage sisse Uued teavitused, et näha uusi teavitusi alati sisselülitatud ekraanil.

- Alati sisselülitatud ekraan lülitub välja, kui aku tase langeb alla 10% ja telefon ei ole ühendatud laadimisseadmega.
  - Alati sisselülitatud ekraan nõuab riistvaratuge. See ei ole mõnel mudelil (näiteks mudelid, mis kasutavad LCD-ekraani) saadaval.

## Lõputult alati sisselülitatud ekraan, teie ainulaadne

### ekraan

⊡

Süsteem pakub laias valikus alati sisselülitatud ekraani stiile, nagu tekst, pildid, analoogkellad, Omoji ja Artist seeria.

Samuti saate luua oma isikupärastatud alati sisselülitatud ekraani või muuta oma vanema, lapse või sõbra foto portreesiluetiks lõuendil ja kasutada seda alati sisselülitatud ekraani taustapildina.

## Ekraani sisselülitatuna püsimise aja muutmine

Kui telefoni mõnda aega ei kasutata, lülitub ekraan automaatselt välja, et säästa energiat ja kaitsta teie privaatsust. Saate muuta, kui pika aja pärast telefon ekraani automaatselt välja lülitab.

### ★ Toimingutee

Avage **Sätted** > **Kuva ja heledus** > **Ekraani automaatne väljalülitus** ja valige aja pikkus.

## Alati sisselülitatud ekraani mustri joonistamine

Saate alati sisselülitatud ekraani mustri joonistada käega.

### ★ Toimingutee

- Avage Sätted > Taustapildid ja stiil > Alati sisselülitatud ekraan ja puudutage Kohandatud mustrid jaotises Isikupärastatud.
- 2. Hüpikaknas saate kohandada selliseid elemente nagu värvus, pintsel ja kuju.

Kui olete valmis, puudutage paremas ülanurgas nuppu  $\checkmark$  .

## Teksti ja pilti sisaldava alati sisselülitatud ekraani loomine

Lisaks tekstile võite alati sisselülitatud ekraani loomiseks kasutada oma lemmikpilte. See võib kujutada teie lähedast, perekonda, lemmiklooma või lemmikkuulsust nii, et näete neid iga kord, kui vaatate oma telefoni.

### ★ Toimingutee

- Avage Sätted > Taustapildid ja stiil > Alati sisselülitatud ekraan. Sektsioonis Isikupärastatud puudutage Tekst ja kujutis.
- 2. Valige oma lemmikpilt ja redigeerige seda.
- Sisestage pildi alla tekst. Saate muuta teksti värvust ja suurust ning joondada teksti.
- 4. Lõpetamiseks puudutage Rakenda.

### Isikupärastatud teksti loomine alati sisselülitatud ekraanil

Alati sisselülitatud ekraanil saate kuvada oma lemmikmoto.

### ★ Toimingutee

 Avage Sätted > Taustapildid ja stiil > Alati sisselülitatud ekraan ja puudutage Tekst jaotises Isikupärastatud.

- 2. Sisestage avanevas kasutajaliideses teksti sisu ja kohandage teksti isikupärastamiseks värvust, fondi paksust, paigutust jne.
- 3. Puudutage Rakenda.

### Siluett

Süsteem saab portree lülitada portree siluetiks.

- Avage Sätted > Taustapildid ja stiil > Alati sisselülitatud ekraan ja puudutage Siluett jaotises Isikupärastatud.
- Valige avanevas kasutajaliidese hüpikaknas meelepärane foto, tehes foto või valides selle valikust Fotod.
- Puudutage valikut Loo ja oodake, kuni süsteem genereerib automaatselt alati sisselülitatud ekraani kavandi.
- Eemaldage kõik soovimatud jooned ning reguleerige kuvamisstiili ja värvi.
  Puudutage Edasi.
- (i) Lubage Rakendage originaalkujutis ava- ja lukustuskuvadele, et määrata algne foto, mille muutsite alati sisselülitatud ekraaniks lukustusekraanina ja avakuva taustapildina.

## Sõidujagamise oleku vaatamine alati sisselülitatud

### ekraanil

Vaadake olulist teavet ka siis, kui ekraan on välja lülitatud. Näiteks saab toidutarnete, sõidujagamisteenuste ja muude teenuste edenemisega seotud teavet näha ka siis, kui ekraan on välja lülitatud.

### ★ Toimingutee

- Avage Sätted > Taustapildid ja stiil > Alati sisselülitatud ekraan, et lülitada sisse Alati sisselülitatud ekraan.
- 2. Avage Kontekstiline teave ja lülitage sisse Nutikad soovitused. Vaadake sõidujagamis- ja toidutarnete edenemist ilma ekraani äratamata.

## Muusika juhtimine alati sisselülitatud ekraaniga

See funktsioon võimaldab kontrollida muusikat alati sisselülitatud ekraanil kiiresti ja mugavalt ilma telefoni lukustust avamata.

- Avage Sätted > Taustapildid ja stiil > Alati sisselülitatud ekraan, et lülitada sisse Alati sisselülitatud ekraan.
- 2. Puudutage **Kontekstiline teave** ja lülitage sisse **Muusika taasesitus**, et lisada muusika juhtseadised alati sisselülitatud ekraanile.

## Hiljutiste ülesannete kuvamine

Hiljutiste ülesannete vaatamiseks on kaks võimalust, mis põhinevad süsteemi navigeerimismeetodil.

- Kui kasutate süsteemis navigeerimiseks žeste, libistage ekraani alt üles, hoidke all ja seejärel vabastage, et siseneda hiljutiste ülesannete kuvale. Saate vaadata oma hiljutisi ülesandeid, toksates vasakule või paremale.

### Taustarakenduste väljalülitamine

### ★ Toimingutee

⊡

1. Kui kasutate navigeerimisžeste, nipsake alt üles ja hoidke sõrme 1 sekund paigal, et siseneda viimaste ülesannete kuvale.

Kui kasutate navigeerimiseks nuppe, puudutage ekraani alaosas klahvi $\equiv$ , et siseneda viimaste ülesannete kuvale.

2. Rakenduse sulgemiseks lohistage ja nipsake rakenduse vidinat ülespoole.

3. Puudutage Sule kõik, et sulgeda kõik taustarakendused ühe puudutusega.

4. Kui rakendusest vasakul on näha 🔂, peate puudutama :, et vabastada rakendus enne sulgemist lukustusest.

## Teksti sisestamine

## Klaviatuuride vahetamine

★ Toimingutee

Avage Sätted > Süsteem ja värskendamine > Klaviatuur ja sisestusviis >

Klaviatuuride haldamine ja siis valige oma eelistatud klaviatuurid.

## Klaviatuuri sätete reguleerimine

★ Toimingutee

Avage Sätted > Süsteem ja värskendamine > Klaviatuur ja sisestusviis, et

kohandada klaviatuurisätteid.

- Puudutage Klaviatuuri asukoht. Sätete kohandamiseks saate järgida ekraanil kuvatavaid juhiseid.
- Lülitage sisse Turvaline klaviatuur paroolidele, et kaitsta parooli selle sisestamise ajal.
- Lülitage sisse Väärpuute ennetamine, et teksti hõlpsamini sisestada.

## Turvalise klaviatuuri sisselülitamine paroolide jaoks

Turvaline klaviatuur paroolide jaoks võimaldab teil turvaliselt paroole sisestada. Klaviatuur pole internetiga ühendatud. Teie sisestatavat sisu ei salvestada, nii et automaattäidet, klaviatuuri ajalugu ja muid funktsioone, mis võivad muuta teie andmed haavatavaks, ei kasutata.

### ★ Toimingutee

Ξt

⊡

Avage Sätted > Süsteem ja värskendamine > Klaviatuur ja sisestusviis ja lülitage sisse Turvaline klaviatuur paroolidele.

## Avakuva ja riiul

## Teavituste kuvamine

Nipsake teavituste kuvamiseks olekuribal allapoole. Saate teha järgmiseid toiminguid.

- Saate puudutada teavitussõnumit vastava rakenduse avamiseks ja üksikasjade kuvamiseks.
- Teavitussõnumi kustutamiseks saate selle paremale nipsata.

Kui saate SMS-kinnituskoodi, kuvatakse mull. Puudutage mulli ning kood kopeeritakse ja kleebitakse automaatselt vastavasse alasse.

(i) Mõned kolmanda osapoole rakendused, mis kasutavad privaatsusklaviatuure, ei pääse koodi kopeerimiseks lõikelauale juurde.

## Kiirsätted

Nipsake olekuribal allapoole, et avada kiirsätted (laiendamiseks nipsake veelkord allapoole). Kiirsätetes saate vaadata kõiki funktsioone.

• Heleduse reguleerimiseks lohistage 🖗 riba vasakule.

- Puudutage igat ikooni, et lülitada sisse või välja vastav funktsioon, näiteks taskulamp, lennurežiim, silmi säästev režiim ja režiim Ära sega.
- Puudutage ja hoidke all iga ikooni, et siseneda vastava funktsiooni seadistustesse.
- Puudutage paremas ülanurgas : > Redigeeri paane, et kustutada või lisada kiirlüliteid. Puudutage ja hoidke all lüliti ikooni, et lohistada seda ringi.
- Kasutajate vahel ümberlülitamiseks puudutage paremas ülanurgas  $\, \stackrel{\scriptstyle <}{\scriptstyle \sim}\,$  .
- Seadete avamiseks puudutage paremas ülanurgas 💿 .

### Funktsiooni Shelf sisenemine

Funktsioon Shelf on avakuva võimaluste laiendus. See võimaldab teil lisada erinevaid funktsiooni Shelf vidinaid, et kogeda rohkem funktsioone.

- Telefonihaldur: See funktsioon võimaldab jälgida telefoni salvestusruumi kasutamist. Puudutage Kustuta, et eemaldada kogemuse sujuvamaks muutmiseks rämpsfailid.
- Elustiil: See funktsioon annab teavet lennuki- ja rongipiletite kohta ning saadab reisimeeldetuletusi.
- Treeningud ja tervis: See funktsioon loeb teie treeningusamme ja -aega, et tugevdada teie tervist.
- Pakiveoteenused ja kohalikud teenused: Kui telefon tuvastab teatud rakendused, annab see teile asjakohast teavet pakettide logistika, kohaletoimetamisteenuste ja toodete allahindluste kohta.

Rakendus Shelf soovitab teie tellimuste põhjal täiendavat isikupärastatud sisu.

#### ★ Toimingutee

Shelfile sisenemiseks nipsake avakuval allapoole.

- Puudutage vasakus ülanurgas (+), valige vidin ja puudutage selle rakenduses
  Shelf kuvamiseks Lisa.
- Asjakohase rakenduse avamiseks puudutage vidinat.
- Vidina kustutamiseks puudutage ja hoidke seda all. Vidina liigutamiseks hoidke ja lohistage seda.

## Vidinate haldus Shelfis

Teie tellimuste põhjal soovitab Shelf teile rohkem isikupärastatud sisu, et rahuldada rohkem teie vajadusi.

### ★ Toimingutee

Shelfile sisenemiseks nipsake avakuval allapoole.

- Toksake vasakus ülanurgas ja valige soovitud vidin. Toksake Lisa, et lisada vidin Shelfile.
- Vidinale vastavasse rakendusse sisenemiseks toksake vidinat.
- Vidina kustutamiseks või muutmiseks puudutage vidinat ja hoidke seda all.
- Vidina uude asukohta liigutamiseks hoidke ja lohistage vidinat.

## Avakuva kaustad

### Rakendusekaustade loomine

Rakendusi saab rühmitada avakuva kaustadesse nii, et saate neid hõlpsasti hallata või üles leida.

#### ★ Toimingutee

- Puudutage telefoni avakuval ja hoidke all mõne rakenduse ikooni ning lohistage see teise rakenduse peale, et luua kaust.
- Või puudutage ja hoidke all suvalist tühja kohta avakuval või nipsake kahe sõrmega, et siseneda redigeerimisrežiimi, valige mitu rakendust ja seejärel puudutage allosas valikut Loo kaust.

Pärast avakuva kausta loomist saate muud rakendused sellesse kausta lohistada.

Kausta ümbernimetamiseks avage kaust ja puudutage selle nime.

Et muuta kaust suuremaks, puudutage kausta ja hoidke seda all. Suurde kausta rühmitatud rakenduste puhul puudutage rakenduse avamiseks lihtsalt rakenduse ikooni. Kui kaustas on vähemalt 9 rakendust, kuvatakse paremas allnurgas väike rakenduste ruudustikuvaade. Kausta avamiseks puudutage ruudustikuvaadet.

## Kaustade liitmine

Liitmiseks saate kausta lihtsalt lohistada teise kausta.

### ★ Toimingutee

Ξţ

Lohistage avakuval olev kaust teise kausta ja hoidke kausta all, seejärel vabastage see, et kaustad ühendada.

## Kausta eemaldamine

### ★ Toimingutee

Puudutage kausta ja hoidke seda all ning puudutage **Eemalda kaust**. Kaustas olevad rakendused teisaldatakse avakuvale.

Kaustas olevad rakendused teisaldatakse praegusele kuvale, kui seal on piisavalt ruumi. Kui ruumi ei ole, teisaldatakse need viimati vaadatud kuvale. Rakendused paigutatakse samasse järjekorda, milles nad olid kaustas.

# Üldotsing

Kas te ei tea, kustkohast funktsiooni leida? Kas te ei soovi rakenduse leidmiseks nipsata üle ekraanide? Avage üldotsing nipsamise teel ja sisestage märksõnad, et leida kiiresti see, mida otsite oma seadmes ja veebis.

- Teie seadmes: rakendused, seaded, failid, kontaktid, kalender, märkmed, sõnumid ja palju muud.
- Veebis: rakendused, veebilehed ja muud.

- Nipsake avakuval allapoole, et avada üldotsing.
- Nipsake avakuval kuvale Shelf ja puudutage vasakus ülanurgas asuvat suurendusklaasi, et avada üldotsing.

## Kuvatõmmis

## Täieliku kuvatõmmise tegemine

Saate kuvatõmmise jäädvustada järgmistel viisidel.

### ★ Toimingutee

• Kolme sõrme kuvatõmmis

Kolme sõrme kuvatõmmise funktsioon on vaikimisi sisse lülitatud. Kuvatõmmise tegemiseks saate nipsata suvalises kohas kolme sõrmega allapoole.

Kui see ei toimi, avage **Sätted > Juurdepääs ja mugavus > Kuvatõmmis** ja veenduge, et **Kolme sõrmega allatõmbamine** oleks sisse lülitatud.

• Kuvatõmmise tegemine nuppudega

Vajutage korraga toitenuppu ja helitugevuse vähendamise nuppu.

## Osalise kuvatõmmise tegemine

Osalise ekraanipildi funktsiooni abil saate teha kuvatõmmise ainult osast ekraanist.

Saate teha osalise kuvatõmmise ristküliku, ellipsi või ükskõik millise kujuga.

### ★ Toimingutee

 Kolme sõrme kuvatõmmise funktsioon on vaikimisi sisse lülitatud. Saate igal ajal kuvatõmmise tegemiseks puudutada ja hoida ekraani kolme sõrmega. Kui see ei toimi, avage Sätted > Juurdepääs ja mugavus > Kuvatõmmis ja lülitage seejärel sisse Kolme sõrmega allhoidmine.

- 2. Tehke kuvatõmmis, puudutage ekraani kolme sõrmega ja hoidke seda all ning näete kuvatõmmise eelvaadet.
- 3. Kuvatõmmise ala saab muuta.
- Saate muuta kuvatõmmise kuju, et see oleks ristküliku- või ellipsikujuline või mis tahes kujuga, mille ekraanile joonistate.

### Keritava ekraanipildi tegemine

Saate teha keritava ekraanipildi, et jäädvustada sisu, mis ulatub nähtavast ekraanist kaugemale.

- Avage Sätted > Juurdepääs ja mugavus > Kuvatõmmis ja siis lülitage sisse Kolme sõrmega allhoidmine. Keritava ekraanipildi tegemiseks puudutage ekraani kolme sõrmega ja hoidke all ning nipsake allapoole, kuni jõuate ekraani allserva.
- Laske lehel kerida, kuni olete kogu soovitud sisu jäädvustanud, või nipsake ekraanil üles või alla, et reguleerida seda, kui palju jäädvustada. Jäädvustamise peatamiseks puudutage valikut Valmis.
- Samuti saate puudutada ja hoida kolme sõrmega või vajutada pikalt korraga helitugevuse vähendamise nuppu ja toitenuppu, et teha esmalt tavaline kuvatõmmis. Kui ilmub kuvatõmmise eelvaade, puudutage keritava kuvatõmmise jäädvustamise alustamiseks valikut Kerige. Nipsake allapoole, kuni olete jäädvustanud soovitud sisu. Jäädvustamise peatamiseks puudutage valikut Valmis.

## Kuvatõmmiste jagamine ja töötlemine

Pärast kuvatõmmise salvestamist saate seda redigeerida või jagada.

### ★ Toimingutee

- Kui olete teinud kuvatõmmise, ilmub kuvatõmmise eelvaade, mille all on nupp Jaga. Puudutage nuppu Jaga, et jagada oma kuvatõmmist oma kontaktidega, kasutades WeChati või Facebooki.
- 2. Pärast hõljuva eelvaate puudutamist saate kuvatõmmist kritseldada, pikseldada, lisada teksti, pöörata, kärpida, filtreerida või kustutada.

## Telefoni ekraanikuva salvestamine

Kuvasalvestuse funktsiooni abil saate hõlpsasti jäädvustada ekraanil toimuvad tegevused, nt põnevad mänguelamused.

- Avage Sätted > Juurdepääs ja mugavus > Kuvasalvestus > Näidiku asukoht ja tehke valik Olekuriba või Hõljukaken.
- 2. Nipsake ekraani ülaosast allapoole, et avada kiirsätted. Kõigi sätete kuvamiseks nipsake uuesti alla.
- 3. Leidke Kuvasalvestus ja puudutage seda.
  - Kui olete määranud suunavaks asukohaks olekuriba, algab salvestamine

```
pärast 3-sekundilist pöördloendust. Puudutage valikut 💽 🕻 selle
```

laiendamiseks. Peatamiseks puudutage []] ja jätkamiseks puudutage uuesti.

- Kui olete määranud suunavaks asukohaks hõljukakna, puudutage salvestise alustamiseks valikut
   Peatamiseks või jätkamiseks puudutage seda uuesti.
- Puudutage valikut Valmis või ✓, et peatada salvestamine ja salvestada video fotode hulka.

## Ekraani salvestamine teie kommentaaridega

Kommentaaride (nt mängukommentaaride) lisamiseks videole peate enne kuva salvestamist lülitama sisse **Salvesta mikrofoni heli**, et lisada oma hääl.

### ★ Toimingutee

⊡

Kuva salvestamise ajal saate hõljukakna laiendamiseks seda puudutada. Puudutage

Q, et salvestada mikrofoni heli.

Puudutage Q, et peatada helisalvestus.

## Ekraanisalvestuse eraldusvõime reguleerimine

Enne salvestamist muutke vastavalt vajadusele kuvasalvestuse määratlust. Saate valida kolme määratluse eelseadistuse vahel või määrata kohandatud määratluse.

- · Kõrge (1080p, 16 Mbps)
- · Keskmine (720p, 8 Mbps)
- · Madal (480p, 4 Mbps)

- Kohandatud (määrake ise oma salvestuse määratlus ja bitikiirus).

### ★ Toimingutee

Avage Sätted > Lisasätted > Kuvasalvestus > Definitsioon.

(i) Maksimaalne määratlus võib olla erinev. Palun vaadake kasutatavat telefoni.

# Eriomadused

## Ekraani vahetamine

### Rakenduste lülitamine kaanekuvale

Kui kasutate kokkuvolditavat telefoni, võimaldab ekraani vahetamise funktsioon kasutada rakendust kaanekuval pärast telefoni kokkuvoltimist.

### ★ Toimingutee

Avage **Sätted** > **Ekraani vahetamine**, et isikupärastada ekraani vahetamine pärast telefoni kokkuklappimist. Valige kolme variandi vahel:

- Jätka kasutamist: Voltige telefon kokku ja jätka selle kasutamist kaanekuval.
- Kasutamise jätkamiseks nipsake üles: Voltige telefon kokku ja kasutamise jätkamiseks viibake kaanekuval üles või oodake 3 sekundit, kuni ekraan lukustub.
- Lülita ekraan välja: Ekraan lülitub telefoni kokkuvoltimisel välja.
- (i) Funktsiooni toetavad ainult raamatuna volditavad seadmed.

## Lemmiklooma interaktiivse taustapildi määramine

### kaanekuvale

⊡

Süsteem pakub mitmeid lemmikloomade taustapilte, mis on teie seadmesse eellaaditud. Saate valida oma lemmiku ja määrata selle kaanekuval avakuva taustapildiks. Erinevatel aegadel ilmub lemmiklooma pilt eri kujul. Te ei tea kunagi, mida teie lemmikloom parajasti teeb, kui ekraani sisse lülitate.

### ★ Toimingutee

- Avage Sätted > Kokkuklappimise funktsioonid > Kaanekuva stiil > Interaktiivsed lemmikloomad.
- 2. Valige oma lemmiklooma taustapilt, määrake teksti värvus ja puudutage seejärel nuppu "Rakenda".
- i Funktsiooni toetavad ainult pööramisega volditavad seadmed.

### Teavituste vaatamine kaanekuval

### ★ Toimingutee

Avage kaanekuva ja nipsake allapoole, et siseneda teavituste sahtlisse, kus saate teha ükskõik millist järgmistest toimingutest:

- Mitme teavitussõnumi vaatamiseks nipsake üles ja alla või puudutage ühte sõnumit ja avage telefon, et vaadata teavituse üksikasju.
- Kaanekuva vidinate vaatamiseks nipsake vasakule. Eelmisele lehele naasmiseks nipsake paremale.

sulgemise ikooni.

⊡

- Rakenduse teavituste väljalülitamiseks avage Sätted > Teavitused ja olekuriba ja lülitage rakenduse kõrval olev lüliti välja.
- i Funktsiooni toetavad ainult pööramisega volditavad seadmed.

## Kiirvastus kaanekuval

Kui kõne vastuvõtmine on ebamugav, puudutage valikut **SMS-vastus**, et vastata sõnumi teel. Saate ka lisada vastuseid või neid lühendada.

### ★ Toimingutee

- Avage Sätted > Kokkuklappimise funktsioonid > Kiirvastus ja puudutage valikut Lisa vastus. Redigeerige oma kiirvastust ja, kui olete lõpetanud, puudutage valikut Salvesta.
- 2. Puudutage ja hoidke all kiirvastuse sisu, et seda liigutada ja ümber paigutada.

(i) Funktsiooni toetavad ainult pööramisega volditavad seadmed.

## Kaanekuva vidinate lisamine

Kaanekuva vidinate lisamise teel saate seda funktsiooni hõlpsasti kasutada, puudutades vastavat vidinat kaanekuval.

### ★ Toimingutee

Avage Sätted > Kokkuklappimise funktsioonid > Kaanekuva vidinad, et teha alljärgnevad toimingud:

28

- Lisa vidin: Puudutage lisatava rakenduse kõrval (+), et lisada kaanekuva vidin.
- Vidina eemaldamine: Rakenduse kõrval, mida soovite kustutada, puudutage valikut (-), et eemaldada rakendus loendist.
- Asendi reguleerimine: Vidina asukoha muutmiseks hoidke vidina ikooni all ja lohistage seda.

Kui soovite lisada kaanekuvale rohkem vidinaid, minge kaanekuva vidinaid käsitlevatesse seadistustesse, puudutage valikut **Toetatud rakendused** ja seejärel puudutage rakenduse kõrval valikut (+), et lisada täiendavad vidinad.

(i) Funktsiooni toetavad ainult pööramisega volditavad seadmed.

## Ühe nipsamisega kuvamine

Seni pidite iga kord, kui kasutasite piletit või tegite makse, väljuma parajasti kasutatavast rakendusest ja avama pileti- või makserakenduse.

Ühe nipsamisega kuvamine muudab igasuguste keeruliste olukordade käsitlemise lihtsamaks. Nüüd, kui olete maksejärjekorras või ühistranspordis, saate maksmise QRkoodi või transpordi QR-koodi nipsata kaanekuvale. Saate jätkata põhiekraani kasutamist teiste rakenduste jaoks, sest need kaks ekraani ei sega teineteist.

#### ★ Toimingutee

⊡

Vajalik rakendus lükatakse kaanekuvale, kui nipsate seda ekraani alaosast ettevaatlikult ülespoole. See jääb kaanekuvale kuni sulgemiseni.

 Praegu toetab ühe nipsamisega kuvamine paljusid rakendusi, sealhulgas Touch 'n Go eWallet ja Grab. • Funktsiooni toetavad ainult pööramisega volditavad seadmed.

## Jagatud kuva

⊡

Tänu lisaruumile, mis kaasneb põhiekraaniga, mahub jagatud kuvasse mugavasti rohkem rakendusi. Kujundus on silmadele mugavam, mis muudab mitme ülesande täitmise tõhusamaks.

Jagatud kuval näete ekraanil korraga mitut rakendust, mis on automaatselt skaleeritud, suumitud ja paigutatud parima kasutuskogemuse tagamiseks.

#### ★ Toimingutee

- 1. Avage oma voldiktelefon.
- Avage rakendus ja nipsake ekraani keskelt alla, et siseneda jagatud kuvale. Seejärel avage teine rakendus.
- Veel ühe rakenduse jagatud kuvale lisamiseks avage nutikas külgriba ning lohistage rakendus alale, kus on kirjas Jagatud kuvale lisamiseks lohistage siia.

Kui jagate kuva kahe rakenduse vahel, saate need paigutada horisontaalselt või vertikaalselt. Kolme rakenduse puhul leiab süsteem automaatselt parima paigutuse. Vajaduse korral saate asukohti vahetada.

i Funktsiooni toetavad ainult raamatuna volditavad seadmed.

### Levinud jagatud kuva toimingud

Pärast jagatud kuva sisselülitamist raamatulaadselt kokkuklapitataval voldikul saate aknaid liigutada või muuta nende suurust või muuta parajasti avatud rakendusi.

#### ★ Toimingutee

Ξt

- Puudutage ja hoidke jagatud kuval käepidet rakenduse akna ülaosas ja lohistage see koha vahetamiseks teise aknasse.
- Akna suuruse muutmiseks või akna sulgemiseks või parajasti avatud rakenduse vahetamiseks puudutage käepidet.
- Puudutage kahe rakenduse vahelist aknajaoturit ja valige Vaheta pooled, et muuta rakenduste asukohti.
- Seadke nutikas külgriba üles, et käivitada paindliku akna kaudu veel üks rakendus.
- Täisekraanrežiimi jaoks suruge neli või viis sõrme kokku. Väljumiseks seadke neli sõrme lahku.
- (i) Funktsiooni toetavad ainult raamatuna volditavad seadmed.

## Kaks akent

Funktsioon Kaks akent võib jagada ekraani kaheks pooleks, et kuvada rakenduse erinevat sisu.

Näiteks kuvatakse vasakpoolsel ekraanil rakenduse navigeerimine ja parempoolsel ekraanil sisu üksikasjad. Kui puudutate vasakpoolset pealkirja, kuvatakse paremal ekraanil selle all olev sisu, mis lihtsustab telefoni kasutamist.

- 1. Avage Sätted > Põhiekraan > Kaks akent.
- 2. Valige rakendused, mille jaoks soovite lubada funktsiooni Kaks akent.

(i) Funktsiooni toetavad ainult raamatuna volditavad seadmed.

## Failiriiul

# Failiriiul, kiirem ja hõlpsam viis teabe kogumiseks ja ühiskasutuseks

## Saate teksti, pilte ja faile rakendustest ajutiseks salvestamiseks failiriiulisse lohistada. Edastage failiriiulist sisu redigeerimiseks sellistesse rakendustesse nagu Märkmed ja E-post või salvestamiseks sellistesse rakendustesse nagu Minu failid ja Fotod. Saate teavet jagada ka WeChatis ja teistes sõnumirakendustes.

#### ★ Toimingutee

- Avage Sätted > Eriomadused > Nutikas külgriba > Failiriiul, et kinnitada
  Failiriiul sisselülitatud olekut.
- Puudutage ja hoidke teksti, pilte või faile, kuni need hõljuvad, ning seejärel lohistage need hõljukaknasse Failiriiul.
- Avage teine rakendus ja nipsake nutika külgriba hõljukriba laiendamiseks sissepoole. Puudutage valikut Failiriiul ja lohistage sisu sellest rakendusest teise rakendusse, et seda redigeerida, salvestada või jagada.

## Nutikas külgriba

### Nutika külgriba sisselülitamine

Nutikas külgriba on mugav tööriist, mida saab avada ekraani küljelt libistades.

Erinevate stsenaariumide puhul saate teha kiireid toiminguid. Nutikas külgriba

võimaldab avada rakendusi või tööriistu igal kasutajaliidesel. Mõne rakenduse ja tööriista saab avada isegi hõljukaknas.

Lisaks sellele suudab nutikas külgriba tuvastada erinevaid kasutusstsenaariume ja soovitada nende jaoks parimaid tööriistu.

### ★ Toimingutee

- Avage Sätted > Eriomadused > Nutikas külgriba, et lülitada sisse Nutikas külgriba.
- Võite puudutada ka Nutikad funktsioonid, et lubada Nutikad funktsioonid nii, et süsteem saaks teile soovitada tööriistu ja rakendusi vastavalt teie kasutusstsenaariumidele.
- 3. Kui te ei mängi mänge, võite leida nutika külgriba hõljuva riba ja nipsata sellel sissepoole, et kuvada nutikas külgriba.

## Nutika külgriba asendi reguleerimine

Kui **Nutikas külgriba** on sisse lülitatud, saate reguleerida nutika külgriba asendit ja selle hõljukriba läbipaistvust.

- 1. Leidke nutika külgriba hõljukriba ja toksake seda laiendamiseks sissepoole.
- 2. Puudutage ja hoidke nutika külgriba ülemist osa ning lohistage see soovitud asendisse.
- Valige Sätted > Eriomadused > Nutikas külgriba, ja libistage riba vasakule ja paremale, et reguleerida hõljukriba läbipaistvust.

## Kuvatõlk, iseõppiv tõlkija igaks elujuhtumiks

## Kiirmärge igal ajal märkmete tegemiseks

Kui teil on vaja kiiresti üles märkida konverentsi või videokõne üksikasjad, saate nutika külgriba kaudu hõlpsasti pääseda kiirmärkme juurde, ja puudutada **Kiirmärge**, et tuua esile hõljukmärkmete aken.

Enne selle funktsiooni kasutamist, lülitage esmalt sisse **Nutikas külgriba**. Üksikasjade nägemiseks vt Nutika külgriba sisselülitamine.

#### ★ Toimingutee

Otsige üles nutika külgriba hõljukriba, nipsake laiendamiseks sellel sissepoole ja valige seejärel **Kiirmärge**.

### Nutika külgriba redigeerimine ja kohandamine

Kui käivitate nutika külgriba esimest korda, näete vaikimisi kuvatavaid kiirtööriistu, nagu kuvatõlk, kuvatõmmis, kuvasalvestus ja kiirmärge. Saate kohandada, milliseid funktsioone kuvatakse vastavalt oma eelistustele.

- 1. Leidke nutika külgriba hõljukriba ja toksake seda laiendamiseks sissepoole.
- Puudutage valikut Redigeeri ja seejärel puudutage rakenduse kõrval nuppu "+ " või "-", et lisada või eemaldada see rakendus külgribalt.

## Jagatud kuva

⊡

## Jagatud kuva sisselülitamine

Jagatud kuva võimaldab jagada telefoni ekraani ja kuvada kaks rakendust üheaegselt.

Kaks rakendust võivad töötada teineteisest sõltumata.

### ★ Toimingutee

Avage Sätted > Juurdepääs ja mugavus ja lülitage sisse Jagatud kuva.

 Toimingu tee võib mudeliti varieeruda. Saate tippida otsitava sätete kuval või avakuval olevale otsinguväljale.

## Jagatud kuva lubamine

Saate jagatud kuvasse siseneda allpool kirjeldatud viisidel:

### ★ Toimingutee

- Puudutage viimaste ülesannete ekraanil jagatud kuva toetava rakenduse paremas ülanurgas valikut : ja seejärel puudutage laiendatud loendis valikut Jagatud kuva.
- Teise võimalusena lohistage jagatud kuva toetav rakendus nutikast külgribast välja, et siseneda jagatud kuvasse.

## Jaotatud kuva suuruse muutmine

Kuvade vahelise eraldusjoone saate lohistada üles- või allapoole, et suurendada või vähendada kuvade suurust.
### Jagatud kuvade vahetamine

Puudutage ja hoidke kuvade vahelist eraldusjoont ning lohistage see ekraani ülaossa. Niiviisi kuvatakse alumises osas olev rakendus ülemises osas.

### Jagatud kuva rakendusrühmade salvestamine

Rakendused, mida kasutate sageli jagatud kuvas, saab salvestada rühmana avakuvale või hiljutistele ülesannetele. Seejärel saate avada rakendusi jagatud kuvas vaid ühe puudutusega.

#### ★ Toimingutee

⊡

- Suure ekraaniga seade: Puudutage jaotatud kuval kuvade vahelist eraldusjoont ja valige hüpikmenüüst Salvesta rakenduste rühmana. See rakenduste rühm salvestatakse ikoonina avakuvale.
- Regulaarne seade: Jagatud kuval nipsake ekraani alt üles ja hoidke seda all või puudutage nuppu Hiljutine, et siseneda viimaste ülesannete ekraanile, kus saate selle rakenduste rühma salvestada.

### Hõljukakna avamine jagatud kuval

Kui telefon on jagatud kuva režiimis, saate avada veel ühe rakenduse hõljukaknas. Nii saate kasutada korraga kolme rakendust.

#### ★ Toimingutee

Teise võimalusena avage pärast telefoni sisenemist jagatud kuva aknasse nutikas külgriba ja puudutage hõljukaknas avatava rakenduse ikooni.

# Jagatud kuvast väljumine

Ülalt-alla paigutusega jagatud kuval lohistage jagatud kuva vahelist eraldusjoont üles või alla, et väljuda jagatud kuvalt.

# Paindlikud aknad

### Paindliku akna sisselülitamine

Paindlik aken võimaldab avada korraga mitu rakenduse akent ja nende vahel ümber lülitada.

Samuti saate reguleerida akende kuvamist. Saate samaaegselt mängida mänge või vaadata videoid ja samal ajal vastata sõnumitele, et suurendada oma tootlikkust.

#### ★ Toimingutee

Hõljukakna saab sisse lülitada mitmel viisil.

- Avage viimased ülesanded, puudutage paremas ülanurgas valikut ; ja seejärel valikut Hõljukaken.
- Puudutage nutikal külgribal paindliku akna poolt toetatud rakenduse ikooni, et avada see hõljukaknas.
- Paindlikku akent toetavas rakenduses nipsake ekraanil alt ülespoole, et kuvada rakendus hõljukaknas.

### Hõljukakna liigutamine

Kui rakendus kuvatakse tavalises hõljukaknas, saate akent liigutada, lohistades akna ülaosas asuvat käepidet.

37

Kui rakendus kuvatakse miniaknas, saate akna liigutamiseks seda lohistada.

### Hõljukakna suuruse muutmine

Kui rakendus kuvatakse hõljukaknas, saate akna suurust reguleerida.

- Hõljukakna suuruse muutmiseks lohistage akna vasakut või paremat alumist nurka.
- Lohistage hõljukaken ekraani vasakule või paremale servale, et aken kahaneks ikooniks.
- Kui hõljukaken on minirežiimis, puudutage seda suurendamiseks üks kord.

### Paindliku akna seadistamine

#### ★ Toimingutee

Avage **Sätted** > **Juurdepääs ja mugavus** > **Paindlikud aknad** ja seadistage paindlik aken.

- Funktsiooni Nupuvaba režiim lubamise korral on tegevusnupud peidetud.
  Akna saate sulgeda, puudutades üleval olevat käepidet.
- Funktsiooni **Peida aken mängus kiirelt** sisselülitamise korral saate mängus teha puudutuse aknast väljapool, et peita see vasakule või paremale servale.
- Funktsiooni Jaga hõljukaknas lubamise korral saate failide või sisu jagamisel avada vastava rakenduse hõljukaknas.
- Toimingu tee võib mudeliti varieeruda. Saate tippida otsitava sätete kuval või avakuval olevale otsinguväljale.

### Piltide jagamine paindliku akna abil

Paindlik aken võimaldab kiiresti jagada pilte hõljukakna kaudu.

#### ★ Toimingutee

- 1. Avage vestlusaken ja avage nutikas külgriba.
- 2. Avage album nutikal külgribal ja valige pilt, mida soovite jagada.
- 3. Puudutage ja hoidke all pilti, mida soovite jagada, kuni see hõljub, lohistage see vestlusaknasse ja vabastage see saatmiseks.
- Lisaks piltide jagamisele lohistamise ja lahtilaskmise teel saate lohistada ka faile jagamiseks "Minu failidest" ja märkmeid "Märkmete" alt vestlusaknasse.

### Paindlikud aknad

Vastavalt teie kasutusvajadustele saate rakenduse muuta hõljukaknaks.

#### ★ Toimingutee

- 1. Kui hõljukaken on sisse lülitatud, nipsake ekraanil alt üles, et siseneda viimaste ülesannete ekraanile.
- Nipsake rakenduse juurde, mis tuleb ümber lülitada hõljukaknaks, ja puudutage paremas ülanurgas nuppu : . Puudutage loendi menüüs
   Paindlik aken , et lülitada see hõljuk aknaks.

Samuti saate laiendada nutikat külgriba ja puudutada rakendust, mille soovite avada hõljukaknas.

### Hõljukakende sulgemine

#### ★ Toimingutee

- Valiku hõljukaken sulgemiseks puudutage selle paremas ülanurgas asuvat sulgemisnuppu.
- Kui hõljukaknal pole sulgemisnuppu, puudutage valiku hõljukaken ülaosas asuvat horisontaalriba ja puudutage hüpikmenüüs sulgemisnuppu.
- Miniakna puhul nipsake selle sulgemiseks aknal ülespoole.

# Kiirkäivitus

### Rakenduste avamine sõrmejälje abil

Kui kiirkäivitus on sisse lülitatud, saate telefoni lukustuse sõrmejäljega avamise korral nipsates kiiresti avada kaamera, kella, kalkulaatori ja muud tööriistad või rakendused.

- Avage Sätted > Turve ja privaatsus > Näoga ja sõrmejäljega avamine > Sõrmejälg > Kiirkäivitus, et lülitada sisse Kiirkäivitus.
- 2. Saate vaadata rakendusi, mida Kiirkäivitus praegu toetab, või puudutage valikut **Redigeeri**, et valida, milliseid rakendusi saab sel viisil avada.
- 3. Kui olete redigeerimise lõpetanud, puudutage paremas ülanurgas nuppu  $\checkmark$  .
- Kui ekraan on lukustatud, puudutage ja hoidke all sõrmejäljeandurit ekraanil, kuni ilmub ikoonimenüü, seejärel nipsake sõrmega sihtikoonile, et avada rakendus või tööriist.

(i) Funktsioon on saadaval ainult teatud mudelitel. Tegelike funktsioonide teadasaamiseks vaadake seadet ennast.

# Lihtrežiim

⊡

Süsteem võimaldab lihtsat režiimi, kus avakuva kujundus on ülevaatlikum, ikoonid ja kirjatüübid on suuremad ning telefoni on lihtsalt hõlpsam kasutada.

#### ★ Toimingutee

Lihtrežiimi sisenemiseks avage Sätted > Eriomadused > Lihtrežiim.

- Lihtrežiimis lisatakse vaikimisi avakuvale telefoni kasutusjuhendi vidin.
- Lihtrežiimis valige Sätted ja puudutage Välju lihtrežiimist, et naasta standardsesse režiimi.

# Fluid Cloud

Fluid Cloud on funktsioon, mis kuvab teie peamise murega seotud tegevusi reaalajas mullides või kaartidel kohtades, mida saate ühe pilguga kontrollida, et hoida alati olulist teavet silmapiiril ja rakendada kohe meetmeid. Olenevalt teenuste olulisusest ja sellest, kuhu te oma telefonis navigeerite, võivad teated ilmuda ekraani ülaosas asuva mullis või kaardil, teavituste sahtlis oleval kaardil, lukustuskuval või alati sisselülitatud ekraanil.

 Näiteks saate taimerifunktsiooni kasutamise korral naasta avakuvale või liikuda teistele lehekülgedele, hoides samal ajal taimeriga seotud olulist teavet olekuribal nähtavana. • Kui kasutate helisalvestuse funktsiooni, näete salvestusprotsessi endiselt olekuribal, kui lähete tagasi avakuvale või navigeerite muudele lehekülgedele.

•••

#### ★ Toimingutee

Värskendage oma telefoni opsüsteem OxygenOS versioonile 14.0 või uuemale versioonile, et kasutada funktsiooni Fluid Cloud.

(i) Funktsiooni Fluid Cloud toetavad opsüsteemi OxygenOS versioon 14.0 ja uuemad versioonid. Mõned mudelid ei pruugi seda funktsiooni toetada.

### Funktsiooni Fluid Cloud kasutamine

Funktsiooni Fluid Cloud poolt toetatud teenuste hulka kuuluvad:

Isiklik tööpunkt, taimer, helisalvestus, kuvasalvestus, kuva ülekanne, Multi-Screen Connect ja muud reaalajas toimuvad toimingud.

#### ★ Toimingutee

- · Vastavasse rakendusse sisenemiseks puudutage Fluid Cloudi mulli või kaarti.
- Puudutage ja hoidke mulli, et seda laiendada kaardiks. Praeguse teenuse haldamiseks puudutage kaarti ja hoidke seda all.
- Kaardi kokkuklappimiseks nipsake kaardil üles, vasakule või paremale.

### Funktsiooni Fluid Cloud deaktiveerimine

Saate funktsiooni Fluid Cloud deaktiveerida, järgides allpool kirjeldatud toiminguid:

- Nipsake olekuribalt alla, et avada teavituste sahtel; leidke kaart, mille soovite deaktiveerida, nipsake sellel vasakule ja puudutage valikut Sätted. Valige avaneval paneelil Lülita see meeldetuletus välja, et jätta praegune teade välja, või valige Lülita selle teenuse meeldetuletused välja, et keelata selle teenuse teated lõplikult.
- Puudutage ja hoidke all funktsiooni Fluid Cloudi kaarti, et avada hüpikaken.
  Valige Lülita see meeldetuletus välja, et tühistada praegune teade, või valige
  Lülita selle teenuse meeldetuletused välja, et keelata selle teenuse teated
  lõplikult. Kui teated kuvatakse olekuribal mullidena, laiendage need kaartideks
  ja tehke seejärel asjakohased toimingud.
- Erinevalt teavitustest ei saa süsteemitegevusi, näiteks taimereid, helisalvestust ja kuvasalvestust keelata, kuid saate need lihtsalt peatada või oodata nende lõppemist.

# Fotod ja videod

# Pildistamine

# Pildistamine

- 1. Avage rakendus Kaamera.
- 2. Saate kasutada järgmisi funktsioone.

- Saate lukustada fookust ja säritust: fookuse ja särituse lukustamiseks piisab vaid pildistatava objekti pikalt puudutamisest.
- Reguleeri säritust: puudutage ekraani ja nipsake üles või alla. Heleduse näidik <u>O</u> fookusraami kõrval muutub sõrme liigutamisel.
- Suurendus ja vähendus: puudutage ekraani kahe sõrmega ja suruge neid suurendamiseks lahku või vähendamiseks kokku. Teine võimalus on puudutada pikalt valikut 1× suurendusriba laiendamiseks ja seda suurendamiseks või vähendamiseks libistada.
- Valige kaamerarežiim: Libistage kaamerarežiimi valimiseks allservas oleval režiimide ribal vasakule või paremale.
- Lülitage välk sisse või välja: Puudutage ekraanil ikooni 🔆 ning saate valida suvandite Väljas, Sees, Automaatne ja Täitevalgus vahel. Automaatrežiimis kasutab kaamera automaatselt välku tausta valgustingimustest olenevalt. Täitevalguse režiimis jääb välk parema valgustuse huvides sisse.
- 3. Puudutage foto tegemiseks päästikut.

### Fotode tegemine portreerežiimis

Portreerežiim aitab teha ilusamaid ja professionaalsema ilmega portreefotosid.

#### ★ Toimingutee

1. Avage Kaamera > PORTREE.

 Kui režiim Portree on lubatud, on teravussügavus automaatselt sisse lülitatud. Saate puudutada suvandit Retušeeri ja reguleerida retušeerimisefekti tugevust või suvandit Filtrid ja teha valiku mitmesuguste filtrilaadide hulgast.

### Fotode tegemine XPAN-režiimis

XPAN-režiim kasutab klassikalist Hasselbladi XPAN-kaamera 65 : 24 kuvasuhet mustvalge tooni ja värvilise tooniga. See taasloob Hasselbladi retrofilmi hõngu, millest on abi teie lugude salvestamisel fotodest.

#### ★ Toimingutee

⊡

Avage Kaamera > ROHKEM ja valige režiim "XPAN".

(i) Funktsioon on saadaval ainult teatud mudelitel. Tegelike funktsioonide teadasaamiseks vaadake seadet ennast.

### Videovõtted

#### ★ Toimingutee

- 1. Avage Kaamera > VIDEO.
- 2. Talletamiseks alustamiseks mikrofoni nuppu.
- Valige salvestuse peatamiseks []], jätkamiseks ▷ ja puudutage salvestuse lõpetamiseks päästikut.

Vaikimisi salvestatakse videod eraldusvõimega 1080p, 30 k/s. Valige muu kaadrisageduse või eraldusvõime valimiseks : > (20) . Suurem kaadrisagedus ja resolutsioon muudavad videofaili suuremaks. (i) Salvestuse ajal foto tegemiseks valige 🙆. See ei katkesta videosalvestust.

### Ülistabiilne

Ülistabiilsuse funktsiooniga kombineeritakse algoritmid ja kujutise optiline stabiliseerimine, et teil oleks kergem videoid filmida. Kui ülistabiilne režiim on sisse lülitatud, on lihtne filmida sujuvaid ja selgeid videoid ka siis, kui mängite lastega, sõidate jalgrattaga läbi linna või teete looduses ekstreemsporti.

★ Toimingutee

Avage Kaamera > VIDEO ja valige vasakus ülanurgas for.

(i) Funktsioon on saadaval ainult teatud mudelitel. Tegelike funktsioonide teadasaamiseks vaadake seadet ennast.

### Ööfotode tegemine

Kui taust on hämar, saate kasutada öörežiimi. Öörežiimis teeb kaamera kiiresti järjest mitu eri säritusega võtet ja liidab algoritmi alusel mitu kaadrit elavate üksikasjadega foto loomiseks.

- 1. Avage Kaamera > ÖÖ.

### Pika säriajaga fotode tegemine

Pika säriajaga režiim simuleerib lühema säriajaga tehtud foto efekti. Pika säriajaga saab väga hästi jälgida liikuvaid objekte, näiteks öist liiklust, jooksjaid ja voolavat vett.

Erinevate stsenaariumide jaoks on olemas erinevad pika säriaja mallid.

- Liiklus: Jäädvustage öösel sõidukite eredaid liikuvaid tulesid.
- Liikuvad pilved ja voolav vesi: Muutke koskedest jm voolavast veest tehtud fotod kauni õlimaali sarnaseks.
- Valgusmaaling: Jälgige helendavaid objekte liikumas hämaras.

#### ★ Toimingutee

⊡

- 1. Avage Kaamera > ROHKEM ja valige PIKK SÄRIAEG.
- 2. Puudutage vasakus alanurgas asuvat mallide ikooni ja valige stsenaariumi jaoks sobiv mall.
- 3. Puudutage foto või video tegemiseks katikunuppu.
- (i) Funktsioon on saadaval ainult teatud mudelitel. Tegelike funktsioonide teadasaamiseks vaadake seadet ennast.

# Profirežiimi sisselülitamine

Fotode tegemisel profirežiimis saate reguleerida sätteid, nagu ISO, säriaeg ja fookusrežiimid.

#### ★ Toimingutee

1. Avage Kaamera > ROHKEM ja valige Asjatundja.

2. Režiimis Asjatundja saate reguleerida järgmisi sätteid.

⊡

• ISO tundlikkus: valige ISO ja libistage tundlikkuse reguleerimiseks riba.

Saate hämarates tingimustes ISO tundlikkust suurendada või eredama valguse käes seda vähendada, et vältida fotol liigset müra.

• Säriaeg: valige Katik ja libistage säriaja reguleerimiseks riba.

Säriaeg võib mõjutada kaamera jäädvustatava valguse hulka. Kasutage lühemat säriaega hetkülesvõtete ja portreede jäädvustamiseks ning pikemat liikuvate stseenide või figuuride jaoks.

- Särikompensatsioon: valige EV ja libistage EV reguleerimiseks riba.
  Suurendage EV-d hämaras ja vähendage seda ereda valguse korral.
- Fookuskaugus: valige Fookust (automaat-/manuaalfookus) ja libistage fookuskauguse manuaalseks reguleerimiseks riba.
- Värvitoon: valige WB (valge tasakaal) ja libistage valge tasakaalu reguleerimiseks riba.
- Failivorming: profirežiim pakub mitmesuguseid pildifailivorminguid. Valige ekraani ülaservas JPG.
  - JPG-vormingu kasutamisel võtavad fotod vähem salvestusruumi.
  - Kui valite RAW-vormingu, salvestab telefon fotod automaatselt nii JPG- kui ka DNG-vormingus. Kuigi DNG-vorming säilitab järeltöötluseks rohkem üksikasju, nõuab see ka rohkem salvestusruumi.
  - Kui valite RAW+, salvestab telefon fotod automaatselt ainult DNGvormingus. Seega tuleb teil otsustamisel lähtuda vajadustest.

48

(i) Funktsioon on saadaval ainult teatud mudelitel. Tegelike funktsioonide teadasaamiseks vaadake seadet ennast.

### Al täiuslik võte

⊡

**Al täiuslik võte** muudab teie grupifotosid, et iga nägu oleks terav ja kõigi silmad oleksid lahti. Suletud silmade avamiseks saate kasutada funktsiooni **Al parim nägu** ja näo detailide täiustamiseks funktsiooni **Al selge nägu**.

#### ★ Toimingutee

- Avage rakendus Kaamera, valige režiim Foto ja siis tehke foto, kus kolm või enam inimest on näoga kaamera poole.
- 2. Avage rakendus Fotod, valige tehtud grupifoto, puudutage paremas ülanurgas valikut **2**, et sisestada Al täiuslik võte.
- Valige Al parim nägu või Al selge nägu ja puudutage töötlemise lõpuleviimiseks valikut Salvesta.

### $(\mathbf{i})$

- Et **Al parim nägu** töötaks, peate veenduma, et seadmel oleks internetiühendus.
- Al parim nägu toetab nii esi- kui ka tagakaameraga tehtud fotosid, kuid Al selge nägu toetab ainult esikaameraga tehtud fotosid. Kui foto on tehtud tagakaameraga, töötab see funktsioon ainult siis, kui fotol olevate inimeste arv on 3–20. Kui foto on tehtud esikaameraga, töötab see funktsioon ainult juhul, kui fotol olevate inimeste arv on 3–10.

### Fotode ja videote töötlemine kleepsudega

Kleepsufunktsioon on kogumik paeluvatest ja lõbusatest näokleepsudest ning näoretušeerimisfiltritest, mida saab rakendada igale fotole või videole.

#### ★ Toimingutee

- 1. Avage Kaamera > ROHKEM ja valige KLEEBIS.
- 2. Valige kleepsu valimiseks vasakus servas 🔆 . Foto retušeerimiseks valige

Näo retušeerimine. Mitmesuguste filtrilaadide vahel valimiseks valige Filter.

### Panoraamfoto tegemine

Panoraamrežiim võimaldab ülisuurt vaatenurka, mis võimaldab teha lainurkfotosid, kuhu mahub kõik, mida soovite fotole mahutada.

- 1. Avage Kaamera > ROHKEM ja valige PANORAAM.
- 2. Ekraani keskele ilmub teie juhatamiseks nool ja horisontaalne joon. Suundade vahetamiseks saate noolt puudutada.
- Vajutage käivitamiseks päästikut ja liigutage kaamerat aeglaselt noole suunas.
  Püüdke hoida noolt joonel. Kui olete lõpetanud, puudutage uuesti katikunuppu.
- Kui liigutate kaamera nii kaugele kui panoraamrežiim võimaldab, tehakse foto automaatselt. Alternatiivselt võite lõpetamiseks ka igal hetkel vajutada katikunuppu.

• Liigutage kaamerat aeglaselt, et lasta sellel fookustada ja jäädvustada terav ja selge foto, mis salvestab kõik üksikasjad. Nii ei jää foto häguseks.

• Panoraamfoto tegemisel püüdke hoida oma liigutused võimalikult ühtlased.

### Videovõtted filmirežiimis

Filmirežiimis saate paremini juhtida videote filmimist, nii et saate videoid luua oma stiilis.

#### ★ Toimingutee

٥ţ

- Avage Kaamera > ROHKEM ja valige Film. Vaikimisi on määratud filmi kuvasuhe 21 : 9 rõhtpaigutuses.
- 2. Saate sisse lülitada taskulambi ja stabiliseerimise (EIS) või aktiveerida vasakul küljel ruudustiku.
- Saate laiendada paremal küljel reguleerimiseks järgmised professionaalsed näitajad.
- EV: särikompensatsioon
- WB: valge tasakaal
- S: katiku kiirus
- ISO: ISO-tundlikkus
- AF: keskendumisrežiim

Pimeda öö video, HDR-video ja ülistabiilsed funktsioonid pole filmirežiimis saadaval.

i Funktsioon on saadaval ainult teatud mudelitel. Tegelike funktsioonide teadasaamiseks vaadake seadet ennast.

### Rohkem meelelahutust videote kaksikkuvaga

Kaksikvaade tähendab seda, et videot jäädvustavad telefoni esi- ja tagakaamera samal ajal. Kaksikvaate abil saate muuta videosalvestuse huvitavamaks.

#### ★ Toimingutee

Ξt

- 1. Avage Kaamera > ROHKEM ja valige KAHE VAATEGA VIDEO.
- Valige i ja seejärel valige üks kolmest ekraanipaigutuse suvandist: Jaos (ülemine/alumine), Ristkülik (PiP-vaade) või Mull (PiP-vaade). Saate lohistada mulli või ristküliku ekraanil mis tahes kohta.
- Kahe vaate vahetamiseks saate topeltpuudutada vaates mis tahes kohta või puudutada paremas allnurgas vahetusnuppu.
- Esikaamera jaoks retušeerimise lubamiseks puudutage paremas allnurgas retušeerimisnuppu.

### Ajaülevaate videote tegemine

Ajaülevaate-fotograafia võimaldab koondada aja jooksul toimunud muutused lühikestesse videotesse. Kui näete õitsvaid lilli või liikuvaid pilvi, siis on see suurepärane võimalus teha ajaülevaate-videoid.

#### ★ Toimingutee

⊡

- 1. Avage Kaamera > ROHKEM ja valige seejärel režiim AJALINE KESTUS.
- 2. Asetage telefon sellesse kohta, kus soovite videot teha. Vibreerimise vähendamiseks kasutage statiivi.
- 3. Filmimise alustamiseks vajutage katikunuppu. Peatamiseks vajutage uuesti katikunuppu.

### Aegvõttevideod

Aegvõtterežiimi saate kasutada igasuguste hetkede, näiteks lumehelveste või veetilkade kukkumise ning inimeste jooksmise, pallide löömise ja sukeldumise jäädvustamiseks. Kasutage aegvõtterežiimi, et aeglustada videoklippi ja jäädvustada põgusad hetked üksikasjalikult.

- 1. Avage Kaamera > ROHKEM ja valige AEGLUUP.
- Puudutage üleval olevat kaadrisageduse nuppu, et valida teile sobivaim kaadrisagedus, ja seejärel puudutage pildistamise alustamiseks päästiku nuppu.
- Salvestamise peatamiseks puudutage nuppu □ , jätkamiseks nuppu ▷ ja
  lõpetamiseks päästiku nuppu.

### Kaamera sätted

⊡

Põhilisi kaamerasätteid, nt kuvasuhet, taimerit ja välku, saate reguleerida kaameraliideses. Lisaks on olemas ka täpsemaid sätteid, millega on fotosid ja videoid parem teha.

#### ★ Toimingutee

Valige jaotises **Kaamera** paremas ülanurgas \_\_\_\_\_ ja seejärel valige lisasuvandite kuvamiseks ().

- · Vesimärk: saate luua kohandatud vesimärgi.
- Ruudustik ja juhikud: kaamera lisab ruudustiku, diagonaalsed ja kuldsed spiraaljooned, millest on abi fotokompositsiooni loomisel.
- Katiku heli: iga foto jäädvustamisel kõlab nauditav heli.
- Peegelda selfi: selfi läheb peegelpilti, et kujutada teid elutruult.
- Jäädvusta asukoht: fotode ja videote tegemisel lisatakse neile asukohateave.
- Pildistamisviisid: saate pildistamiseks kasutada puudutust või mõnda liigutust.
- Helitugevuse nupu toiming: saate määrata helitugevuse nuppudele eri funktsioone, nt säritus või suurendus.
- Funktsioon võib mudeliti ja versiooniti varieeruda. Tegelike funktsioonide teadasaamiseks vaadake seadet ennast.

### Selfide tegemine tagakaameraga

Kui telefon on avatud, saate tagakaameraga teha kõrgema pildikvaliteediga selfisid ja eelvaadata pilti kaanekuval.

#### ★ Toimingutee

- Pöörake telefon lahti ja avage põhiekraanil kaamerarakendus. Esikaamerale ümberlülitamiseks puudutage C.
- Puudutage pildiotsijas nuppu Kõrge resolutsiooniga selfid ja järgige juhiseid, et pöörata telefon ümber ja kasutada kaanekuva, kusjuures taga kaamera on suunatud objektile. Kaanekuval saate pilti eelvaadata ja režiimide vahel ümber lülitada.
- 3. Puudutage katiku nuppu.
- (i) Funktsioon on saadaval ainult teatud mudelitel. Tegelike funktsioonide teadasaamiseks vaadake seadet ennast.

# Piltide ja videote töötlemine

### Isikuandmete tuvastamine ja hägustamine fotode

### töötlemisel

Automaatpikseldamise teel peidetakse profiilipildid ja kuvatavad nimed, kui soovite jagada kuvatõmmist vestlussõnumitest, nii et vestluses osalejate isikuandmed on kaitstud.

- Nipsake kuvatõmmise tegemiseks vestluses kolme sõrmega alla. Puudutage redigeerimiseks vasakus allnurgas kuvatõmmise pisipilti.
- 2. Valige Pikselda, valige laad ja seejärel Automaatne.
- Lisaks saate pikseldamiseks või selle tagasivõtmiseks puudutada kuvatõmmisel mis tahes profiilipilte või teksti manuaalselt.
- 4. Valige 🗸 .
- Pildi töötlemisel rakenduses Fotod valige isikuandmete automaatseks pikseldamiseks Pikselda.

### Fotode töötlemine

Saate fotodele teha lihtsat töötlust, nt kohandada heledust, kontrastsust ja küllastust. Samuti saate fotodele lisada joonistusi, teksti ja kleepse või osa nendest pikseldada. Samuti saate fotosid retušeerida, kopeerida ühe foto stiili teisele, taastada vanu fotosid ja teha muud.

#### ★ Toimingutee

- Töötlemise lõpetamiseks puudutage valikuid Valmis > Salvesta ja siis valige
  Asenda fail või Salvesta koopia.

### $(\mathbf{i})$

Kui otsustate algse foto asendada, teisaldatakse algne foto albumisse **Hiljuti kustutatud**. Teisaldatud fotosid hoitakse seal enne nende jäädavat kustutamist 30 päeva. Foto taastamiseks avage album **Hiljuti kustutatud**, avage foto täisekraanil ja puudutage valikut **Taasta**.

### Foto subjekti pildistamine fotost

Fotost osa väljalõikamise funktsiooni abil on võimalik foto subjekti (inimese, lemmiklooma, vaikelu, ID vms) täpne tuvastamine, et seda kiiresti kopeerida, salvestada või jagada.

#### ★ Toimingutee

- Avage Fotod ja puudutage fotot, millest soovite subjekti välja lõigata.
  Puudutage subjekti pikalt, et süsteem skanniks foto, tuvastaks subjekti ja ekstraktiks selle.
- Kui skannimine on valmis, tõstke sõrm üles ja puudutage subjekti kopeerimiseks, salvestamiseks või jagamiseks käsku Kopeeri, Salvesta või Jaga.

### Foto muutmine kleepsuks

Rakenduses Fotod saate muuta fotol oleva subjekti kleepsuks ja kasutada seda teiste fotode kaunistamiseks.

#### ★ Toimingutee

 Avage Fotod ja puudutage fotot, millel on subjekt, kellest soovite kleepsu valmistada. Puudutage subjekti pikalt, et süsteem skanniks foto, tuvastaks subjekti ja ekstraktiks selle.  Foto kaunistamiseks avage foto, puudutage valikut Redigeeri > Kleepsud ja asetage telefonis loodud kleeps soovitud kohta. Vajaduse korral saate kleepsu suurust muuta või seda pöörata.

# Videote töötlemine

Videote kärpimiseks või pööramiseks saate kasutada Fotodes olevaid videotöötlusfunktsioone. Samuti saate lisada videole teksti, vesimärke, filtreid, teemasid, muusikat või eriefekte, et muuta see lõbusamaks.

#### ★ Toimingutee

Avage punktis **Fotod** video, mida soovite redigeerida, ja puudutage valikut 🔗 ning järgige seejärel ekraanil kuvatavaid juhiseid:

- Puudutage valikut Kärbi, et lõigata videot, lohistades liugureid kaadri vaatamise mõlemas otsas.
- Puudutage valikut Pööramine ja kärpimine, et valida kuvasuhe või pöörata videot.
- Teema valimiseks puudutage Teema.

### Dokumentide skannimine suurema tööviljakuse jaoks

Funktsiooni Dokumendi Al-skannimine abil saate skannida paberil oleva teksti või pildid digifailideks.

- 1. Saate avada valikud Kaamera > Rohkem, teha valiku Dokumendiskanner.
- 2. Osutage oma kaamera tekstile või pildile ja puudutage valikut **katikunupp**. Faili teisendamiseks saate jäädvustada mitu fotot.
- Puudutage valikut Edasi ja kohandage pilti, valides vajaduse korral Kärbi,
  Efekt ja Pööra .
- 4. Kui olete kõigi piltide ja kohandustega rahul, puudutage valikut **Salvesta**, et salvestada PDF-fail või pilt.
- (i) Saate teha kuni 12 fotot, mis kombineeritakse PDF-failina salvestamise korral üheks PDF-failiks.

# Fotod

# Fotode ja videote sirvimine

### ★ Toimingutee

Kõigi fotode, videote ja ekraanipiltide vaatamiseks avage Fotod > Fotod.

Saate avada ka lehekülje **Fotod**, nipsata sisse, et muuta paigutust ning sirvida oma fotosid ja videoid aasta või kuu kaupa.

# Fotode kiirotsing

Fotosid saab otsida võtmesõnade järgi dokumendis Fotod. Fotode otsingukasti saate foto kiireks leidmiseks sisestada foto tegemise aja või koha, teksti, stseenid, nimed või muud fotol olevad elemendid või muu fotoga seotud teabe.

Rakenduses **Fotod** saate foto kiireks leidmiseks sisestada ülal olevasse otsingukasti võtmesõnad, näiteks foto kellaaja või koha.

### Mälestused

See funktsioon organiseerib fotosid sündmuste, aja ja inimeste alusel, et luua imelisi albumeid ja videoid nii, et saate uuesti läbi elada ilusaid hetki.

#### ★ Toimingutee

- 1. Avage Fotod > Avasta ja nipsake ülespoole, kuni näete oma mälestusi.
- 2. Kui olete mälus, puudutage esitusnuppu, et alustada mälus olevate fotode automaatset esitamist.

Avage : > Redigeeri paremas ülanurgas, et eemaldada teatud fotosid mälust.

### Piltide määramine taustapiltideks ja profiilipiltideks

#### ★ Toimingutee

Valige rakenduses **Fotod** pilt, mida soovite kasutada, ja seejärel puudutage paremas alumises nurgas valikut : , valige **Sea taustapildiks** või **Määra kontakti avatariks** ja järgige lõpetamiseks juhiseid.

Taustapildi seadistamisel saate puudutada ka valikut  $\car{Q}$ , et luua leidlik taustapilt.

### Fotode ja videote jagamine

Puudutage jaotises **Fotod** fotot või videot või puudutage ja hoidke all, et valida mitu fotot ja videot, mida soovite jagada, ning koputage paremas alumises nurgas valikut

🗞 . Valige jagamismeetod ja järgige teostamiseks juhiseid.

Samuti saate oma privaatsuse kaitsmiseks seadistada asukohateabe ja muude omaduste kustutamise, kui jagate fotot või videot.

Puudutage jaotises Fotod paremas ülanurgas : > Sätted > Privaatsuskaitse ja lülitage sisse Eemalda asukoht ja Eemalda muu teave.

# Albumid

### Fotode ja videote organiseerimine albumitesse

Telefon saab automaatselt korrastada fotod ja videod allika, tüübi või muude atribuutide järgi, mis hõlbustab nende leidmist ja haldamist.

### Mälestuste automaatne loomine

Telefon kasutab fotode albumitesse klassifitseerimiseks algoritmi. Mõned automaatselt genereeritud albumid on Inimesed, Kohad, Maastik ja Toit.

★ Toimingutee

Avage Fotod > Avasta.

### Albumi koostamine

Saate oma fotosid ja videoid kategoriseerida vastavalt oma eelistustele. Näiteks saate luua albumi "Minu parimad fotod", et salvestada oma lemmikfotod.

- Avage Fotod > Albumid. Puudutage paremas ülanurgas > Uus album.
  Sisestage albumi nimi ja salvestage see.
- 2. Valige fotod või videod, mida soovite albumisse liigutada.

Kui album on loodud, saate lihtsalt valida fotod või videod kaustast Fotod ja puudutada valikut [→ , et need albumisse teisaldada..

### Fotode ja videote lisamine privaatsesse albumisse

Privaatsed fotod ja videod saate salvestada privaatsesse albumisse, et vältida nende kogemata näitamist teisele isikule.

Privaatsesse albumisse salvestatud failid ei ilmu kausta Fotod ega fotode või videote jagamiseks valimisel.

#### ★ Toimingutee

⊡

Puudutage jaotises **Fotod** fotot või puudutage ja hoidke fotot all, et valida mitu fotot, mida soovite varjata, ning avage **Seadista privaatseks**.

### Privaatses albumis olevate fotode ja videote vaatamine

Peidetud fotosid ja videoid saab vaadata mis tahes järgmise meetodi abil:

#### ★ Toimingutee

 Puudutage ja hoidke rakenduses Fotod alumisel vahekaardiribal all mis tahes kohta, kuni ilmub kuva, kuhu saate sisestada privaatsusparooli. Seejärel sisestage peidetud fotode ja videote vaatamiseks privaatsusparool.

- Puudutage Fotod rakenduses : > Sätted ja lülitage sisse Kuva privaatne album. Seejärel näete lehekülje Albumid allosas Privaatne albumit.
   Puudutage seda ja sisestage privaatsusparool.
- Valige Sätted > Õigused ja privaatsus > Privaatsus > Privaatsuskaitse ja puudutage seejärel valikut Pildid ja videod.

### Kustutatud fotode ja videote taastamine

Telefon säilitab kustutatud fotod ja videod 30 päeva pärast nende kustutamist.

### ★ Toimingutee

Avage Fotod > Albumid > Hiljuti kustutatud, puudutage ja hoidke all, et valida fotod, mida soovite seadmes säilitada, ning puudutage valikut Taasta.

# **Telefonis mängmine**

# Mängujõudlusrežiimid

Mänguassistent pakub teile kolme mängujõudlusrežiimi.

- Võimas mängimisrežiim: see režiim parandab kaadrisagedust ja puudutustele reageerimist, täiustades teie mänguelamust veelgi. Soovitatav MOBA- ja MMO-mängude jaoks. See režiim tarbib rohkem energiat.
- Tasakaalustatud režiim: see režiim säilitab tasakaalu jõudluse ja energiatarbe vahel, nii et sobib enamiku lite-mängude korral.

 Energiasäästurežiim: see režiim piirab telefoni jõudlust ja vähendab graafika kvaliteeti vastutasuks väiksema energiatarbe ja pikema aku kestvuse eest. See on soovitatav siis, kui teie telefoni aku hakkab tühjaks saama.

#### ★ Toimingutee

⊡

Alustage mängu, nipsake mänguassistendi avamiseks ekraani vasakust ülanurgast paremale ja puudutage valikut Jõudlus ning valige soovitud mängujõudlusrežiim.

# Hüpervõimendusega mängumootor

Hüpervõimendusega mängumootor kasutab tehnoloogiaid, nagu optimeeritud renderdamine, tehisintellektipõhine masinõpe, jõudluspõhine nutikas reguleerimine, stabiilse kaadrisageduse tagamiseks graafiliselt nõudlikes mängudes, nii et saate parima võimaliku mänguelamuse.

# Mänguassistent

Mänguassistent on rakendus, mis täiustab mängujõudlust ja -elamust. See pakub mängu kiirendust, filtreid, häälemuundurit ja muid mängimisega seotud funktsioone. Mänguassistenti saate kasutada veel järgmiseks.

- Võrgu latentsuse, kaadrisageduse, aku laetuse ja muu kontrollimine.
- Hääletu režiimi sisse- või väljalülitamine, teavituste blokeerimine, kuvatõmmiste tegemine, telefoni ekraanikuva salvestamine, sissetulevatest kõnedest keeldumine jne.
- ★ Toimingutee

- Avage Game Center > Minu > (i) > Mänguassistent, et kontrollida, kas
  Mänguassistent on lubatud.
- 2. Alustage mängu ja nipsake mänguassistendi avamiseks ekraani vasakust ülanurgast paremale.
- Funktsioon võib mudeliti ja versiooniti varieeruda. Tegelike funktsioonide teadasaamiseks vaadake seadet ennast.

# Kiirkäivitus

Kiirkäivituse abil saate käivitada mängu ilma laadimistoimingut ootamata. Kui kiirkäivitus on sisse lülitatud, viiakse mäng taustaprotsessides vahemällu. Järgmine kord, kui mängu alustate, saate sellesse palju kiiremini siseneda.

#### ★ Toimingutee

Alustage mängu, nipsake mänguassistendi avamiseks ekraani vasakust ülanurgast paremale ja puudutage valikuid **Tööriistad** > **Kiirkäivitus**, et see funktsioon sisse lülitada

(i) Kiirkäivitus salvestab mängu vahemällu ainult kohalikul taustal. Mäng jääb võrguühenduseta olekusse seniks, kuni selle käivitate ja loote internetiühenduse

### Väärpuute ennetuse sisselülitamine mängude

### jaoks

Kui mängite mänge rõhtpaigutuses, võib mänguhoos juhtuda, et teete kogemata süsteemižesti, nt kolme sõrme kuvatõmmise. Lülitage mängudes sisse väärpuute ennetamine oma harjumuste põhjal teatud žestide keelamiseks, et väärpuude ei häiriks teid olulisel hetkel.

#### ★ Toimingutee

- Alustage mängu, nipsake mänguassistendi avamiseks ekraani vasakust ülanurgast paremale. Puudutage valikuid Tööriistad > Puute optimeerimine , et Väärpuute ennetamine sisse lülitada.
- 2. Valige, millised žestid oma harjumuste põhjal keelata.

# Häälemuunduri kasutamine oma hääle

### muutmiseks

Kui teete mängimise ajal häälkõnesid, saate häälemuunduri abil muuta oma häält, et see kõlaks nagu armas tüdruk, elektriline hääl, multikategelane või mõni kuulsus.

- Nipsake mängimise ajal mänguassistendi avamiseks ekraani vasakust ülanurgast paremale ja puudutage valikuid Tööriistad > Häälemuundur. Saate valida mis tahes hääle, mis on saadaval.
- 2. Valige ja salvestage oma lemmikhääled, et kõlaksite mängu ajal häälkõnedes nende moodi.
- 3. Efekt kaob, kui mängust väljute.
- Funktsioon toimib ainult teatud mobiiltelefonide ja mängudega. Vaadake oma telefoni tegelikku kuva.

# Mängufiltrid

Mängufiltrid lisavad mitmesuguseid visuaalseid laade ja pakuvad rikkalikumat mänguelamust. Lisaks võivad teatud filtrid aidata peidetud vastaseid hõlpsamini leida, nii et saate võitluses väikse eelise.

#### ★ Toimingutee

Alustage mängu, nipsake mänguassistendi avamiseks ekraani vasakust ülanurgast paremale, puudutage valikuid **Tööriistad** > **Mängufiltrid** ja valige oma lemmikfilter. See funktsioon lülitatakse automaatselt välja, kui mängust lahkute.

# Puute optimeerimine mängudes

Saate oma telefoni puutetundlikkust ja nipsamistundlikkust parema mänguelamuse huvides kohandada.

- Alustage mängu, nipsake mänguassistendi avamiseks ekraani vasakust ülanurgast paremale ja puudutage valikuid Jõudlus > Puute optimeerimine.
- 2. Puutetundlikkuse ja nipsamistundlikkuse sätete reguleerimiseks lohistage juhtriba vasakule ja paremale.
  - Puudete tundlikkus: Väiksem tundlikkus võib vähendada valesid puudutusi, suurem tundlikkus muudab teie puudutused paremini reageerivaks.
  - Nipsamise tundlikkus: suurendage või vähendage nipsamistundlikkust.
    Suurem väärtus tähendab seda, et teie nipsamistel on parem reageerimine.

 Puute optimeerimine kuvatakse teatud seadmemudelites kui "Hüperpuutejuhtimine".

# 4D värin

⊡

4D värin saab tekitada teatud mänguoludes põhjalikumaid ja peenemaid värinaefekte.

4D värina löökefektid lisavad teie lahingustseenidele rütmi ja õhkkonna tunnetuse.

#### ★ Toimingutee

Alustage mängu, nipsake mänguassistendi avamiseks ekraani vasakust ülanurgast paremale, puudutage valikuid **Tööriistad** > **4D värin** ja lülitage sisse **4D värin**. Värinaefektide kohandamiseks saate puudutada valikut **Sätted**.

(i) Funktsioon on saadaval ainult teatud mudelitel. Tegelike funktsioonide teadasaamiseks vaadake seadet ennast.

# Muusika kuulamine mängimise ajal

Mängu mängimisel saate esitada omaenda muusikat või reguleerida mänguassistendi abil muusikapleieri helitugevust ilma mängu katkestamata.

- Kui taustal esitatakse lugu, saate nipsata mängus olles ekraani vasakust ülanurgast sissepoole, et avada Mänguassistent, siis saate vahetada lugusid, peatada või esitada muusikat otse muusikapleieri moodulist.
- 2. Valige muusika helitugevuse reguleerimiseks 🗘 .

# Nutikas kahe kanaliga võrk

Kui Wi-Fi-ühendus on nõrk, saate ühenduvust täiustada mobiilsidevõrgu abil. Wi-Fivõrgu latentsusaja vähendamiseks mobiilsidevõrgu abil saate sisse lülitada nutika kahe kanaliga võrgunduse.

#### ★ Toimingutee

⊡

Alustage mängu, nipsake mänguassistendi avamiseks ekraani vasakust ülanurgast paremale ja puudutage valikuid **Tööriistad** > **Võrgukiirendi** > **Valige võrk** ning siis lülitage sisse **Nutikas kahe kanaliga võrk**.

### Esmatarbeteenused

### Kuvatõmmiste ja kuvasalvestuste kasutamine mängudes

Mängimisel parimate hetkede jäädvustamiseks saate kasutada mänguassistendis funktsiooni **Kuvatõmmis** või **Kuvasalvestus**.

#### ★ Toimingutee

Alustage mängu, nipsake mänguassistendi avamiseks ekraani vasakust ülanurgast paremale ja puudutage valikuid **Tööriistad Kuvatõmmis** või **Kuvasalvestus**.

### Täppteavitused mängudes

Lendteavituste funktsioon kuvab WeChati, QQ ja SMS-sõnumid mängudes lendkommentaaridena, et teil ei jääks oluline teave kahe silma vahele.

- Alustage mängu, nipsake mänguassistendi avamiseks ekraani vasakust ülanurgast paremale ja puudutage valikuid Tööriistad > Lendteavitused ning siis lülitage sisse Lendteavitused.
- 2. Puudutage valikut Ikoonteavitused või Lendteavitused.
  - **Ikoonteavitused**: kui sõnum saabub, kuvab rakendus kasutajaliideses ikooni, mida saate kiireks vastamiseks puudutada.
  - Lendteavitused: kui sõnum saabub, kuvab rakendus selle teile lendkommentaari kujul.
- Saate kohandada täppide kiirust, läbipaistvust, kuvatavate täppkommentaaride arvu ja taustavärvi.

### Lukustuskuva pööramine mängudes

Kuigi olete automaatse pööramise välja lülitanud, pööratakse mõni reklaam ekraanil endiselt horisontaal- või vertikaalasendisse. Mängimise ajal saate kasutada mänguassistenti, et lukustada ekraani pööramine ja vältida teie segamist.

### ★ Toimingutee

Alustage mängu, nipsake mänguassistendi avamiseks ekraani vasakust ülanurgast paremale ja puudutage valikuid **Tööriistad** > **Paigutuslukk**.

### Sõnumitele vastamine mängudes hõljukakna kaudu

Mängimise ajal saate pakilistele sõnumitele vastata hõljukaknas, ilma et peaksite mängust väljuma.

- 1. Alustage mängu, nipsake mänguassistendi avamiseks ekraani vasakust ülanurgast paremale ja puudutage valikut **Tööriistad**.
- Puudutage sõnumsiderakendust (nt QQ, WeChat või SMS), et alustada vestlemist hõljukakna kaudu.
- 3. Hoidke all ja lohistage hõljukakna ülemist keskkohta, et muuta selle asendit.
- (i) Funktsioon võib mudeliti ja versiooniti varieeruda. Tegelike funktsioonide teadasaamiseks vaadake seadet ennast.

### Püsiv heledus mängudes

Ekraani heledus mõjutab otseselt mängu jõudlust. Et automaatne heledus ei segaks teie mänguelamust, saate mängimise ajal ekraani heleduse lukustada.

#### ★ Toimingutee

- Alustage mängu, nipsake mänguassistendi avamiseks ekraani vaaskust ülanurgast paremale, puudutage valikuid Tööriistad > Heledus ja libistage heleduse reguleerimiseks vasakule või paremale.
- Heleduse lukustamiseks või lukust avamiseks puudutage ikooni Heleduse lukustus.

### Teavituste blokeerimine mängudes

Katkestuste vältimiseks saate mängude mängimise ajal blokeerida ribareklaamide teavitused.
Alustage mängu, nipsake mänguassistendi avamiseks ekraani vasakust ülanurgast paremale ja puudutage valikuid **Tööriistad** > **Blokeeri teavitused**.

### Kõne blokeerimine mängudes

Kui te ei soovi, et sissetulevad kõned teid mängudes häiriksid, lülitage sisse Helistamise blokeerija.

### ★ Toimingutee

Alustage mängu, nipsake mänguassistendi avamiseks ekraani vasakust ülanurgast paremale ja puudutage valikuid **Tööriistad** > **Helistamise blokeerija**.

## Vaikeandmeside SIM-i kasutamine ainult mängudes

Kui mängite mänge kahe SIM-kaardiga telefonis, võib võrgu latentsusaeg pikeneda. Saate Interneti-ühenduse stabiliseerimiseks ajutiselt keelata SIM-kaardi, mis pole teie vaike-SIM.

### ★ Toimingutee

Alustage mängu, nipsake mänguassistendi avamiseks ekraani vasakust ülanurgast paremale ja puudutage valikuid **Jõudlus** > **Võrgu optimeerimine** > **Valige võrk** ning siis lülitage sisse **Kasuta ainult vaikeandmeside SIM-i**.

 Kui see funktsioon on sisse lülitatud, ei saa SIM-kaart, mis pole teie vaike-SIM, kõnesid vastu võtta.

### Mängule keskendumise režiim

Kui see funktsioon on sisse lülitatud, blokeerib see märguanded, teavitused ja sissetulevad kõned ning keelab teavituste riba, navigeerimisžestid, virtuaalnupud ja mänguassistendi, et pakkuda teile eksklusiivset turniiriatmosfääri ning luua parema keskendumisega mänguelamus.

#### ★ Toimingutee

- Alustage mängu, nipsake mänguassistendi avamiseks ekraani vasakust ülanurgast paremale ja puudutage valikuid Tööriistad > Mängule keskendumise režiim.
- 2. Funktsiooni **Mängule keskendumise režiim** sulgemiseks pöörake telefon horisontaalasendisse ja nipsake vasakust ülanurgast sissepoole.
- (i) Funktsioon toimib ainult teatud mobiiltelefonide ja mängudega. Vaadake oma telefoni tegelikku kuva.

# Mitme seadme ühendamine

## **Multi-Screen Connect**

## **Multi-Screen Connect**

Multi-Screen Connecti abil saate katkestusteta linkida oma telefoni oma arvuti või tahvelarvutiga ning kiiresti edastada seadmete vahel faile ja andmeid. Kui seadmed on funktsiooni **Multi-Screen Connect** kaudu ühendatud, saate kasutada järgmisi funktsioone.

• **Miracast**: saate üle kanda telefoni kuva arvutisse või tahvelarvutisse, nii et saate kuvada telefoni faile ja juhtida telefoni suuremal ekraanil.

 Seadmetevaheline failiedastus: saate pukseerida telefoni ja arvuti või tahvelarvuti vahel faile nende kiireks edastamiseks.

⊡

- Seadmetevaheline failide redigeerimine: saate avada ja redigeerida oma telefonis olevat faili otse arvutist. Redigeeritud fail salvestatakse automaatselt teie telefoni.
- Translaatori toiming tahvelarvuti ja telefoni vahel: saate käivitada oma telefonis rakenduse ja jätkata kohast, mis teil tahvelarvutis pooleli jäi.
- Sünkroonige lõikelauda: saate jagada lõikelauda oma telefoni ja arvuti või tahvelarvuti vahel. Ühte seadmesse kopeeritud sisu saab kleepida otse teise seadmesse.
- Sünkroonige meediume: telefoniga jäädvustatud fotosid, videoid, kuvatõmmiseid ning ekraanisalvestisi saab sünkroonida ja salvestada reaalajas arvutisse või tahvelarvutisse.
- Teavituste sünkroonimine: telefonis vastuvõetud teavitused saab sünkroonida teie telefoni või tahvelarvutiga nii, et saate neile vastata otse sellest seadmest.
- Seadmeteülesed kõned: saate helistada ja kõnesid vastu võtta oma arvutis ning lülitada kõne ajal arvuti ja telefoni heliväljundi vahel.
- Üksikasjad seadmete kohta, mis seda funktsiooni toetavad, leiate ametlikult veebisaidilt (connect.oppo.com).

### Automaatühenduse sisselülitamine sama kontoga seadmetes

Kui teil on mitu seadet, piisab neis seadmetes samale kontole sisselogimisest ja saate kiiresti luua ühenduse funktsiooni **Automaatne ühenduse loomine** kaudu, mis lihtsustab kuvade ülekandmist ja failide edastamist seadmete vahel.

#### ★ Toimingutee

Avage Sätted > Ühendus ja jagamine > Multi-Screen Connect ja lülitage sisse Automaatne ühenduse loomine. Teie telefon avastab automaatselt seadmed, mis on samale kontole sisse logitud, ja loob nendega ühenduse.

 See funktsioon on saadaval ainult operatsioonisüsteemis OxygenOS 13.1 ja selle uuemates versioonides.

### Teie telefoni ja tahvelarvuti ühendamine

Kui teie telefon ja tahvelarvuti on Multi-Screen Connecti teel ühendatud, on lihtne faile nende vahel edastada või juhtida juhtelefoni otse tahvelarvutist.

- Nipsake olekuriba kaks korda alla kiirsätete täielikuks laiendamiseks, seejärel lülitage Multi-Screen Connect sisse. Teine võimalus on võimalik avada Sätted > Ühendus ja jagamine > Multi-Screen Connect ja lülitada sisse Multi-Screen Connect.
- 2. Lülitage samamoodi oma tahvelarvutis sisse **Multi-Screen Connect**. Hoidke telefoni tahvelarvuti lähedal ja järgige ühenduse loomiseks ekraanijuhiseid.
- Kui ühendus on loodud, kuvatakse teie tahvelarvutis telefonikuva aken ja saate telefoni otse tahvelarvutist juhtida.

- 4. Kuva ülekande aka sulgemiseks puudutage nuppu Sule ja valige **Katkesta ühendus.**-
- (i) Kui teie telefon ja tahvelarvuti on samale kontole sisse logitud, saate kiiresti ühenduse luua ka funktsiooni **Automaatne ühenduse loomine** abil. Üksikasjade kohta vt Automaatühenduse sisselülitamine sama kontoga seadmetes.

### Failide edastamine telefoni ja tahvelarvuti vahel

Kui teie telefon ja tahvelarvuti on Multi-Screen Connecti teel ühendatud, on faile lihtne nende vahel pukseerida.

#### ★ Toimingutee

- Edastamine telefonist tahvelarvutisse: valige tahvelarvutis telefonikuva aknas saadetavad failid, puudutage neid pikalt, kuni ekraanil kuvatakse lohistamisikoon, seejärel lohistage fail otse telefoniaknast välja.
- Edastamine tahvelarvutist telefoni: valige tahvelarvutis rakenduses Fotod või mis tahes kaustas saadetavad failid, puudutage neid pikalt, kuni ekraanil kuvatakse lohistamisikoon, seejärel lohistage fail otse telefoniaknasse.

Saate kuvada vaate Failid > Multi-Screen Connect vastuvõetud faile oma telefonis või tahvelarvutis.

### Lõikelaua sünkroonimine telefoni ja tahvelarvuti vahel

Kui teie telefon ja tahvelarvuti on Multi-Screen Connecti kaudu ühendatud, saate kopeerida, lõigata ja kleepida teksti tahvelarvuti ja telefoniakna vahel täpselt nii, nagu kasutaksite sama seadet.

Avage Sätted > Ühendus ja jagamine > Multi-Screen Connect > Sisu sünkroonimine ja veenduge, et Sünkroonige lõikelauda oleks sisse lülitatud.

### Telefoni fotode ja videote sünkroonimine tahvelarvutitega

Kui teie telefon ja tahvelarvuti on Multi-Screen Connecti kaudu ühendatud ja teete telefoni abil fotosid, videoid, kuvatõmmiseid või ekraanisalvestisi, salvestatakse need automaatselt teie tahvelarvutisse, nii et neid pole vaja manuaalselt jagada.

#### ★ Toimingutee

- Avage telefonis Sätted > Ühendus ja jagamine > Multi-Screen Connect > Sisu sünkroonimine ja veenduge, et Sünkroonige meediume oleks sisse lülitatud.
- 2. Tehke telefonis foto, video, kuvatõmmis või ekraanisalvestis.
- 3. Saate tahvelarvutis teavituse. Puudutage teavitust ja valige Salvesta.
- 4. Avage tahvelarvutis Photos ja kuvage äsja salvestatud pilt või video.

### Translaatori toiming tahvelarvuti ja telefoni vahel

Saate käivitada telefonis rakenduse tegumi, seejärel lülituda samale rakendusele oma tahvelarvutis ja jätkata tegumit tahvelarvutis.

Kui teil on näiteks pooleli artikli lugemine WeChatis ja puudutate tahvelarvutit WeChati avamiseks, kuvatakse sama artikkel ning sünkroonitakse viimase teie loetava leheni.

#### ★ Toimingutee

1. Logige telefonis sisse samale kontole automaatseks ühenduse loomiseks.

- Avage telefonis Sätted > Ühendus ja jagamine > Multi-Screen Connect ja veenduge, et Translaator oleks sisse lülitatud.
- See funktsioon eeldab, et mõlemas seadmes töötaks OxygenOS 13.1 või selle uuem versioon ja mõlemas seadmes oleks sisse logitud samale kontole.
  - Translaatorit toetavad ainult teatud rakendused. Üksikasjade saamiseks uurige oma telefoni kohta.

### Mobiiliühenduse, kõnede ja tekstsõnumite jagamine teie

### tahvelarvutiga

Kui teie telefon ja tahvelarvuti on ühendatud, saate luua Interneti-ühenduse otse telefoni mobiilsidevõrgu kaudu ning helistada ning kõnesid ja tekstsõnumeid vastu võtta ning saata otse tahvelarvutist.

#### ★ Toimingutee

- 1. Logige telefonis sisse samale kontole automaatseks ühenduse loomiseks.
- Avage Sätted > Ühendus ja jagamine > Multi-Screen Connect > Side jagamine ja lülitage vajaduse kohaselt sisse Mobiilandmeside jagamine, Kõnede jagamine või Sõnumite jagamine.

Tahvelarvutis saate helistada, SMS-sõnumeid saata või Interneti-sisu sirvida otse telefoni mobiilsidevõrgu kaudu.

### Mitme ekraaniga ühendus telefoni ja sülearvuti vahel

- Külastage arvutis veebisaiti https://connect.oppo.com ja installige Multi-Screen Connect.
- Nipsake olekuriba kaks korda alla kiirsätete avamiseks ja laiendamiseks, seejärel lülitage Multi-Screen Connect sisse. Teine võimalus on võimalik avada Sätted > Ühendus ja jagamine ja lülitada sisse Multi-Screen Connect.
- 3. Kui teie telefon on teie arvuti lähedal, kuvatakse telefonis hüpik. Järgige ühendamiseks juhiseid.

Samuti saate valida arvutis akna **Multi-Screen Connect** paremas allnurgas käsu "Skanni ühendamiseks". Avage telefonis Multi-Screen Connect ja valige paremas allnurgas — teie arvutis loodud QR-koodi skannimiseks, et luua ühendus.

Kui ühendus on loodud, kuvatakse arvutis teie telefoni kuva aken. Saate juhtida telefoni otse oma arvuti klaviatuuri ja hiire abil.

Valige telefoniakna ülaservas () funktsioonide, nt "Peida, kui nipsamisega peidetakse", teavituste sünkroonimine jms häälestamiseks.

Ühenduse katkestamiseks valige arvutis telefoniakna ülaservas 🗔 > Katkesta ühendus või venitage olekuriba alla ja valige jaotises OPSynergy suvand Katkesta ühendus.

Multi-Screen Connect töötab nüüd enamikuga sülearvutite mudelitest. Kui ühenduse loomine nurjub, siis kontrollige, kas teie sülearvuti seda funktsiooni toetab.

### Failide edastamine telefoni ja sülearvuti vahel

- Piltide ja videote edastamine telefonist arvutisse: avage arvuti telefoniaknas
  Fotod, paremklõpsake saadetavat pilti või videot (saate valida mitu) ja
  vajutage seejärel pikalt hiireklahvi. Oodake, kuni kuvatakse lohistamisikoon,
  seejärel lohistage failid arvutisse.
- Failide edastamine telefonist arvutisse: avage arvuti telefoniaknas Minu failid, paremklõpsake saadetavat faili (saate valida mitu) ja vajutage seejärel pikalt hiireklahvi. Oodake, kuni kuvatakse lohistamisikoon, seejärel lohistage failid arvutisse.
- Failide edastamine arvutist telefoni: valige arvutis fail, mille soovite saata, ja lohistage see otse arvuti telefoniaknasse. Võimalik on ka paremklõpsata saadetavat faili ja valida seejärel hüpikkiirmenüüs Multi-Screen Connecti abil minu telefoni saatmine.

Saate kuvada vaate Minu failid > Multi-Screen Connect vastuvõetud faile oma telefonis.

### Telefoni failide ja rakenduste avamine sülearvutis

Kui teie telefon ja arvuti on omavahel ühendatud, kuvatakse telefoni kuva arvutis. Saate juhtida telefoni arvuti klaviatuuri ja hiire abil.

 Rakenduste avamine: rakenduse avamiseks otse vasakklõpsake mõnda rakenduse ikooni. Rakenduse kiirriistade avamiseks paremklõpsake mõnda rakenduse ikooni. Teksti sisestamiseks otse klaviatuuri abil klõpsake tekstivälja.

- Mitme telefoniakna avamine: saate luua arvutis kuni kolm telefoniakent.
  Avage telefoniaknas toetatud rakendus (nt Sõnumid) ja valige akna ülaservas
  Ava uues aknas arvuti töölaual uue akna loomiseks.
- Telefoni failide redigeerimine arvuti tarkvara abil: saate paremklõpsata faili ning oma arvuti tarkvara abil seda avada ja redigeerida. Klõpsake käsku Salvesta, ja redigeeritud fail salvestatakse automaatselt telefoni.
- Lõikelaua ühiskasutus: kopeerige arvutist tekstilõik, seejärel tehke paremklõps ja kleepige see telefoniakna sisestusväljale. Saate kopeerida ka tekstilõigu telefoniaknast ja selle oma arvutisse kleepida.

### Telefonikõnedele vastamine arvutis

Kui teie telefon on ühendatud arvutiga, saab telefoni sisse tulevad kõned vastu võtta ka arvutis. See võimaldab teil vastata kõnedele arvutis ning vahetada heli telefoni ja arvuti vahel.

- Avage telefonis Sätted > Ühendus ja jagamine > Multi-Screen Connect > Ekraani peegeldamine ja veenduge, et Sünkrooni teavitusi oleks sisse lülitatud.
- 2. Kui teie telefon saab kõne, saab ka teie arvuti teavituse. Kõnele vastamiseks saate arvutis puudutada valikut **Tulemus**.
- 3. Kõne ajal saate vahetada heli telefoni ja arvuti vahel. Selleks nipsake olekuribal allapoole, et kuvada teavituste sahtel kas oma telefonis või arvutis peegeldatud telefonis. Leidke OPSynergy teavitus ja siis puudutage valikut Lülitage heli ümber telefoni või Lülita heli ümber arvutisse.

(i) Funktsioon on saadaval ainult teatud mudelitel. Tegelike funktsioonide teadasaamiseks vaadake seadet ennast.

## Teie telefoni ühendamine Windowsi arvutiga

Kui ühendate oma telefoni Windowsi arvutiga, pääsete oma telefoni teavitustele, kõnedele, fotodele ja rakendustele juurde otse oma arvutist.

#### ★ Toimingutee

- Nipsake ekraani ülaservast allapoole kiirsätete avamiseks, nipsake uuesti alla selle laiendamiseks ja valige Windowsiga linkimine. Teine võimalus on avada Sätted > Ühendus ja jagamine > Windowsiga linkimine.
- Kui kasutate funktsiooni esimest korda, puudutage valikut Logi sisse ja logige sisse sama Microsofti kontoga, millega logisite sisse oma arvutisse. Järgige ekraanil kuvatavaid juhiseid, et anda vajalikud õigused ja ühendada kaks seadet.

Või puudutage valikut **Logi oma arvutis sisse QR-koodiga**. Avage oma arvutis rakendus Telefoniga linkimine või külastage oma brauseris lehte www.aka.ms/ linkphoneqr ning siis järgige QR-koodi kuvamise juhiseid. Skannige oma telefonis QR-kood ja logige kahe seadme ühendamiseks sisse.

- Kui kaks seadet on ühendatud, saate saata SMS-sõnumeid, kuvada fotosid, kasutada telefoni rakendusi ja teha kõnesid oma arvutist.
- Pärast algset häälestust saate kasutada seda funktsiooni seni, kuni teie telefonis on Windowsiga linkimine sisse lülitatud ja Telefoni linkimine töötab teie Windowsi arvutis.

## Kuva ülekanne

## Telefoniekraani voogesitus teleris

### ★ Toimingutee

- 1. Ühendage telefon ja teler samasse Wi-Fi võrku.
- Lülitage teleris sisse kuva ülekande funktsioon. Eri tootjatel on see eri nimega.
  Otsige fraase, nagu "Screencast", "Screen mirroring", "Multi-screen interactions" ja "Miracast". Uurige oma teleri juhendit.
- Nipsake telefonis olekuriba kaks korda alla kiirsätete avamiseks ja laiendamiseks, seejärel lülitage Kuva ülekanne sisse.

Teine võimalus on võimalik avada Sätted > Ühendus ja jagamine > Kuva

ülekanne > Otsi kuvaseadmeid.

4. Puudutage otsingutulemustes ühenduse loomiseks sihttelerit.

## Teiste rakenduste kasutamine telefonis ülekande ajal

Kui kannate üle rakendust telefonist telerisse, saate telefonis samal ajal kasutada ka muid rakendusi.

### ★ Toimingutee

 Kandke telefon üle telerisse. Lisateabe saamiseks vt Telefoniekraani voogesitus teleris.  Avage rakendus, mille soovite telefonist üle kanda ja puudutage olekuribal kuva ülekande ikooni. Puudutage seal käsku Kuva ülekande režiimid ja valige Kanna üle ainult rakenduse kuva.

Kui rakenduse ülekande ajal kuvatakse ekraani allservas **Kuvasuhe**, tähendab see, et rakendust saab teleris kuvada täisekraanil. Valige **Kuvasuhe** ja seejärel **Kohanda telerile** rakenduse kuvamiseks teleris täisekraanil.

- 3. Naaske telefonis avakuvale ülekande ajal teiste rakenduste kasutamiseks.
- (i) Videorakenduste ülekandmiseks telerisse täisekraanil peab teleril olema toetatud HappyCast, Miracast või OPPO Screencast.

### Teavituste ja kõnede peitmine ülekande ajal

Kui kannate oma telefoni kuva üle telerisse, kuvab teler vaikimisi kõike mida teie telefongi. Tagamaks, et isiklikku teavet, nt teavitused ja sissetulevad kõned, teistele ei kuvataks, saate valida, et ülekande ajal teavitusi ja kõnesid ei kuvata.

#### ★ Toimingutee

⊡

- Telefoni kuva ülekandmise kohta telerisse vt Telefoniekraani voogesitus teleris.
- Puudutage olekuribal kuva ülekande ikooni ja lülitage sisse Peida teavitused isikliku teabe, nt teavituste ja sissetulevate kõnede peitmiseks suurtelt ekraanidelt.

### Väljalülitatud ekraani ülekande sisselülitamine

Kui kannate oma telefoni kuva üle telerisse, on telefoni energia säästmiseks võimalik sisse lülitada **Väljalülitatud ekraani ülekanne**.

#### ★ Toimingutee

Ξt

- Telefoni kuva ülekandmise kohta telerisse vt Telefoniekraani voogesitus teleris.
- Puudutage olekuribal kuva ülekande ikooni ja lülitage sisse Väljalülitatud ekraani ülekanne. Nüüd saate lülitada oma telefoni ekraani välja ilma kuva ülekannet katkestamata.

## Printerite ühendamine

## Traadita printimine

Traadita printimine on sisseehitatud printimisfunktsioon, mis võimaldab dokumente printida otse telefonist. Selle funktsiooni kasutamiseks ühendage lihtsalt telefon ja printer samasse Wi-Fi-võrku.

Saate valida printeri ja konfigureerida selliseid seadeid nagu koopiate arv, orientatsioon, lehekülje ulatus ja paberi suurus. See funktsioon toetab tavalisi pildifailiformaate ja PDF-faili. Saate printimisülesande algatada erinevate printimisteenuste kaudu, näiteks printeri originaalühendusteenuse kaudu.

## Printeri lisamine

Juhtmevaba printimise teel saate ühendada printeri telefoniga, et saaks dokumente otse telefonist välja printida. Siin on mõned võimalused printeri lisamiseks.

#### ★ Toimingutee

• Printeri lisamine IP-aadressi abil

Avage **Sätted > Ühendus ja jagamine > Prindi > Vaikimisi printimisteenus**. Koputage paremas ülanurgas valikut + > **Otsi IP-aadressi järgi**, sisestage IP-aadress ja puudutage lõpetamiseks valikut **Lisa**.

Printeri lisamine Wi-Fi kaudu

Avage Sätted > Ühendus ja jagamine > Prindi > Vaikimisi printimisteenus. Puudutage paremas ülanurgas + > Otsi Wi-Fi-Direct-ühendusega seadmeid. Valige olemasolevate seadmete hulgast ja puudutage lõpetamiseks valikut Loo ühendus.

Printeri lisamine printerite otsingu kaudu

Avage **Sätted** > Ühendus ja jagamine > Prindi > Vaikimisi printimisteenus. See näitab printerite nimekirja, saate valida ühe printeri, et ühendada see oma seadmega.

### Kolmanda osapoole prinditeenuste installimine

Kui teie telefon on ühendatud printeriga samasse Wi-Fi-võrku ja **Vaikimisi printimisteenus** on sisse lülitatud, kuid te ei saa printeriga ühendust, on võimalik, et vaikimisi printimisteenus ei toeta seda printerimudelit. Printeriga ühenduse loomiseks peate alla laadima ühilduva kolmanda osapoole printimisteenuse pistikprogrammi või rakenduse.

#### ★ Toimingutee

Avage Sätted > Ühendus ja jagamine > Prindi ja puudutage valikut Lisa printimisteenus. Valige vajalik printimisteenus, laadige see alla ja installige, seejärel looge uuesti ühendus printeriga.

## Failide printimine

Saate dokumente otse telefonist printida, ühendades telefoni ja printeri lihtsalt samasse Wi-Fi-võrku.

### ★ Toimingutee

- Dokumendi printimine
- Valige Minu failid või Fotod, puudutage ja hoidke all faili või fotot, mida soovite printida, ning puudutage vasakus alumises nurgas valikut Saada > Prindi.
- 2. Valige **Printer** ja looge ühendus printeriga, seejärel tehke faili eelvaade ja konfigureerige printimise sätted.
- 3. Alustamiseks puudutage Prindi.

# Privaatsus ja turve

## Privaatsusparool

## Privaatsusparooli sisselülitamine

Privaatsusparooli kasutatakse ainult juurdepääsuks privaatsusega seotud funktsioonidele. Kui lülitate selle funktsiooni sisse, saate seda kasutada privaatsusfunktsioonide, nt rakenduste luku, rakenduste peitmise ja privaatsuskaitse kinnitamiseks.

Avage **Sätted > Parool ja turve > Privaatsusparool** ja järgige parooli häälestamiseks viipasid ning sisestage vastused turbeküsimustele.

## Peida rakendused

### Rakenduste peitmine kõrvalise pilgu eest

Saate peita rakendusi, mida te ei soovi teistele kuvada, sh rakenduseikoone ja teavitusi. Peidetud rakendusi ei kuvata hiljutiste tegumite hulgas.

#### ★ Toimingutee

- 1. Avage Sätted > Privaatsus > Privaatsus > Peida rakendused.
- Lülitage sisse lüliti peidetava rakenduse kõrval ja järgige viipasid juurdepääsukoodi määramiseks. Arvestage, et juurdepääsukoodi alguses ja lõpus peab olema #.

Kui vajate juurdepääsu peidetud rakendusele, avage vaates **Telefon** numbriklahvistik ja sisestage juurdepääsukood.

Kui teil on vaja juurdepääsukoodi muuta, valige paremas ülanurgas () > **Muuda** juurdepääsukoodi ja sisestage uus pääsukood.

## Privaatne ruum

### Failide lisamine privaatsuskaitsesse

Privaatsuskaitse on võimeline peitma teie fotosid, videoid, helifaile, märkmeid, dokumente jm faile rakendustest Fotod, Minu failid, Märkmed jm rakendustest. Pääsete privaatsuskaitse alustele failidele ainult pärast privaatsusparooli sisestamist. i Funktsiooni kasutamiseks tuleb kõigepealt häälestada privaatsusparool. Vt Privaatsusparooli sisselülitamine 。

#### ★ Toimingutee

- 1. Avage Sätted > Privaatsus > Privaatsus > Privaatsuskaitse.
- 2. Sisestage viipasid järgides privaatsusparool ja lubage failitüübid, mille soovite lisada, nt **Pildid ja videod**.
- 3. Valige 🔸 , seejärel valige pildid ja videod, mille soovite peita, ja valige

#### Seadista privaatseks.

Lisaks saate valida failid rakendusest ja määrata need privaatseks. Puudutage näiteks

vaates Minu failid pikalt mitut faili ja valige > Seadista privaatseks.

### Failide kuvamine privaatsuskaitses

Saate privaatsuskaitses olevaid faile kuvada mitmel viisil.

#### ★ Toimingutee

Avage Sätted > Privaatsus > Privaatsus > Privaatsuskaitse ja sisestage

privaatsusparool.

Puudutage vaates **Privaatsuskaitse** pikalt mõnda faili selle valimiseks ja määrake see siis avalikuks või kustutage see.

## Õ

Privaatsuskaitsele pääseb juurde ka vaates **Minu failid** või **Fotod**. Puudutage pikalt liidese **Sisestage privaatsuse parool** kuvamiseks allolevat tööriistariba. Sisestage privaatsuskaitse all olevate failide, piltide ja videote kuvamiseks parool.

## **Rakenduste lukk**

⊡

### Oluliste rakenduste lukustamine rakenduste luku abil

Olulisi rakendusi saate lukustada, aktiveerides funktsiooni Rakenduste lukk, ning lukustatud rakendusi saab kasutada ainult privaatsusparooliga. Rakenduste luku kasutamisel ei ole vaja muretseda, et teised pääsevad teie telefoni kasutades olulistele rakendustele juurde ilma teie loata.

Funktsiooni kasutamiseks tuleb kõigepealt häälestada privaatsusparool. Vt
 Privaatsusparooli sisselülitamine 。

#### ★ Toimingutee

- 1. Avage Sätted > Privaatsus > Privaatsus > Rakenduste lukk.
- 2. Sisestage oma privaatsusparool, lülitage sisse **Rakenduste lukk** ja valige rakendused, mida soovite lukustada.

## Süsteemi kloonija

### Süsteemi kloon, teie privaatne ruum

Süsteemi kloonija võimaldab luua süsteemi klooni, mille puhul rakendused ja andmed on põhisüsteemist eraldatud.

Süsteemi kloonile pääseb juurde sõrmejälje või parooliga, luues turvalise ja mugava eraldiseisva süsteemi, mis mitte ainult ei kaitse teie privaatsust, vaid aitab teil ka eraldada töö ja eraelu.

## Süsteemi klooni loomine ja avamine

### Süsteemi klooni loomine

Avage Sätted > Õigused ja privaatsus > Privaatsus > Süsteemi kloonija >

Alustamine. Sisestage oma lukustuskuva parool ja määrake parool süsteemi kloonile. Seejärel luuakse süsteemi kloon.

### Süsteemi klooni sisestamine

Pärast süsteemi klooni loomist saate süsteemi klooni siseneda kahe allpool kirjeldatud meetodi abil.

- Telefoni avamisel sisestage kloonimise jaoks määratud parool, et siseneda kiiresti süsteemi klooni.
- Või avage põhisüsteemis Sätted > Õigused ja privaatsus > Privaatsus > Süsteemi kloonija. Puudutage Ava süsteemi kloon. Seejärel sisestage süsteemi klooni parool.
- Kui telefon on taaskäivitatud, peate esmalt sisestama põhisüsteemi parooli, et siseneda põhisüsteemi, ja seejärel sisenema süsteemi klooni, kasutades mõnda ülaltoodud meetodit.

## Rakenduste ja andmete edastus põhisüsteemi ning

### süsteemi klooni vahel

Andmete edastamiseks süsteemi klooni ja põhisüsteemi vahel saate kasutada järgmisi meetodeid.

### ★ Toimingutee

Ξţ

Pärast süsteemi klooni sisestamist avage Sätted > Õigused ja privaatsus >

Privaatsus > Süsteemi kloonija. Süsteemi klooni andmetega saab teha järgmisi toiminguid:

Kloonirakendused

Funktsiooniga **Kloonirakendused** saate kloonida põhisüsteemi juba installitud rakendusi selle asemel, et need uuesti alla laadida.

Kui kloonite rakenduse, siis rakenduse andmeid ei kloonita.

Andmete importimine

Sisestage põhisüsteemi lukustuskuva parool ja valige andmed, mida soovite edastada (näiteks kontaktid, pildid, videod, heli- ja dokumendifailid). Puudutage valikut **Impordi**, et kopeerida andmed süsteemi kloonile.

• Ekspordi andmed

Sisestage süsteemi klooni lukustuskuva parool ja avage **Sätted** > **Õigused ja privaatsus** > **Privaatsus** > **Süsteemi kloonija** > **Ekspordi andmed**. Valige andmed, mida soovite edastada (näiteks kontaktid, pildid, videod, heli- ja dokumendifailid). Puudutage valikut **Ekspordi**, et kopeerida andmed põhisüsteemile.

# Teavituste jagamine süsteemi klooni ja põhisüsteemi

### vahel

Sõnumeid saab jagada süsteemi klooni ja põhisüsteemi vahel, et vältida teadete vahelejäämist. Sel juhul saate vaadata kõiki sõnumeid olenemata sellest, millist süsteemi kasutate. Sõnumeid saab jagada süsteemi klooni ja põhisüsteemi vahel, kasutades järgmisi meetodeid.

#### ★ Toimingutee

- Pärast süsteemi klooni sisestamist minge aadressile Sätted > Õigused ja privaatsus > Privaatsus > Süsteemi kloonija, kus saate hallata süsteemi kloonile ja põhisüsteemile saadetud teateid Lülitage sisse Võta vastu süsteemi kloonile saadetud teavitused, et saada süsteemikloonile saadetud teateid, kui kasutate põhisüsteemi.
- Lülitage sisse Võta vastu põhisüsteemile saadetud teavitused; sel juhul saate vastu võtta süsteemi klooni kasutamisel põhisüsteemile saadetud sõnumeid.
- Põhisüsteemi ja süsteemi klooni vaheliste sõnumite jagamise sätete muutmiseks peate sisenema süsteemi klooni.

### Süsteemi kloonile juurdepääsu blokeerimine

#### ★ Toimingutee

- Pärast süsteemi klooni sisestamist avage Sätted > Õigused ja privaatsus > Privaatsus > Süsteemi kloonija > Peida juurdepääs süsteemi kloonile.
- 2. Lülitage sisse Peida juurdepääs süsteemi kloonile ja puudutage Peida.

Kui see funktsioon on sisse lülitatud, peidetakse põhisüsteemis süsteemi kloonile juurdepääs. Süsteemi klooni saate siseneda ainult lukustuskuva kaudu ja kasutades selleks klooni jaoks määratud parooli või sõrmejälge. (i) Kui pärast juurdepääsu peitmist parooli unustate, ei saa te süsteemi klooni siseneda ega selle andmeid kustutada.

### Süsteemi klooni kustutamine

#### ★ Toimingutee

- Pärast põhisüsteemi sisenemist avage Sätted > Õigused ja privaatsus >
  Privaatsus > Süsteemi kloonija ja puudutage paremas ülanurgas valikut : .
  Järgige ekraanil kuvatavaid juhiseid ja sisestage seejärel süsteemi klooni kustutamiseks lukustusekraani parool.
- Pärast süsteemi klooni sisestamist avage Sätted > Õigused ja privaatsus > Privaatsus > Süsteemi kloonija ja puudutage paremas ülanurgas : .
  Järgige ekraanil kuvatavaid juhiseid ja sisestage seejärel süsteemi klooni kustutamiseks lukustusekraani parool. Enne klooni kustutamist saate valida klooni andmete eksportimise.
- Süsteemi klooni kustutamine kustutab ka kõik selle andmed. Seda toimingut ei saa tagasi võtta, seega olge ettevaatlik.

## Loahaldur

### Rakenduse õiguste haldamine

Rakendused võivad nõuda teatud õiguste andmist, et osutada teile teenuseid. Nende hulka võivad kuuluda:

• Juurdepääs kaamerale, mikrofonile jne.

- Juurdepääs telefonile, SMS-sõnumitele, kalendrile ja muudele rakendustele
- Juurdepääs telefoni asukohateabele, kontaktidele, rakenduste loendile, interneti sirvimisajaloole ja muudele andmetele
- Juurdepääs piltidele, dokumentidele, helifailidele või muudele telefonis olevatele failidele
- Luba rakendustel saata lukustuskuva teateid, ribareklaamide teavitusi ja muud teavet

Aga kõik rakenduste küsitavad õigused ei ole hädavajalikud. Kui annate teatud rakendustele teatud õigused, võib see kaasa tuua privaatsete andmete avalikustamise. Saate mittehädavajalikud õigused välja lülitada õiguse sätetes.

#### ★ Toimingutee

Ξt

Avage **Sätted** > **Privaatsus** > **Õigused** > **Loahaldur**. Puudutage mis tahes õigust ja järgige juhiseid sätete kohandamiseks.

### Rakenduste juurdepääsu haldamine fotodele ja videotele

### fotovalitsa abil

Mõned rakendused loevad telefonis olevaid fotosid ja videoid. Selleks, et peatada rakenduste lugemine kõigi fotode hulka salvestatud failide kohta, saate hallata rakenduste juurdepääsu fotodele ja videotele fotovaliku abil. Kui mõni rakendus vajab juurdepääsu fotodele, saate fotovalitsa abil hallata, millistele fotodele ja videotele on sellel rakendusel juurdepääs.

 Fotovalits töötab ainult rakendustega, mis on ette nähtud Androidi versioonile 13 või hilisematele versioonidele.  Samuti peate seadma rakenduse juurdepääsu fotodele ja videotele väärtuseks Küsi iga kord, et kasutada fotovalitsat, kui rakendus nõuab juurdepääsu fotodele.

#### ★ Toimingutee

- Avage Sätted > Turve ja privaatsus > Privaatsus > Loahaldur. Puudutage punktis Loahaldur valikut Fotod ja videod, otsige üles rakendused, mida soovite hallata, ja puudutage valikut Küsi iga kord.
  - (Kui rakendusel ei ole valikut Küsi iga kord, tähendab see, et rakendus ei toeta praegu seda funktsiooni.)
- Iga kord, kui rakendus nõuab juurdepääsu fotodele või videotele, kuvatakse loa küsimiseks hüpikaken. Puudutage valikut Fotode ja videote valimine, et võimaldada juurdepääsu üksikutele fotodele ja videotele.

### Rakenduse eriõiguste muutmine

Rakendused võivad nõuda lubasid andmetele või failidele juurdepääsuks, näiteks lubasid lugeda teie teavitusi, hallata teie seadmesse salvestatud faile või kuvada neid teiste rakenduste kaudu, et pakkuda teile asjakohaseid teenuseid.

Mõned rakendused võivad siiski nõuda rohkem õigusi, kui nad vajavad, ohustades teie privaatsust ja infoturvet. Saate kontrollida igale rakendusele antud õigusi ja hoida ainult erijuurdepääsusid.

- 1. Avage Sätted > Rakendused > Rakenduste erijuurdepääs.
- 2. Muuda rakenduse õigusi vastavalt vajadusele.

### Asukohateenuste sisselülitamine

Mõned rakendused võivad kasutada asukohateenuseid, et osutada teie antud hetke asukohal põhinevaid teenuseid. Saate asukohateenused vastavalt vajadusele sisse või välja lülitada.

### ★ Toimingutee

Avage Sätted > Asukoht ja lülitage sisse Juurdepääs asukohateabele.

Samuti saate täpsemate asukohapõhiste teenuste jaoks sisse lülitada **Wi-Fi otsimine** ja **Bluetoothi otsimine** .

## Süsteemiturve

## Süsteemi muude turbesätete haldamine

### ★ Toimingutee

Avage **Sätted** > **Parool ja turvalisus** > **Süsteemiturve**, et muuta teiste moodulite sätteid.

- Koputage Seadme haldusrakendused seadmete haldamiseks.
- Koputage valikut **Mandaadihoidla**, et vaadata seadmesse salvestatud kasutaja volitusi ja muid usaldusväärseid sertifikaate.
- Puudutage valikut Usaldusväärsed esindajad, et vaadata seadmes töötavaid usaldusväärseid esindajaid.

 Puudutage valikut Rakenduse kinnitamine ja, kui olete rakenduse külge kinnitanud, ei saa enam kasutada teisi rakendusi ega funktsioone. Rakenduse kinnitamine on saadaval ainult siis, kui kasutate nupuga navigeerimist.

## Rakenduste installide lubamine väljastpoolt Play Store'i

Et installida oma telefoni või tahvelarvutisse rakendusi, mis ei pärine Play Store'ist, peate lubama rakenduste installimist alternatiivsetest allikatest.

#### ★ Toimingutee

Avage Sätted > Turve ja privaatsus > Rohkem turbe ja privaatsuse sätteid > Installimisallikad, et lubada alternatiivsed allikad rakenduste installimiseks.

### Väljalülituse kinnitamine

Kui see funktsioon on sisse lülitatud, peate enne telefoni väljalülitamist sisestama lukustuskuva parooli. Kui kaotate telefoni, ei saa teised seda välja lülitada, et takistada telefoni leidmist selliste rakenduste abil nagu Find My.

#### ★ Toimingutee

Avage Sätted > Turve ja privaatsus > Rohkem turbe ja privaatsuse sätteid ja lülitage sisse Küsi väljalülitamiseks parooli.

### Blokeeritud pseudotugijaamade kuvamine

See funktsioon blokeerib pseudotugijaamadel tulevad petusõnumid ja reklaamid. Mobiilivõrgu pseudotugijaamu kasutatakse pahatahtlikel ja enamasti ebaseaduslikel eesmärkidel, nt petusõnumite ja reklaamide saatmiseks.

Avage Sätted > Turve ja privaatsus > Rohkem turbe ja privaatsuse sätteid > Pseudotugijaama blokeerimine, et vaadata pseudobaasjaama blokeerimise ajalugu.

### Leia minu seade

Lülitage sisse funktsioon, et määrata telefoni asukoht kaugjuhtimise teel. Kui kaotate oma telefoni, saate selle funktsiooni abil ka telefoni kustutada ja vältida privaatsuse lekkimist, tagades seeläbi andmete turvalisuse.

#### ★ Toimingutee

- 1. Avage Sätted > Turve ja privaatsus > Seadme leidjad > Leia minu seade.
- 2. Saate kasutada Leia minu seade pärast Google'i konto autoriseerimist.
- Võite järgida ka juhiseid, et kasutada rakendust või veebisaiti oma seadme leidmiseks.

# Sageli kasutatud rakendused

## Kontaktid

### Kontaktide loomine ja haldamine

- Avage rakendus Telefon ja minge vahekaardile Kontaktid. Puudutage valikut Loo uus kontakt.
- 2. Nüüd saate määrata kontaktile profiilipildi ja sisestada kontakti eesnime, perekonnanime, telefoninumbri, ettevõtte, sildi ja muu teabe. Seejärel puudutage **Salvesta**.

- 3. Vahekaardil Kontaktid saate ka:

  - · Puudutage tärni ikooni, et määrata kontakt lemmikkontaktiks; ja
  - Puudutage valikut :, et kustutada kontakt või jagada kontakti, lisada kontakt avakuvale, määrata kontaktile helinat, blokeerida number või teha muid toiminguid.

## Kõned

⊡

### BeaconLink

BeaconLink on teatud olukordadeks ideaalne suhtluslahendus. Kui kaotate näiteks etenduse või välimatka ajal kontakti oma sõprade või kaaslastega ja teil pole internetiühendust ega mobiilisignaale, võimaldab BeaconLink teil nendega uuesti ühendust võtta ja ühenduses püsida.

#### ★ Toimingutee

 $(\mathbf{i})$ 

- 1. Avage Sätted > Mobiilsidevõrk ja lülitage sisse BeaconLink.
- Saate otsida inimesi oma lähedal asuvate kontaktide loendist, et neile helistada.
- Kui kasutate seda funktsiooni esimest korda, peate selle aktiveerimiseks logima veebis oma kontole sisse ja tegema põhiseadistused.

- Funktsioon võib mudeliti ja versiooniti varieeruda. Tegelike funktsioonide teadasaamiseks vaadake seadet ennast.
- Funktsiooni kättesaadavus teie piirkonnas sõltub kohalikest eeskirjadest või operaatori poliitikatest.

## Kell

## Märguande seadistamine ja muutmine

### ★ Toimingutee

- 1. Avage Kell > Märguanne ja puudutage (+), et seadistada märguanne.
- 2. Järgige juhiseid, et seadistada helinat ja vibratsiooni, tukastuse kestust ja

tukastuste arvu ning puudutage seejärel valikut  $\checkmark$ .

Olemasoleva märguande muutmiseks puudutage seda. Märguande kustutamiseks puudutage märguannet ja hoidke seda all.

## Märguande väljalülitamine või edasilükkamise

### seadistamine

Kui soovite pärast märguande kõlamist veel mõned minutid magada, võite puudutada toitenuppu või nuppu Lükka edasi. Märguanne kõlab hiljem uuesti.

Väljalülitamiseks puudutage **Peata**.

Avage Kell > Märguanne > : > Sätted, et seadistada Helisemise kestus ja Märguande peatamiseks kasuta. Saate ka Teavita enne helisemist sisse või välja lülitada.

## Kohandatud töögraafikute märguannete seadmine

Nüüd saate vastavalt konkreetsele tööpäevale seada oma kohandatud töögraafiku jaoks märguanded.

### ★ Toimingutee

- 1. Avage Kell > Märguanne ja puudutage (+), et seadistada märguanne.
- Puudutage valikuid Tööpäevad > Kohandatud töögraafik ning määrake sätted Tsükkel ja Alguskuupäev.

## Taimeri või stopperi kasutamine

Saate kasutada taimerit, et arvestada kindlaksmääratud ajast tagasi ja kasutada stopperit sündmuse kestuse mõõtmiseks.

### ★ Toimingutee

- Valige Kell > Taimer, määrake kestus, puudutage taimeri käivitamiseks valikut
  - ▶ ja selle peatamiseks valikut ┃┃.
- Valige Kell > Stopper, puudutage stopperi käivitamiseks 🕨 ja selle

peatamiseks 🚺.

Kella abil saate vaadata kohalikku aega erinevates ajavööndites üle maailma.

### ★ Toimingutee

⊡

Valige **Kell** > **Maailmakell**, puudutage (+), et sisestada linna nimi, või valige linnade nimekirjast üks linn, et vaadata selle kohalikku aega.

## Kahe kella kuvamine

Kui olete väljaspool oma tavalist ajavööndit, saate sisse lülitada kaks kella, et kuvada oma tavalise elukoha ja praeguse asukoha kellaaeg.

### ★ Toimingutee

- Avage Kell > Sätted > Kuupäev ja kellaaeg > Topeltkell, et lülitada sisse
  Topeltkell.
- 2. Järgige juhiseid, et lisada Tavaline elukoht.
- Puudutage valikut Ekraani topeltkell sees, et kuvada kahekordne kell
  Lukustuskuva, Avakuva kellavidin või Lukustuskuva ja avakuva kella vidin.

## Kompass

## Kompassi kasutamine

Rakendus Kompass näitab teie praegust asukohta, suunda, kuhu telefon osutab, ning pikkus- ja laiuskraadi

# Kompassi kalibreerimine

Kalibreerige **Kompass** enne, kui kasutate seda esimest korda. Kompassi kalibreerimiseks otsige avatud, häiretest vaba ala ja liigutage telefoni vastavalt ekraanil kuvatavatele juhistele.

#### Asukoha määramine

- Hoidke telefoni horisontaalselt, et saada täpsed laius- ja pikkuskraadid ning suunad.
- Suuna kontrollimine: Suund, mis kuvatakse mobiiltelefoni kasutajaliideses otse kompassi all (näiteks ida, põhja, kirde, kagu jne.), on mobiiltelefoni suund.

## **Rakenduste haldus**

### Rakenduste kloonija abil äri- ja erakontode eraldamine

Rakenduste kloonija võimaldab kasutada ühes telefonis ühe rakenduse kahte kontot, ühte originaalrakenduse ja teist kloonitud rakenduse jaoks.

#### ★ Toimingutee

Avage **Sätted** > **Rakendused** > **Rakenduste kloonija** ja valige rakendused, mille jaoks soovite selle funktsiooni lubada.

Kui rakendusel on kloonimine sisse lülitatud, lisatakse avakuvale rakenduse kloon, mis töötab algsest rakendusest sõltumatult.

(i) Mõned rakendused või telefonimudelid ei toeta rakenduste kloonijat.

### Automaatselt käivituvate rakenduste haldamine

Mõned rakendused käivituvad automaatselt taustal, kulutades süsteemi mälu ja akuenergiat. Vajaduse korral saate blokeerida nende rakenduste automaatse käivitamise ja kontrollida süsteemi viimaseid blokeerimiskirjeid.

### ★ Toimingutee

Erinevate rakenduste puhul selle sisse- ja väljalülitamiseks avage Sätted >

Rakendused > Automaatkäivitus.

## Vaikerakenduse määramine

Kui teil on rohkem kui üks dokumendiredaktor, saate määrata vaikimisi rakenduse iga dokumendi avamiseks.

### ★ Toimingutee

- 1. Avage Sätted > Rakendused > Vaikerakendused.
- Saate vastavalt oma harjumustele valida vaikimisi rakenduse TXT, PDF,
  Word, Excel ja PPT failide avamiseks. Või võite puudutada valikut Laadige alla rohkem rakendusi, et laadida alla rohkem rakendusi.

Soovitame säilitada süsteemi vaikimisi seaded rakendustele Käivitaja, Sõnumid,

Telefon, Brauser, Fotod, Muusika ja Videod.

## Rakenduse lubade, teavituste ja muu vaatamine või

### muutmine

Rakenduse sätteid saab muuta **Rakenduse teavituste haldamine**, Õigused ja **Akukasutus** kaudu.

### ★ Toimingutee

 Puudutage avakuval pikalt rakendust, mille sätteid soovite muuta, ja puudutage valikut Rakenduse teave.

- Rakenduse sätete muutmiseks järgige juhiseid. Näiteks saate rakenduse peatada või deinstallida, vaadata või muuta selle õigusi või muuta teavituste stiili.
- 3. Puudutage **Rakenduse teavituste haldamine**, **Õigused** ja **Akukasutus**, et seadistada rakendus.
- 4. Puudutage valikut Andmekasutus, et vaadata kasutatud mobiilseid andmeid.
- 5. Puudutage valikut **Mäluruumi kasutus**, et vaadata rakenduse salvestusruumi kasutamist ja vabastada ruumi.

### Rakenduste desinstallimine

Ühe või mitme rakenduse korraga deinstallimiseks saate kasutada järgmisi meetodeid.

- Ühe rakenduse deinstalleerimine
  - Puudutage avakuval ja hoidke all rakenduse ikooni, puudutage valikut
    Desinstalli ja järgige seejärel juhiseid.
  - Võite avada ka Sätted > Rakendused > Rakenduste haldus. Puudutage rakendust, mida soovite deinstallida ja puudutage seejärel valikut Rakenduse teave. Seejärel puudutage rakenduse deinstallimiseks valikut Desinstalli.
- Mitme rakenduse deinstallimine
  - Kui avakuva on standardses režiimis, puudutage ja hoidke sõrme all avakuval või nipsake kuva, et siseneda redigeerimisrežiimi. Valige nende

rakenduste ikoonid, mida soovite deinstallida, ja puudutage valikut **Desinstalli**. Deinstallitakse kõik valitud rakendused.

- Kui avakuva on sahtlirežiimis, nipsake avakuval ülespoole, et siseneda rakenduste sahtlisse. Puudutage paremas ülanurgas valikut Halda ja seejärel menüüs valikut Vali. Valige nende rakenduste ikoonid, mida soovite deinstallida, ja puudutage valikut Desinstalli. Valitud rakendused deinstallitakse partiidena.
- Rakenduste deinstallimisel kustutatakse rakenduse andmed. Enne deinstallimist on soovitatav andmed varundada.
  - Süsteemi mõnda rakendust ei saa deinstallida.

### Süsteemirakenduste taastamine

Kui eemaldasite kogemata süsteemirakenduse, saate selle tagasi saada järgmistel viisidel.

#### ★ Toimingutee

Ξt

- Avage Sätted > Rakendused > Süsteemirakenduste taaste ja valige rakendus, mida soovite taastada, ning puudutage valikut Installi.
- 2. Puudutage valikut **Mine nüüd**, et minna rakendusse App Market, ning laadige rakendus alla ja installige see.

### Teiste rakenduste peal kuvamise sisselülitamine

Hõljukaknad, mida tuntakse ka nime "pilt pildis" järgi, võimaldavad vaadata videot väikeses aknas, kasutades samal ajal muid telefonifunktsioone.
### ★ Toimingutee

⊡

- Avage Sätted > Rakendused > Rakenduste erijuurdepääs > Kuva teiste rakenduste peal.
- Valige rakendused, mille jaoks soovite selle funktsiooni lubada, ja lülitage sisse Kuva teiste rakenduste peal.
- See õigus võimaldab rakendust kuvada muude rakenduste peal. See võib mõjutada muude rakenduste kuvamist.

# Märkmed

## Ideede jooksev salvestamine märkmete abil

Märkmete kaudu saate funktsiooni Kritseldused abil jälgida olulist teavet või jäädvustada põgusad ideed. Looge ülesanded ja seadistage meeldetuletused ning teil on lihtsam oma ülesandeid korraldada ja täita.

## Märkmete loomine

Kasutage rakendust Märkmed märkmete salvestamiseks, redigeerimiseks, haldamiseks ja vaatamiseks, et aidata kiiresti talletada tekkinud ideid ja inspiratsiooni.

- 1. Avage **Märkmed** > **Märkmed** ja puudutage paremas alanurgas (+).
- 2. Sisestage tekst ja puudutage 🗸 paremas ülanurgas.
- 3. Samuti saate teha järgmist:

- Kirjatüübi muutmine: Puudutage Aa, et reguleerida kirjasuurust, kirjatüüpi, kirjavärvi jne.
- Muu: Puudutage valikut ; , et määrata kest, määrata märkus privaatseks, määrata meeldetuletus, kinnitada märge, lisada märge avakuvale või kustutada märkus.

# Märkmete korraldamine

Saate oma märkmeid peita või kustutada või märkmeid oma vajadustest lähtuvalt ülaossa kinnitada. Samuti saate oma märkmeid liigitada ja korrastada märkmikesse.

- ★ Toimingutee
- Ülaossa kinnitamine: Puudutage ja hoidke kõikide märkmete loendis all seda märkust, mida soovite seada üles, ning puudutage seejärel valikut Kinnita, et viia see loendi ülaossa.
- Peida märge: Puudutage ja hoidke kõikide märkmete loendis kinni märkmikku, mida soovite peita; seejärel puudutage valikut Peida, et varjata see oma peidetud märkmikus. Peidetud märkmete vaatamiseks puudutage valikut Kõik märkmed > Peidetud märkmed ja sisestage seejärel privaatsusparool.
- Märkme liigutamine: Puudutage ja hoidke kõigi märkmete loendis kinni märkmikku, mida soovite teisaldada, puudutage valikut **Teisalda** ja valige märkmik, kuhu soovite märkme teisaldada. Võite ka puudutada valikut **Uus märkmik**, et luua uus märkmik ja

panna märkus sinna. Erinevatesse märkmikutesse salvestatud märkmete vaatamiseks puudutage lihtsalt valikut **Kõik märkmed**.

- Märkme kustutamine: Puudutage ja hoidke kõigi märkmete loendis all märget, mida soovite kustutada, ning puudutage valikut Kustuta. Viimase 30 päeva jooksul kustutatud märkmete vaatamiseks saate puudutada valikut Kõik märkmed > Hiljuti kustutatud.
- (i) Kui kasutate peidetud märkmete funktsiooni esimest korda, peate määrama privaatsusparooli ja vastuse turvaküsimusele.

# Kritseldus

Funktsiooni Kritseldus abil saate kirjutada või joonistada märkmetes, et muuta need rikkalikumaks ja elavamaks.

### ★ Toimingutee

- 1. Avage Märkmed > Märkmed ja puudutage + paremas alanurgas.
- Puudutage *A* kritseldamise alustamiseks. Märkmetesse joonistades või kirjutades kasutate sisseehitatud värvipaletti, pastapliiatsit, sulepead, pliiatsit, markerit, lassotööriista ja kustutusvahendit.

# Tehaolevate ülesannete loomine

Lisage see, mida kavatsete teha, oma ülesannete nimekirja ja määrake konkreetne aeg, et teile selle juures töötamist meelde tuletada.

1. Avage Märkmed > Ülesanded ja puudutage paremas alanurgas (+).

2. Lisage ülesanne.

3. Puudutage valikut ⚠, et määrata meeldetuletuse aeg ja meetod. Oluliste küsimuste puhul võite lülitada sisse **Märguanne** ja puudutada ✓, et lõpetada seadistamine.

4. Ülesannete loendi loomise lõpuleviimiseks puudutage 🗸 uuesti.

# Ülesannete haldamine

Saate peita lõpetatud ülesanded, kustutada ülesanded või sünkroonida oma ülesanded pilve.

### ★ Toimingutee

- 1. Avage Märkmed > Ülesanded.
- 2. Puudutage paremas ülanurgas 🚦 , et saada rohkem tegevusi.
  - Redigeeri: Puudutage ülesannete redigeerimiseks. Saate valida ja kustutada oma ülesanded.
  - Peida need, mis on valmis: Puudutage lõpetatud ülesannete peitmiseks.

# Failihaldus

# Failide otsimine

Funktsiooni Minu failid abil saate tõhusalt ja hõlpsasti leida oma telefonist vajalikud failid.

### ★ Toimingutee

⊡

Avage Minu failid ja saate:

- Vaadake faile kategooriate kaupa avakuvalt (näiteks kuvatakse kõik pildid samamoodi nagu rakenduses Fotod);
- Puudutage valikut **Hiljutised**, et lülitada sisse kuva **Hiljutised**, kus viimase 30 päeva jooksul kuvatakse lisatud failid kronoloogilises järjekorras; või
- Failide kiireks leidmiseks otsige failide nimede järgi otsinguribalt, mis asub avakuva alaosas.

# Minu failid

Rakendus Minu failid aitab telefonis tõhusalt hallata faile, näiteks pilte, audiot, videoid, dokumente, arhiive ja APK-faile.

### ★ Toimingutee

Saate valida faile vastavalt vajadusele ja teha järgmisi toiminguid:

- Puudutage valikut Saada, et jagada faile teiste isikute või seadmetega;
- Failide märgistamiseks puudutage valikut Sildid ja pärast klassifitseerimissiltide lisamist saate faile vaadata leheküljel Sildid;
- Puudutage valikut Teisalda, et leida salvestuskoht, kuhu faile teisaldada, ja puudutage seejärel valikut Teisalda siia;
- Puudutage valikut Kustuta, et kustutada failid; ja
- Puudutage valikut Rohkem, et kopeerida või ümber nimetada faile või teha muid toiminguid.

⊡

# Faili määramine privaatseks

Kui on mõned olulised pildid, videod, heli- ja dokumendifailid, mida te ei soovi, et teised näeksid, saate need määrata privaatseteks failideks.

### ★ Toimingutee

- Avage Minu failid, puudutage ja hoidke all faili ning puudutage valikut Rohkem
  Seadista privaatseks.
- 2. Puudutage valikut **Privaatsuskaitse**, et vaadata privaatseid faile pärast parooli kinnitamist.

# Dokumentide kokkuvõtete tegemine Al abil

Dokumendi kokkuvõte kasutab AI-d, et lühendada algupärased tekstid, ekstraktida põhipunktid ja genereerida lühikesed kokkuvõtted. See võimaldab teil mõista teksti sisu kogu dokumenti läbi lugemata. Kokkuvõttepunkt sisaldab algse teksti vastavat leheküljenumbrit, et saaksite vajaduse korral kiiresti viidata allikale.

### ★ Toimingutee

Avage **Minu failid** > **Dokumendid**, avage dokument ja puudutage valikut **Dokumendi kokkuvõte**. Dokumendist genereeritakse kokkuvõte, kus iga kokkuvõttepunkt kuvab lihtsaks navigeerimiseks algse teksti vastava leheküljenumbri.

# llm

## Ilmateabe kuvamine

Kasutage ilmateadet, et kontrollida praegust ilma ja ilmaprognoosi oma praeguses asukohas või teistes linnades.

### ★ Toimingutee

Avage Ilm, et vaadata ilmateavet oma praeguse asukoha kohta.

Praeguse päeva tunnipõhise ilmaprognoosi vaatamiseks kerige allapoole ja nipsake seejärel vasakule või paremale.

Õhukvaliteedi, nähtavuse, UV-indeksi, õhuniiskuse ja muude andmete vaatamiseks kerige allapoole.

Puudutage valikut 15-päeva ilmaennustus, et näha veebisaidil rohkem ilmateavet.

## Teiste linnade ilmateabe kontrollimine

Teiste linnade ilma kontrollimine rakenduse llm abil, et oma reise paremini hallata.

### ★ Toimingutee

- Puudutage IIm rakenduses paremas ülanurgas asuvat hoone ikooni, et avada Linnateabe haldus kuva.
- Puudutage paremas alumises nurgas valikut (+), sisestage linna nimi, mida soovite lisada, ja puudutage linna.
- Nipsake rakenduses IIm ekraanil vasakule või paremale, et vaadata mõne teise linna ilma.

ΞŤ

# Kalkulaatori kasutamine

Telefonis olev rakendus Kalkulaator saab hakkama kõigega alates lihtsatest liitmis-, lahutamis-, korrutamis- ja jagamisoperatsioonidest kuni keerukamate teaduslike arvutusteni, nagu eksponendid, ruutjuured ja funktsioonid. See võib teisendada ka mõõtühikuid.

### ★ Toimingutee

⊡

- 1. Rakenduses **Kalkulaator** saate teha põhilisi arvutusi, nagu liitmine, lahutamine, korrutamine ja jagamine.
- 2. Kuva kustutamiseks puudutage nuppu Tühjenda (C).
- 3. Puudutage 🚦 > Ajalugu, et vaadata eelmisi arvutusi.

### Samuti saate teha järgmist.

- Täpsemate arvutuste tegemiseks puudutage paremas ülanurgas nuppu "teaduslik kalkulaator".
- Ühikute teisendamise alustamiseks puudutage paremas ülanurgas valikut

# Salvesti

Salvesti on rakendus, millega saate salvestada heli ja teha salvestusi.

- 2. Salvestamise ajal saate puudutada **Märgi** või **Foto märk**, et märkida salvestuses üles olulisi kohti.
- Salvestamise peatamiseks puudutage II ja jätkamiseks ▶ . Salvestamise
  lõpetamiseks puudutage paremas ülanurgas valikut √.

# Salvestusrežiimi valimine

⊡

Rakenduses Salvesti on standard-, intervjuu- ja koosolekurežiimid, mis rahuldavad mitmesuguste kasutusviiside vajadusi.

- Tavarežiim: salvestab heli ilma olulise töötluseta. Sobib üldkasutuseks.
- Intervjuurežiim: Rakendab mürasummutusalgoritmi. See on kõige parem olukorras, kui salvestatav hääl tuleb lähedalt, nt intervjuu tegemisel.
- Koosolekurežiim: muudab hääle valjemaks. See on kõige parem olukorras, kui salvestatav hääl tuleb telefoni suhtes kaugelt, nt koosolekul või loengul viibides.

### ★ Toimingutee

Avage **Salvesti**, puudutage valikut : > **Sätted** > **Salvestusrežiim** ja valige vajalik režiim.

# Kohtade äramärkimine salvestises

Kui olete teinud salvestise, saate salvestises ära märkida võtmekohad. Märgite ajajoonel ära eelistatava teksti või fotod.

### ★ Toimingutee

⊡

- 1. Avage Salvesti ja puudutage faili, mille soovite esitamiseks ära märkida.
- 2. Puudutage **Märgi**, et tähistada tekstiga. Puudutage valikut **Foto märk**, et tähistada fotoga; võite teha foto või valida foto rakendusest Fotod.

## Salvestise esitamine

Rakenduse Salvesti põhiekraanil on toodud kõik teie salvestised. Salvestise esitamiseks puudutage seda.

Rakenduses Salvesti võite ka:

- puudutada vasakus alanurgas valikut 2, et lülitada sisse Vaikuse vahelejätt.
  Kõik teie salvestises olevad vaiksed kohad jäetakse vahele.
- Heli kiirendamiseks või aeglustamiseks valige Taasesituse kiirus.
- Puudutage tähtsate momentide lipuga tähistamiseks valikut Märgi või Foto märk.
- Märkide loendi peitmiseks puudutage valikut Märgid ja loendi vaatamiseks puudutage seda uuesti.

## Salvestiste haldamine

- 1. Salvestise valimiseks puudutage paremas ülanurgas > Redigeeri.
- 2. Saate valida Jaga, Nimeta ümber, Määra helinaks või Kustuta faili.

 Faili teabe vaatamiseks puudutage salvestist. Salvestise kärpimiseks puudutage %.

## Häälsalvestise kokkuvõtte genereerimine

Salvestise kokkuvõte kasutab tehisintellekti, et töödelda salvestiste transkriptsioone, tuvastada põhipunkte ja genereerida kokkuvõtteid. See võimaldab teil teha kiirtoiminguid otse kokkuvõttest, sh lisada kiiresti sündmusi rakendusse Kalender.

### ★ Toimingutee

- 1. Häälsalvestise kokkuvõtte genereerimiseks järgige allolevaid juhiseid.
  - · Avage rakendus Salvesti ja puudutage salvestise alustamiseks valikut

• Kui olete lõpetanud, puudutage valikut **Salvesta**. Soovi korral saate sisestada salvestisele kohandatud nime ning siis teha valiku **Genereeri kokkuvõte** ja puudutada valikut **Salvesta**.

- Teine võimalus on puudutada salvestit esitamiseks rakenduses Salvesti ja siis puudutada valikut Tee kokkuvõte.
- Kokkuvõtte vaatamiseks puudutage oma salvestiste loendis salvestisel valikut
  või puudutage salvestist, avage Heli või Tekst ja siis puudutage valikut
  Kokkuvõte.
- 3. Kokkuvõtte muutmiseks puudutage kokkuvõttes teksti, mida soovite muuta.
- Võtke arvesse, et kui teie salvestis on lühike või sisaldab vähe kõneldud sõnu, ei pruugi funktsioon Salvestise kokkuvõte olla võimeline kokkuvõtet genereerima.

· Funktsioon on saadaval ainult teatud seadmetes.

# Kaugjuhtpult

## Kaugjuhtpuldile seadmete lisamine

Tänu infrapunatehnoloogiale IR-kaugjuhtpuldi rakendusele võib teie telefon toimida erinevate kodumasinate, näiteks telerite, kliimaseadmete, digibokside, kaamerate, projektorite, lambipirnide ja ventilaatorite kõik-ühes-juhtpuldina.

### ★ Toimingutee

- 2. Näiteks kaugjuhtpuldi sidumiseks teleriga suunake telefoni ülaosas olev infrapunakiirguse ava otse teleri suunas ja järgige juhiseid.
- Pärast teleri edukat lisamist puudutage valikut (<sup>1</sup>), et alustada telefoni kasutamist kaugjuhtpuldina.

Kaugjuhtpultide loendis näidatakse kõiki lisatud seadmeid. Konkreetse seadme juhtimiseks puudutage selle seadme nime.

(i) Funktsioon on saadaval ainult teatud mudelitel. Tegelike funktsioonide teadasaamiseks vaadake seadet ennast.

# Kaugjuhtpuldi seadistamine

Avage Kaugjuhtpult ja puudutage : > Sätted , et lülitada Nupu heli või Nupu värin sisse või välja.

Võite lülitada sisse ka **Hangi kaugjuhtpultide andmed võrgust**, et toetada rohkem seadme mudeleid.

(i) Funktsioon on saadaval ainult teatud mudelitel. Tegelike funktsioonide teadasaamiseks vaadake seadet ennast.

# Süsteemi sätted

# Otsingufunktsioon sätetes

Avage **Sätted**. Puudutage otsingukasti ja sisestage soovitud seadistuselement, mida soovite vaadata. Valige ja puudutage rippmenüüs seadistuselemendi sisu, et kiiresti siseneda seadistuselementi.

# Wi-Fi

# Wi-Fi-võrguga ühenduse loomine

Wi-Fi on juhtmevaba ühendust tähistav lühend. Saate Wi-Fi'ga ühenduse luua mitmel viisil ja pääseda internetti ilma mobiilset andmesidet kasutamata.

- 1. Avage Sätted > Wi-Fi.
- 2. Saate luua ühenduse mis tahes järgmise meetodi abil:

- Puudutage saadaolevate võrkude loendis võrku, millega soovite ühenduse luua, sisestage küsimise parool, kui seda küsitakse, või avage brauser ja sisestage autentimiseks konto parool. Kontonime ja parooli saamiseks võtke ühendust Wi-Fi teenuse osutajaga.
- Kui te ei leia olemasolevate võrkude nimekirjast võrku, millega soovite ühendust luua, puudutage valikut Lisa võrk ja sisestage võrgu nimi, millega soovite ühenduse luua.
- Kui keegi jagab teiega Wi-Fi QR-koodi, saate Wi-Fi-seadete paremas ülanurgas puudutada valikut 🚍 ja skannida koodi, et luua ühendus.

Kui olete Wi-Fi-võrguga üks kord ühenduse loonud, ühendub telefon automaatselt võrku, kui see uuesti võrku siseneb, ilma et peaksite uuesti parooli sisestama. Kui te ei soovi Wi-Fi-võrguga automaatset ühendust luua, puudutage Wi-Fi-võrgu paremal poolel valikut (i) ja lülitage välja **Automaatne ühenduse loomine**.

# Wi-Fi jagamine QR-koodiga

Saate salvestatud Wi-Fi-võrkude kontosid ja paroole teistega jagada. Nad saavad luua Wi-Fi-võrguga ühenduse, skannides lihtsalt QR-koodi.

### ★ Toimingutee

⊡

Avage **Sätted** > **Wi-Fi** ja puudutage QR-koodi genereerimiseks QR-koodi (i) selle Wi-Fi võrgu kõrval, mida soovite jagada; seejärel koputage **Jaga**.

# Wi-Fi assistendi tutvustus

⊡

Wi-Fi assistent annab teile mitmesuguseid võrgukiirendusteenuseid, nt automaatne lülitamine paremasse Wi-Fi võrku või mobiilsidevõrku, kui Wi-Fi võrk on kehv, või Wi-Fi ja mobiilsidevõrkude kasutamine samal ajal. Nende teenuste abil võivad teie võrgukasutusvõimalused oluliselt paremaks muutuda.

### Kahe kanaliga võrgukiirendi kasutamine

Oludes, nagu punaste ümbrike kogumine või mängimine, saate lülitada sisse kahe kanaliga võrgukiirendi mobiilandmeside ja Wi-Fi kasutamiseks korraga, et saaksite eelise.

### ★ Toimingutee

Avage Sätted > Wi-Fi > Wi-Fi assistent > Kahe kanaliga võrgukiirendi, lülitage Kahe kanaliga võrgukiirendi sisse ja lülitage see funktsioon sisse rakenduste jaoks, mis seda vajavad.

Selle funktsiooni kasutamisel võib kuluda rohkem mobiilandmemahtu. Soovitame see sisse lülitada ainult siis, kui vaja.

### Kahe Wi-Fi-ga kiirendi

Kahe Wi-Fi-ga kiirendi abil saab telefonis kasutada samal ajal kahte Wi-Fi võrku.

### ★ Toimingutee

Avage Sätted > Wi-Fi > Wi-Fi assistent ja lülitage sisse Kahe Wi-Fi-ga kiirendi.

## Lülitu automaatselt mobiilsidevõrgule

Lülitage sisse **Lülitu automaatselt mobiilsidevõrgule**, nii et teie telefon saaks automaatselt lülituda mobiilsidevõrku, kui Wi-Fi võrgu kvaliteet on kehv , et hoida ära võrguühenduse katkestusi.

### ★ Toimingutee

Avage Sätted > Wi-Fi > Wi-Fi assistent ja lülitage sisse Lülitu automaatselt mobiilsidevõrgule.

## Loo automaatselt ühendus parima signaaliga Wi-Fi-võrguga

Kui teie ümbruses on mitu Wi-Fi-võrku ja teie telefon on juba varem nende võrkudega loonud ühenduse, võite lülitada sisse **Loo automaatselt ühendus parima signaaliga Wi-Fi-võrguga**. Telefon tuvastab automaatselt nende Wi-Fi-võrkude kvaliteedi. Kui praeguse võrgu kvaliteet on halb, lülitub telefon automaatselt parimale võrgule.

### ★ Toimingutee

Avage Sätted > Wi-Fi > Wi-Fi assistent ja lülitage sisse Loo automaatselt ühendus parima signaaliga Wi-Fi-võrguga.

# Mobiilsidevõrk

# SIM-kaardi nime ja numbri häälestamine

Kui kasutate kahte SIM-kaarti, saate lihtsamaks kasutamiseks lisada teavet, näiteks SIM-kaardi nime ja numbri.

Avage **Sätted** > **Mobiilsidevõrk**, puudutage ühte SIM-kaarti ja sisenege SIM-kaardi teabe ja sätete lehele. Võite teha järgmist:

- Kohandatud nime sisestamiseks puudutage SIM-kaardi nimi.
- Telefoninumbri sisestamiseks puudutage SIM-kaardi number.
- Lülitage Andmerändlus vastavalt vajadusele sisse või välja.

# SIM-kaardi haldus

### Helistamise ja andmeside vaikimisi SIM-kaardi seadistamine

Kui kasutate kahte SIM-kaarti, saate määrata helistamise ja andmeside vaikimisi SIMkaardi vastavalt nende kaartide pakutavatele andmeplaanidele.

### ★ Toimingutee

Avage Sätted > Mobiilsidevõrk ja puudutage vastavalt Vaike-SIM-kaart ja Vaikeandmeside SIM ning järgige juhiseid seadete muutmiseks.

### Kõnede suunamine kahe SIM-kaardiga

Kui kasutate kahte SIM-kaarti, on võimalik sisse lülitada **Kahe SIM-kaardiga kõne** edastamine, et te ei jääks ilma olulistest kõnedest, kui ühe kaardiga ei õnnestu ühendust luua.

### ★ Toimingutee

Avage Sätted > Mobiilsidevõrk > Rohkem sätteid > Kahe SIM-kaardiga kõne edastamine ja reguleerige vajaduse kohaselt SIM 1 ja SIM 2 kõnede suunamise sätteid.

## Üks SIM-kaart kõnede, üks Interneti jaoks

Kui kasutate kahte SIM-kaarti, saate need häälestada nii, et kui teil on ühe SIMkaardiga kõne, pääseb teise abil Internetti, nii et teil on alati olemas juurdepääs Internetti.

★ Toimingutee

Avage Sätted > Mobiilsidevõrk > Rohkem sätteid ja lülitage sisse Kasuta kõnede ajal mobiilandmesidet.

# Andmekasutus

## Telefoni andmesidekasutuse kontrollimine

Süsteem aitab arvutada telefoni igapäevast ja igakuist andmekasutust ning seda, kui palju andmeid iga rakendus tarbib, et saaksite andmetarbimist paremini kontrollida ja hallata.

### ★ Toimingutee

Avage Sätted > Mobiilsidevõrk > Andmekasutus, et vaadata andmete kasutamist.

- Puudutage valikut Rakenduse andmekasutus, et vaadata, kui palju andmeid iga rakendus tarbib.
- Puudutage rakenduse nime, et lülitada sisse Lülita välja mobiilsidevõrk vastavalt vajadusele või lülitada välja funktsioonid, sealhulgas Luba taustandmetes.

 Avage Andmesidekasutuse limiit ja puudutage valikut Igapäevase andmekasutuse piirang või Igakuine andmekasutuse piirang, et määrata andmekasutuse limiit ja see, kuidas teid teavitatakse selle limiidi ületamisest.

### Andmeside optimeerimine

Andmete salvestamine aitab tarbida vähem mobiilseid andmeid, piirates rakendustel mobiilse andmeside kasutamist taustal.

### ★ Toimingutee

⊡

Avage Sätted > Mobiilsidevõrk > Andmeside optimeerimine ja lülitage sisse Andmeside optimeerimine.

Kui see funktsioon on sisse lülitatud ja kasutatakse mobiilsidevõrku, ei saa taustarakendused (näiteks E-post või kiirsõnumitarkvara) uusi sõnumeid vastu võtta. Lülitatakse välja ka isiklik tööpunkt ja sidumine.

Saate puudutada valikut **Piiranguta rakendused**, et otsustada, millised rakendused võivad töötada taustal koos internetiühendusega nii, et te ei jääks olulisest teabest ilma.

## Rakenduse võrguõiguste haldamine

Mõned rakendused kasutavad palju mobiilseid andmeid ja neid saab seadistada nii, et need toimiksid ainult Wi-Fi kaudu.

#### ★ Toimingutee

Avage Sätted > Mobiilsidevõrk > Andmekasutus > Juurdepääs võrgule, puudutage rakenduse nime ja järgige juhiseid, et piirata või keelata internetiühendus.

# ORoaming

## Rahvusvaheliste andmesidepakettide ostmine

Kui valmistute välismaale minekuks, võite osta oma telefonile rahvusvahelise andmesidepaketi. Te ei pea ostma täiendavat kõnekaarti ja lisatasusid ei ole nii, et saate reisida muretult.

### ★ Toimingutee

- Avage Sätted > ORoaming, et valida ja osta plaan vastavalt sihtkohale. Täiendavaid kulusid ei teki.
- 2. Kui jõuate sihtkohta, puudutage paremas ülanurgas valikut () ja aktiveerige oma andmesideplaan tellimusloendis.

Ärge aktiveerige andmesideplaani enne saabumist, sest muidu algab arveldamine.

# Bluetooth

# Bluetoothi-ühendus

Ühenduse loomine telefoni ja Bluetooth-kõrvaklappide, -rihmade, -kellade, tahvelarvutite jne vahel lihtsustab andmete jagamist telefoni ja nende seadmete vahel.

### ★ Toimingutee

 Lülitage ühendatava seadme Bluetooth sisse ja sisenege ühendamisrežiimi. (Toiming on seadmeti erinev. Üksikasjad leiate ühendatava seadme kasutusjuhendist).

Ξt

- 2. Avage telefonis Sätted > Bluetooth ja lülitage sisse Bluetooth.
- 3. Puudutage loendis Saadaolevad seadmed selle seadme Bluetooth-nime, millega soovite ühendust luua, ja järgige ühenduse loomiseks juhiseid.

Võite ka puudutada (i) seotud seadme kõrval ja puudutada **Katkesta ühendus** või **Tühista sidumine**. Samuti saate määrata Bluetooth-seadme otstarbe, näiteks kontaktide, meediaheli või kõneheli jagamise.

# Ühendus ja jagamine

# Lennurežiim

Kui lendate lennukiga, peate sõltuvalt lennufirma nõuetest lülitama sisse lennurežiimi. Lennurežiimis ei ole mobiilsidevõrgust, Wi-Fist ja Bluetoothist sõltuvad funktsioonid saadaval.

## ★ Toimingutee

Saate avada Lennurežiim mis tahes järgmise meetodi abil:

- Nipsake olekuribal allapoole, et avada kiirsätted ja lülitada sisse Lennurežiim.
- Avage Sätted ja lülitage sisse Lennurežiim.

# Juurdepääs kindlatele võrkudele VPN-i kaudu

Virtuaalne privaatvõrk (VPN) loob ajutise turvalise kanali avaliku võrgu kaudu

konkreetse teabe krüpteeritud edastamiseks.

Kui olete väljaspool oma ettevõtte kontoreid või ülikoolilinnakut, saate VPN-i kaudu

juurdepääsu ettevõtte sisevõrgule, et pääseda juurde intraneti teabele.

★ Toimingutee

Avage Sätted > Ühendus ja jagamine > VPN, tap + ja lisage VPN-i nimi, tüüp, serveri aadress jne vastavalt VPN-i teenusepakkuja poolt esitatud teabele.

# lsiklik tööpunkt

# Võrgu jagamine isikliku tööpunkti abil

Saate jagada oma telefoni mobiilseid andmeid teiste seadmetega isikliku tööpunkti kaudu.

### ★ Toimingutee

- Avage Sätted > Ühendus ja jagamine > Isiklik tööpunkt ja lülitage sisse Isiklik tööpunkt.
- Kui see funktsioon on sisse lülitatud, saavad läheduses olevad seadmed tuvastada teie isikliku tööpunkti. Tööpunktiga ühenduse loomiseks sisestage oma parool.

Kui ühtegi seadet ei ole 10 minuti jooksul ühendatud, lülitatakse isiklik tööpunkt energia säästmiseks välja.

Samuti saate teha järgmist.

- Puudutage QR-koodi Tööpunkti sätted kõrval, et jagada oma tööpunkti. Skannige seda QR-kood teise seadmega, et luua kiiresti ühendus tööpunktiga.
- Puudutage valikut Tööpunkti sätted, et muuta tööpunkti nime ja parooli, määrata võrk turvalisuse suurendamiseks peidetuks jne.

• Puudutage valikut Ühendusehaldus, et määrata ühenduste maksimaalne arv, piirata mobiilse andmeside kasutamist jne.

## Internetile juurdepääsu jagamine Bluetoothi kaudu

Saate Bluetoothi kaudu oma telefoni võrku jagada teise seadmega.

### ★ Toimingutee

- Avage Sätted > Ühendus ja jagamine > Isiklik tööpunkt ja lülitage sisse Bluetoothi jagamine.
- Lülitage internetiühendust nõudval seadmel sisse Bluetooth ja looge telefoniga Bluetooth-ühendus.

Kui ühendus on loodud, saab teine seade kasutada teie telefoni mobiilseid andmeid, et pääseda internetti.

## Internetile juurdepääsu jagamine USB kaudu

Saate jagada oma telefoni mobiilseid andmeid teiste seadmetega isikliku tööpunkti kaudu.

- Ühendage telefon USB-kaabli abil internetiühendust vajava seadmega ja järgige mõlema seadme juhiseid, et viia lõpule vastavad seadistused.
   (Konkreetne protseduur võib seadmeti erineda).
- Avage Sätted > Ühendus ja jagamine > Isiklik tööpunkt ja lülitage sisse USB kaudu jagamine.

Lülitit **USB kaudu jagamine** saab lülitada ainult siis, kui telefon on loonud USBühenduse teise seadmega. Kui lüliti **USB kaudu jagamine** on telefonis halli värvi, ühendage telefon uuesti teise seadmega.

# Taustapildid ja stiil

# Taustapilt

## Taustapildi vahetamine

Valida saab süsteemi arvukate ilusate taustapiltide, sealhulgas nii staatiliste taustapiltide kui ka reaalajas taustapiltide vahel. Samuti saate alla laadida ja installida veebipõhiseid taustapilte või määrata oma lemmikpildid taustapiltideks.

### ★ Toimingutee

- Avage Sätted > Taustapildid ja stiil > Taustapildid või nipsake avakuval Taustapiltide kiirsätted lehele sisenemiseks ja seejärel puudutage valikut Taustapildid.
- 2. Leheküljel **Taustapildid** saate määrata **Lukustuskuva taustapilt**, **Karusselltaustapildid** ja **Avakuva ja lukustuskuva taustapildid**.

Võite ka avada **Fotod**, valida pildi ja puudutada paremas alumises nurgas valikut : . Järgige juhiseid, et määrata pilt taustapildiks.

## Aktsentvärvide valimine taustapildilt

Saate valida staatiliselt taustapildilt aktsentvärve, et neid värve oma süsteemis kasutada.

- 2. Puudutage **Taustapiltide värvid**. Lohistage avanevas aknas nelja punkti, et valida värvid praeguselt taustapildilt.
- i) See funktsioon ei ole saadaval, kui on kasutusel liikuv taustapilt.

### Dünaamiliste taustapiltide kasutamine

Dünaamilised taustapildid muudavad telefoni tausta elavamaks ja huvitavamaks.

### ★ Toimingutee

⊡

Avage Sätted > Taustapildid ja stiil > Taustapildid > Liikuvad taustapildid, valige oma lemmik liikuv taustapilt, puudutage Rakendage ja valige Avakuva või Ava- ja lukustuskuvad.

### Karusselltaustapiltide kasutamine

Karussellitaustapiltide abil lülitub teie lukustusekraani taustapilt automaatselt ümber erinevate piltide vahel.

### ★ Toimingutee

- Valige Sätted > Taustapildid ja stiil > Taustapildid > Karusselltaustapildid või nipsake avakuval kahe sõrmega sisse, et siseneda avakuva kiirsätetesse, ja seejärel puudutage Taustapildid > Karusselltaustapildid.
- 2. Lülitage sisse **Karusselltaustapildid**, et valida oma lemmiktaustapildid ja puudutage valikut **Lisa minu valikute hulka**.

### Veebiühendusega taustapiltide kasutamine

Ehkki süsteem pakub taustapiltide head valikut, leiate veebist palju rohkem võimalusi.

### ★ Toimingutee

⊡

- Valige Sätted > Taustapildid ja stiil > Taustapildid või nipsake avakuval kahe sõrmega sisse ja seejärel puudutage valikut Taustapildid.
- Kerige allapoole jaotisse Võrgu taustapildid ja näete nimekirja veebipõhistest taustapiltidest, mille hulgast saate valida. Võite ka puudutada valikut Klassikaline, et valida vaikimisi klassikaliste taustapiltide vahel, või puudutage nimekirja lõpus valikut Kunstiline.
- Puudutage valikut Veel taustapilte ja hüpake jaotisse Teemapood, et hankida rohkem taustapilte.

## Teema

### Laadide vahetamine

Seadistage teema, mis hõlmab seadme lukustusekraani taustapilte, alati sisselülitatud ekraani stiile, helinate ja ikoonide kohandamist nii. et saate oma seadet korraga isikupärastada.

- Avage Sätted > Taustapildid ja stiil > Teemad, valige oma lemmikteema, seejärel puudutage Rakenda.
- Avage rakendus Teemapood ja puudutage Teemad. Valige soovitud teema ja puudutage Rakenda.

# Font

## Fondi suuruse muutmine

Visuaalse kogemuse parandamiseks muutke fondisuurust.

### ★ Toimingutee

Fondi suuruse muutmiseks avage Sätted > Taustapildid ja stiil > Font, leidke Fondi suurus sätted ja lohistage liugurit.

(i) Võite sisse lülitada Kohanduv fondi paksus, et saavutada parimad fondi kuvamise efektid.

# Ikoonilaadide vahetamine

Saate muuta ikooni stiili vastavalt oma eelistustele.

Süsteemi ikoonide stiilid on Akvamorfne, Materjal ja Veerkivi või saate kohandada ka avakuva ikooni stiili vastavalt soovile.

- 1. Avage Sätted > Taustapildid ja stiil > Ikoonid ja sisenege ikoonide redigeerimise lehele.
- 2. Kui valite süsteemi stiilid, näiteks Akvamorfne, saate reguleerida ikooni suurust, rakenduse nime kirjasuurust ja valida, kas rakenduse nimi kuvatakse või mitte. Pärast redigeerimist puudutage valikut Rakenda.

3. Kui valite Kohandatud, saate valida Ikooni kuju, kohandada sisu suurus, ikooni suurus ja rakenduse nime kirjatüübi suurus ning valida, kas kuvada rakenduse nimi või mitte. Pärast redigeerimist puudutage valikut Rakenda.

# Süsteemivärvide muutmine

### ★ Toimingutee

- 1. Avage Sätted > Taustapildid ja stiil > Värvid, et valida süsteemi värviskeem.
- Võite ka puudutada Taustapiltide värvid või Kohandatud ja valida endale meelepärase värviskeemi.

# Kiirsätete ikooni stiilide muutmine

Kiirsätted võimaldavad erinevaid ikoonide stiile, mille hulgast valida.

### ★ Toimingutee

- 1. Avage Sätted > Taustapildid ja stiil > Kiirsätted.
- 2. Kiirsätted jaoks on saadaval kuus ikooni stiili. Saate valida oma lemmiksätte.

# Videohelina sätted

Kui määrate video helisignaaliks, esitab telefon kõne saamise ajal videot.

- 1. Valige Sätted > Taustapildid ja stiil > Videohelinad, et määrata videohelin.
- 2. Alternatiivselt avage Sätted > Heli ja värin > Helin > Videohelinad.
- 3. Valige oma lemmikvideo ja puudutage valikut **Rakenda**.

# Äärevalgustus

⊡

Kui äärevalgustus on sisse lülitatud ja saate teavituse, süttib ekraan automaatselt ümbritseva valguse efektiga, kasutades valitud värvi, mis muutub tuhmist heledaks. See on uus viis sõnumiteavituste saatmiseks ilma, et peaksite määrama helinaid.

### ★ Toimingutee

Avage **Sätted** > **Taustapildid ja stiil** > **Äärevalgustus** ja valige teavituste jaoks oma lemmikvärvus.

Saate sisse lülitada ka funktsiooni **Rakenda ka sissetulevatele kõnedele**, et telefonikõne vastuvõtmisel süttiks ekraan automaatselt ümbritseva valguse efektiga.

## Sõrmejälje animatsiooni häälestamine

Süsteem pakub erinevaid sõrmejälje animatsioone, et muuta sõrmejälje ikoon ekraani avamisel huvitavamaks.

### ★ Toimingutee

- Avage Sätted > Taustapildid ja stiil, leidke ala KASUTAJALIIDES ja puudutage valikut Sõrmejälje animatsioon.
- 2. Valige oma lemmik sõrmejälje animatsioon.

# Avakuva ja lukustuskuva

## Rakenduste paigutuse seadistamine

Saate seadistada rakenduse paigutust, et rühmitada sarnased avakuva ikoonid ja vidinad ühele ekraanile, mis on esteetiliselt meeldiv ja hõlpsasti kasutatav.

### ★ Toimingutee

Θt

- Avage valik Sätted > Avakuva ja lukustuskuva ja järgige alltoodud protseduuri, et seadistada oma avakuva.
  - Puudutage ikoonide paigutuse valimiseks valikut Avakuva kujundus. Kui olete valmis, puudutage valikut Rakenda.
  - Lülitage sisse Ikooni automaattäide nii, et kui rakenduse ikoon eemaldatakse või kustutatakse, täidab selle koha automaatselt teine rakenduse ikoon.
  - Lülitage sisse Ikooni allatõmbamise liigutus, et kasutada telefoni ühe käega. Nipsake avakuval vasakust või paremast alanurgast ülespoole ja hoidke sõrme all, et tõmmata alla ja minimeerida kõik ikoonid. Rakenduse avamiseks libistage sõrm sihtmärgi ikoonile.
  - Puudutage valikut Nipsake avakuval alla ja valige juurdepääsuks Üldotsing
    või Teavituste sahtel, kui nipsate avakuval allapoole.
- Nipsake avakuval kahe sõrmega sissepoole, et siseneda redigeerimisrežiimi.
  - Puudutage valikut Vidinad, et valida rakendusi, näiteks kella, kalendrit, märkmeid ja muud.
  - Puudutage valikut Üleminekud, et valida oma lehepööramise animatsioon ja, kui olete valmis, puudutage valikut Rakenda.

## Avakuvamoodulite häälestamine

Seadke oma avakuva ühte järgmistest režiimidest.

- Sahtlirežiim: Nipsake avakuval üles, et avada rakenduste sahtel, kus näete kõiki installitud rakendusi. Lohistage rakendus sahtlist välja, et seda avakuval näha.
- Lihtrežiim: Lihtrežiimil on lihtsam avakuva kujundus, suuremad ikoonid ja suuremad kirjatüübid.

### ★ Toimingutee

⊡

Avage Sätted > Avakuva ja lukustuskuva > Avakuva režiim ja valige Tavarežiim või Sahtlirežiim.

Lihtrežiimi sisselülitamiseks avage Sätted > Juurdepääs ja mugavus > Lihtrežiim.

# Väärpuute ennetamine taskus

Juhuslikud ekraanipuudutused võivad juhtuda, kui telefon on taskus või seljakotis. Selliste tahtmatute toimingute vältimiseks saate sisse lülitada taskus väärpuute ennetamise funktsiooni.

### ★ Toimingutee

Avage Sätted > Avakuva ja lukustuskuva ja lülitage sisse Väärpuute ennetamine taskus.

(i) Funktsioon on saadaval ainult teatud mudelitel. Tegelike funktsioonide teadasaamiseks vaadake seadet ennast.

# Kuva ja heledus

# Ekraani heledus ja värvisätted

### ★ Toimingutee

Ekraanikuva sätete reguleerimiseks avage Sätted > Kuva ja heledus.

- Režiim: Valige Hele režiim/Tume režiim või lülitage sisse Plaanitud, mis lülitab vastavalt kellaajale automaatselt ümber heleda ja tumeda režiimi vahel.
- Heledus: Ekraani heleduse reguleerimise liugurit lohistades saate ekraani heledust reguleerida või lülitage sisse Automaatne heledus, et telefon kohandaks ekraani heledust automaatselt vastavalt antud hetke valgustingimustele.
- Ekraani värvirežiim: Saadaval on ere režiim, looduslik režiim ja profirežiim.
- Fondi suurus ja ekraani suurus: Seadistage fondi ja ekraanikuva suurus.
- Loodustoonide kuvamine: See funktsioon reguleerib ekraani
  värvitemperatuuri automaatselt vastavalt ümbritsevale valgustusele, et
  vähendada silmade pinget ja pakkuda lõõgastavamat kasutuskogemust.
- Automaatne pööramine: See funktsioon lülitub automaatselt ümber maastiku- ja portreerežiimi vahel olenevalt telefoni orientatsioonist.
- Täisekraan rakendustele: Mõne rakenduse puhul saate selle funktsiooni lubada, et suurendada ekraani pindala. Saadaval on kaks režiimi:Peida esikaamera ja Täisekraanil kuvamine.

# Pilditeravdaja sisselülitamine

Kas video, mida vaatate, on hägune? Saate videokvaliteedi täiustamiseks puudutada ühe korra pilditeravdust, et vaatamiselamus oleks korralikum.

### ★ Toimingutee

- 1. Avage Sätted > Kuva ja heledus, et Kujutise teravdus sisse lülitada.
- 2. Seda funktsiooni toetavate rakenduste kuvamiseks valige **Toetatud rakendused**.
- (i) See funktsioon suurendab energiatarvet.

# Video värvivõimenduse sisselülitamine

Video värvivõimendus annab SDR-i HDR-iks teisendamise tehnoloogia abil SDRvideotele erksamad värvid ja peenemad tumedad üksikasjad, nii et vaatamiselamus on korralikum.

- 1. Avage Sätted > Kuva ja heledus, et Video värvivõimendus sisse lülitada.
- 2. Valige **Toetatud rakendused**, et kuvada rakendused, kus seda funktsiooni saab kasutada.
- (i) See funktsioon suurendab energiatarvet.

## Silmi säästva režiimi sisselülitamine

Ekraani pikaajalisel vaatamisel tekkiva silmade ebamugavustunde leevendamiseks saate sisse lülitada silmi säästva režiimi, et vähendada ekraanilt kiirgava sinise valguse hulka ja silmi vähem väsitada.

### ★ Toimingutee

- Nipsake ekraani ülaservast allapoole kiirsätete avamiseks (nipsake uuesti alla selle laiendamiseks) ja puudutage silmi säästva režiimi ikooni silmi säästva režiimi sisselülitamiseks.
- Lisaks on võimalik sisse lülitada Silmi säästev režiim ning määrata värvitemperatuur ja kuvada efektid oma eelistuste alusel jaotises Sätted > Kuva ja heledus > Silmi säästev režiim.

## Adaptiivne puhkerežiim

Adaptiivne puhkerežiim hoiab ekraani vaatamise ajal avatuna.

### ★ Toimingutee

Avage Sätted > Kuva ja heledus > Adaptiivne puhkerežiim ja lülitage sisse Adaptiivne puhkerežiim.

## Kuvaeraldusvõime reguleerimine

Kui muudate ekraani eraldusvõimet, näeb teie ekraan välja teistsugune. Mida suurem on eraldusvõime, seda parem on kuva kvaliteet. Eraldusvõime vähendamisel halveneb kuva kvaliteet, kuid süsteem tarbib vähem energiat, mistõttu aku kestab kauem.

### ★ Toimingutee

⊡

- 1. Avage Sätted > Kuva ja heledus > Ekraani eraldusvõime.
- 2. Valige ekraani eraldusvõime.
- (i) Funktsioon on saadaval ainult teatud mudelitel. Tegelike funktsioonide teadasaamiseks vaadake seadet ennast.

## Ekraani värskendusmäära reguleerimine

Kui muudate ekraani värskendussagedust, näeb teie ekraan välja ja reageerib teistmoodi. Suurem värskendussagedus võimaldab sujuvamat pildi kvaliteeti ja juhtimist. Nii saate parema mänguelamuse, kuid suurem värskendussagedus võib akut kiiremini kulutada. Standardne värskendussagedus tuleb hõlpsasti toime teie igapäevakasutusega, nii et aku tööea jõudlus on parem.

### ★ Toimingutee

⊡

- Avage Sätted > Kuva ja heledus > Kuva värskendussagedus. Saate valida suvandi Automaatne valik, Standardne või Kõrgeim.
- 2. Kui soovite suuremat värskendussagedust, valige **Kõrgeim**, puudutage suvandit **Rakendusekohane värskendussagedus** ja kohandage üksikute rakenduste värskendussagedusi (60 Hz, 90 Hz või 120 Hz)
- Funktsioon võib mudeliti ja versiooniti varieeruda. Tegelike funktsioonide teadasaamiseks vaadake seadet ennast.

# Helid ja värin

⊡

## Helide ja vibratsiooni häälestamine

Saate suurendada või vähendada sissetulevate kõnede, sõnumite, meedia ja märguannete helitugevust, et need ei oleks ebamugavalt valjud või nii vaiksed, et need ei ole kuulda.

### ★ Toimingutee

Avage **Sätted** > **Helid ja värinad**, et reguleerida meedia, helisignaalide, teavituste ja häiresignaalide helitugevust.

Kui soovite vältida ümbritsevate inimeste häirimist näiteks koosoleku ajal, lülitage sisse režiim **Hääletu**. Selles režiimis sõnumi saamise korral süttib helina asemel teie telefoni ekraan.

Kui lülitate sisse Värin helisemisel või Värin hääletu režiimi ajal, siis kõne või sõnumi saamisel väriseb telefon ja ekraan süttib.

## Helina muutmine

Telefon kasutab uute sõnumite märguandena tavaliselt süsteemi vaikimisi helisignaali. Selle saab siiski muuta äratuntavamaks tooniks.

#### ★ Toimingutee

Avage Sätted > Helid ja värinad ja seadistage oma eelistatud Helin, Sõnumi toon ja Teavitusheli.

Saate kasutada lokaalselt salvestatud muusikat, süsteemi helinat või teemapoe pakutavaid helinaid.
# Üksikute rakenduste helitugevuse reguleerimine

Rakendusepõhise helitugevuse funktsiooni abil saate hõlpsalt kohandada üksikute rakenduste helitugevust.

#### ★ Toimingutee

⊡

- Avage Sätted > Heli ja värin > Rakendusepõhine helitugevus ja lülitage rakendusepõhine helitugevus sisse.
- 2. Kui esitate meediumisisu rakenduses, saate helitugevuse juhtelementide kuvamiseks vajutada helitugevusnuppu, puudutada allservas rakenduse helitugevuse ikooni ja siis reguleerida üksikute rakenduste helitugevust.

# Holo Audio

Kui esitamisel on mitu helivoogu, saate Holo Audio abil kohandada iga helivoo kohta ruumis tänu ruumilise heli tehnoloogiale. See annab uudse kuulamiselamuse, kuna eraldiseisvalt juhitavad helivood esitatakse samal ajal, kuid need ei häiri üksteist ja teil on neid kerge eristada.

Lülitage Holo Audio sisse mängimise ajal oma lemmiklugude või lemmiksaate kuulamiseks samal ajal, kui vestlete sõbraga telefoni teel.

- 1. Avage Sätted > Helid ja värinad > Holo Audio ja lülitage sisse Holo Audio.
- 2. Saate valida režiimi Automaatne või Kohandatud.

- Automaatne: selles režiimis määratakse igale helivoole parim asukoht ruumis automaatselt.
- Kohandatud: saate helivoo ruumilise asukoha kohandamiseks puudutada selle helivoogu.
- (i) Funktsioon on saadaval ainult teatud mudelitel. Tegelike funktsioonide teadasaamiseks vaadake seadet ennast.

# Kõrvasisene jälgimine

Kõrvasisene jälgimine annab kõrvaklapiriistvara ja mobiiltelefonitarkvara abil väikse latentsusaja ja täiustatud järelkõlaefekti. Kui see funktsioon on sisse lülitatud, saate kõrvaklappidest kuulata, kuidas teie laulmine ja muusika heli reaalajas mõjutavad.

#### ★ Toimingutee

⊡

- 1. Avage Sätted > Helid ja värinad > Lisasätted > Kõrvasisene jälgimine.
- 2. Lülitage toetatud rakenduste jaoks sisse Kõrvasisene jälgimine.
- 3. Kui kõrvaklapid on rakenduse käivitamisel seadmega ühendatud, kuvatakse hõljukaken **Kõrvasisene jälgimine**. Selle kaudu saate reguleerida sätteid, nt kõrvasisese jälgimise helitugevust, järelkõla, häälemuundurit ja ekvalaiserit.
- 4. Kui soovite salvestamisel efekte, nagu järelkõla ja muundatud hääl, on võimalik sisse lülitada **Salvestis on samaväärne salvestamisel kuuldud heliga**.
- (i) Kui olete telefonis sisse lülitanud kõrvasisese jälgimise, ärge unustage lülitage sisse muude rakenduste või väliste seadmete kõrvasisest jälgimist tagamaks, et funktsiooniga ei tekiks konflikte.

# **OReality Audio**

⊡

OReality Audio pakub teile kaasahaaravamat ruumilist audiovisuaalelamust. See funktsioon on kõlarirežiimis vaikimisi sisse lülitatud. Saate valida selle väljalülitamise kõrvaklappide kasutamise ajaks.

Lisaks nutirežiimile on OReality Audio optimeeritud ka filmide, mängude ja muusika jaoks. Saate olenevalt sihtkasutusest valida režiimi, mis teile kõige paremini sobib.

#### ★ Toimingutee

Avage Sätted > Heli ja värin > OReality Audio ja valige teile sobiv stseen/heli.

(i) Funktsioon on saadaval ainult teatud mudelitel. Tegelike funktsioonide teadasaamiseks vaadake seadet ennast.

## Toonide häälestamine

#### ★ Toimingutee

Avage **Sätted** > **Helid ja värinad** > **Rohkem helisid** vajaduse kohaselt süsteemihelide sisse- või väljalülitamiseks.

Q Kui ühendate telefoni laadijaga, laseb telefon kuuldavale helisignaali. Kui viite telefoni vaiksesse režiimi või režiimi "Mitte segada", siis telefonis signaali ei kõla.

# Teavitused ja olekuriba

# Teavituslaadide häälestamine

Teavitused võidakse kuvada kolmel kujul: lukustuskuva teavitused, ribateavitused ja rakenduseikooni märgid.

#### ★ Toimingutee

⊡

Avage Sätted > Teavitused ja olekuriba järgmiste häälestuste lõpuleviimiseks.

- Lukustuskuva teavitused: saate valida, kas lubada teavituste sahtli allatõmbamine siis, kui ekraan on lukus, kuvada uute teavituste sisu ja allikaid või äratada ekraan teavituste korral.
- Ribateavitus: saate valida, et lubatakse sõnumitele vastamine hõljukakendes.
   Lisaks on võimalik sisse lülitada Lihtsusta teavitusriba, kui rakendust
   kasutatakse täisekraanil.
- Rakenduste ikoonimärgid. Saate valida avakuva rakenduste märkide
  kuvamise numbrite, täppide numbrite ja täppidena või mitte ühenagi neist.

## Teavituste nutikas peitmine

Kui vaatate telefoni avalikus kohas, nt liftis ja metroos, võite muretseda, et teised näevad telefoni teavitustes teie delikaatset teavet.

Teavituste nutika peitmise funktsiooni sisselülitamise korral tuvastatakse esikaamera abil nägusid. Kui tuvastatakse, et telefoni vaatab keegi peale teie, peidetakse lekete vältimiseks teavitussisu.

#### ★ Toimingutee

Avage Sätted > Teavitused ja olekuriba, valige Teavituste nutikas peitmine ja sisestage funktsiooni sisselülitamiseks oma näoandmed.

147

## Teavituste lisasätted

Saate hallata ühes kohas kõigi rakenduste teavituste õigusi? Samuti saate kohandada seda, kuidas kuvatakse teavitused iga rakenduse puhul.

#### ★ Toimingutee

⊡

- Avage Sätted > Teavitused ja olekuriba > Rohkem sätteid ning lülitage sisse
   Kuva andmekasutus teavituste sahtlis, Teavituste edasilükkamise
   lubamine, Vähenda teavituste tagasisidet ja Teavituste ajalugu.
- Rakenduste teatiste moodulis saate valida rakenduse, mille teatisi soovite kohandada. Nimelt saate teha järgmist.
  - Lülitada välja valiku Luba teavitused, et rakendus ei saadaks teile enam teavitusi.
  - Lülitada sisse valikud Luba teavitused ja Seadista kui hääletu, et rakenduse teavitused kuvataks teavituste sahtlis vaikselt ilma vibratsiooni ega helinata.
  - Lülitage välja Seadista kui hääletu, puudutage valikut Rühmitamine ja valige Automaatne(teavitused grupeeritakse automaatselt hoiatuse tähtsusastmete järgi) või Rakenduse järgi(mitu samast rakendusest pärit teavitust on virnas ja selle puudutamisel kuvatakse need kõik).

## Olekuriba häälestamine

Olekuriba telefoni ülaservas kuvab sellise teabe nagu võrk, operaator, kellaaeg ja akutase. Saate olekuribal alla nipsata kiirsätete, nt mobiilandmeside, Wi-Fi, hääletu režiimi, Bluetoothi jpm kuvamiseks.

#### ★ Toimingutee

Taskulambi heleduse reguleerimiseks nipsake olekuribal allapoole ning puudutage ja hoidke all taskulambi ikooni. Kuvataval paneelil nipsake heledustaseme reguleerimiseks heleduse ribal üles või alla.

Avage Sätted > Teavitused ja olekuriba ning saate oma eelistuse järgi seada valiku Teavituste ikoonid, Akutüüp ja Aku protsendimäär.

Valige moodulis **Olekuriba ikoonid** funktsiooniikoonid, mida soovite olekuribal näha, lülitades sisse vastavad lülitid. Näiteks lülitage sisse valik **Võrgu kiirus reaalajas**, et kuvada praegune interneti kiirus

(i) Taskulambi heleduse reguleerimine on saadaval ainult versioonis OxygenOS 14.1 ja uuemates versioonides.

## Mitte segada

Kui te ei soovi, et sissetulevad kõned või sõnumid teid töö või puhkepauside ajal segaksid, saate sisse lülitada režiimi "Mitte segada". Sissetulevad kõned ja sõnumid vaigistatakse ja ribateavitusi ei kuvata.

#### ★ Toimingutee

Nipsake olekuribal allapoole kiirsätete avamiseks (nipsake uuesti alla selle laiendamiseks), et lülitada **()** sisse või välja. Teine võimalus on avada **Sätted > Helid ja värinad > Mitte segada**, et lülitada **Mitte segada** sisse või välja.

Kui "Mitte segada" on sisse lülitatud, kuvatakse olekuribal ikoon **(** . Kui "Mitte segada" on sisse lülitatud, leiate teavitused teavitusesahtlist ja lukustuskuvalt.

# Funktsiooni Ära sega kavandamine

### ★ Toimingutee

⊡

1. Kiirsätete avamiseks nipsake olekuribalt allapoole ning puudutage ja hoidke all

, et siseneda kuvale Mitte segada. Puudutage Ajakavad.

Või avage Sätted > Helid ja värinad > Mitte segada > Ajakavad.

- 2. Puudutage valikut **Uni**, et määrata ajavahemik, millal ei tohi häirida, ja kuidas sündmus kordub.
- 3. Samuti saate puudutada valikut +, et kavandada mitu ajavahemikku, mille jooksul ei tohi häirida.

# Kõned ja sõnumid režiimis "Mitte segada"

Kui funktsioon Mitte segada on sisse lülitatud, kõlavad helisignaalid ja märguanded kõnedest ja sõnumitest määratud kontaktide puhul normaalselt nii, et te ei jääks ühestki kriitilisest sündmusest ilma.

### ★ Toimingutee

Avage **Sätted** > **Helid ja värinad** > **Mitte segada**, et lülitada sisse **Mitte segada** või kavandada see **Ajakavad**.

- Puudutage Kontaktid ja valige lubatud tüüpide kontaktid. Sellist tüüpi kontaktide kõnede ja sõnumite helisignaalid ja märguanded kõlavad normaalselt, kui olek Mitte segada on sisse lülitatud.
- Puudutage valikut **Rakendused** ja valige, millised rakendused tohivad teile teateid saata, kui olek Mitte segada on sisse lülitatud.

# Parool ja turve

## Näotuvastus

⊡

## Rakenduste luku ja privaatsuskaitse avamine näo abil

Teie näoandmeid saab kasutada mitmel eesmärgil, näiteks rakenduse lukustuse avamiseks, juurdepääsuks privaatsuskaitsele ja kinnitamiseks uue rakenduse installimisel või SMS-makse tegemisel.

#### ★ Toimingutee

- 1. Avage Sätted > Parool ja turvalisus > Nägu ja sisestage lukustuskuva parool.
- 2. Lülitage sisse **Rakenduste lukk** või **Privaatsuskaitse** vastavalt vajadusele ja järgige nõuandeid privaatsusparooli seadmiseks või sisestamiseks.

## Avakuva lukustuse avamine näo abil

Kui lisate telefoni lukustuse avamiseks oma näo, on vaikimisi sisse lülitatud **Sisenege avakuvale pärast lukust avamist**. Pärast telefoni lukustuse avamist avaneb avakuva. Kui soovite siseneda kuvale enne lukustamist, saate selle funktsiooni välja lülitada.

#### ★ Toimingutee

- 1. Avage Sätted > Parool ja turvalisus > Nägu ja sisenege lukustuskuvale.
- 2. Kas lülitada Sisenege avakuvale pärast lukust avamist välja.

### Näotuvastusega avamise keelamine suletud silmade korral

Lülitage see funktsioon sisse, et teised ei saaks teie telefoni lukustust teie näoga avada, kui te magate. See funktsioon on vaikimisi sisse lülitatud. Kinnitamiseks saate järgida allpool toodud teed.

### ★ Toimingutee

- 1. Avage Sätted > Parool ja turvalisus > Nägu ja sisenege lukustuskuvale.
- 2. Veenduge, et Silmad peavad olema lahti on sisse lülitatud.

## Ekraani heledamaks muutmine näoga avamisel hämaras

### valguses

Ekraani heledamaks muutmine hämaras valguses võib parandada näotuvastuse edukust.

### ★ Toimingutee

- 1. Avage Sätted > Parool ja turvalisus > Nägu ja sisenege lukustuskuvale.
- 2. Kas lülitada Ekraani heleduse suurendamine hämaras keskkonnas sisse.

# Sõrmejäljed

## Juurdepääs rakenduste lukule ja privaatsuskaitsele sõrmejälje

### abil

Samuti saate kasutada sõrmejälge, et pääseda juurde rakenduste lukule ja privaatsuskaitsele.

### ★ Toimingutee

 Avage Sätted > Parool ja turvalisus > Sõrmejälg ja sisestage lukustuskuva parool. 2. Lülitage sisse Rakenduste lukk ja Privaatsuskaitse.

# Ohutus ja hädaolukord

## Hädaabi-SOS

Meile kui telefonitootjale on väga südamelähedane teie isiklik turvalisus. Tõsises või eluohtlikus hädaolukorras saate tänu sellele funktsioonile saata appikutsesõnumeid ka siis, kui ekraan on välja lülitatud.

#### ★ Toimingutee

Avage Sätted > Ohutus ja hädaabi ja aktsepteerige selle funktsiooni sisselülitamiseks teenusetingimused.

- Hädaolukorras vajutage pikalt toitenuppu väljalülituslehe avamiseks, millelt saate valida teenuse Hädaabi-SOS.
- Nipsake hädaabikõne tegemiseks hädaolukorras lukustuskuval üles.

# Hädaabikõned

Tehke hädaabikõne kiireks abi saamiseks.

Vajutage toitenuppu kiiresti järjest viis korda ja ekraanil kuvatakse hädaabikontakti teave. Valige number, millel soovite helistada.

Lisaks on võimalik sisse lülitada **Hädaabi-SOS**. Valige number vaikehädaabinumbriks. Kui vajutate toitenuppu kiiresti järjest viis korda, helistab süsteem 3 sekundi järel numbril automaatselt.

Avage Sätted > Ohutus ja hädaabi ja lülitage sisse Hädaabi-SOS.

# Avariikontaktide määramine

Hädaabinumber 112 on vaikimisi määratud.

Saate ka lisada kuni kolm hädaabikontakti ja saata neile hädaolukorras sõnumeid, mis hõlmavad teie asukohateavet.

#### ★ Toimingutee

Avage Sätted > Ohutus ja hädaabi > Hädaabi kontaktid.

## Hädaolukorras jagamine

Saate lülitada sisse hädaolukorras jagamise funktsiooni. Teie hädaabikontaktile saadetakse hädaabisõnum koos teie asukohateabega.

#### ★ Toimingutee

Avage Sätted > Ohutus ja hädaabi > Hädaolukorras jagamine ja lülitage sisse Saada automaatselt SMS asukohateabega.

Lülitage sisse funktsioon **Hädaabiteenuste assistent**. Kui helistate avalikul hädaabinumbril, lülitab süsteem sisse asukohateenuse, mobiilandmeside ja Wi-Fi teie praeguse asukoha kindlakstegemiseks, olenemata sellest, kas olete need funktsioonid telefonis sisse lülitanud.

See funktsioon teavitab teie praegusest asukohast, telefoninumbrist jm sageli kasutatud seadmeteabest ka politseid, et teie ohutuse tagamiseks oleks võimalik kiiresti reageerida.

# Aku

# Nutikas laadimine

Nutikas laadimine on funktsioon, mis on ette nähtud teie aku kaitseks. Teie seade õpib tundma teie laadimisharjumusi ja reguleerib nende järgi laadimismustreid, et aeglustada aku vananemist.

Näiteks kui laadite seadet öösel, peatatakse laadimine, kui akutase jõuab 80%-ni, ja hiljem jätkub laadimine, et teie ärkamise hetkel oleks tase kindlasti 100%. See aitab telefoniaku kasutusiga pikendada.

#### ★ Toimingutee

Avage Sätted > Aku > Aku seisund > Nutikas laadimine ja lülitage sisse nutikas laadimine.

(i) Funktsioon võib mudeliti ja versiooniti varieeruda. Tegelike funktsioonide teadasaamiseks vaadake seadet ennast.

## Juhtmeta pöördlaadimine

Juhtmeta pöördlaadimise teel saate oma telefoniga laadida seadmeid (nt telefonid, tahvelarvutid, nutikellad ja -sidemed), millel on juhtmeta laadimise tugi.

#### ★ Toimingutee

Avage Sätted > Aku > Juhtmeta pöördlaadimine ja lülitage see funktsioon sisse.

Laadimiseks asetage telefoni taha juhtmevaba laadimist toetav seade.

Kui akutase on alla 25%, pole juhtmeta pöördlaadimine enam saadaval.

Ξt

(i) Funktsioon on saadaval ainult teatud mudelitel. Tegelike funktsioonide teadasaamiseks vaadake seadet ennast.

# Energiasäästurežiim

Kui aku on tühjenemas ja lähedal pole laadimiseks toiteallikat, saate akutoite säästmiseks ja aku kasutusaja pikendamiseks sisse lülitada energiasäästurežiimi.

#### ★ Toimingutee

⊡

- 1. Avage Sätted > Aku > Energiasäästurežiim.
- 2. Saate valida energiasäästurežiimi järgmisi alamfunktsioone.
  - Kui lubate funktsiooni Lülitage energiasäästurežiim automaatselt välja, kui aku on laetud 90%., väljub telefon automaatselt energiasäästurežiimist, kui see on 90% ulatuses täis laetud.
  - Kui lubate funktsiooni Lülita sisse määratud laetustasemel, lülitub energiasäästurežiim automaatselt sisse, kui aku tühjeneb määratud tasemeni.
- 3. Kui valite Vaikimisi optimeerimine, saate hallata konkreetseid optimeeritavaid üksusi.
- Akuikoon paremas ülanurgas on kollane, kui energiasäästurežiim on sisse lülitatud, ja muutub tagasi, kui see välja lülitatakse.

# Ülisäästlik energiarežiim

Ülisäästlik energiarežiim piirab kasutatavate rakenduste arvu ja kontrollib rangelt taustaprotsesse, et pikendada aku kestvust võimalikult palju ja leevendada teie aku tühjakssaamise kartust.

Kui telefoni aku täitetase langeb 10%-ni või 5%-ni, palutakse teil lülitada sisse ülisäästlik energiarežiim. Saate selle mis tahes ajal sisse lülitada ka menüüpunktis Sätted.

★ Toimingutee

⊡

Avage Sätted > Aku > Energiasäästurežiim ja lülitage sisse Ülisäästlik energiarežiim. Ülisäästlikus energiarežiimis saate kasutada ainult teatud arvu rakendusi (näiteks Telefon ja Sõnumid). Puudutage 🗹 või hoidke all rakendust, et siseneda redigeerimisrežiimi ja eemaldada rakendusi. Rakenduste lisamiseks puudutage + Ülisäästlikust energiarežiimist väljumiseks võite puudutada vasakus ülanurgas asuvat nuppu Lõpeta.

## Suure jõudluse režiim

Nõudliku graafikaga mängu mängimisel saate sisse lülitada suure jõudluse režiimi, et kasutada seadme parimat võimalikku jõudlust.

#### ★ Toimingutee

Avage Sätted > Aku > Rohkem sätteid ja lülitage sisse Suure jõudluse režiim.

See võib suurendada energiatarvet ja põhjustada telefoni kuumenemist. Lülitage see funktsioon sisse ainult siis, kui vaja.

# Akut tühjendavate rakenduste haldamine

Avage **Sätted** > **Aku** > **Akukasutuse üksikasjad**, et vaadata aku kasutamist viimase 24 tunni jooksul.

Avage Sätted > Aku > Rohkem sätteid > Aku haldamise rakendus ja valige rakendused energiakasutuse haldamiseks.

- Aku säästmiseks on võimalik Luba esiplaanil tegutsemine välja lülitada. Siiski ei pruugi see rakendus korrapäraselt töötada ning rakenduse teatised võivad hilineda.
- Kui lülitate sisse Luba tagaplaanil tegutsemine, ei piirata rakenduse taustaprotsesse, kuid see võib tarbida rohkem akuenergiat.

# Energia säästmine ühe puudutusega

Süsteem tuvastab automaatselt telefoni energiatarbimisega seotud probleemid. Saate kasutada **Säästa energiat** funktsiooni, et optimeerida aku kasutamist ja pikendada aku kasutusaega vaid ühe puudutusega.

- Avage Sätted > Aku, et vaadata aku praegust taset ja aku kasutamist viimase 24 tunni jooksul.
- 2. Puudutage valikut **Akukasutuse üksikasjad**, et teada saada, kui kaua rakendus on töötanud ja kui palju energiat see on tarbinud.

 Puudutage valikuid Akukasutuse üksikasjad > Akukasutuse optimeerimine > Säästa energiat, et tuvastada energiatarbimisega seotud probleeme ja pikendada aku kasutusiga.

# Unerežiimis ooteaja optimeerimine

Unerežiimis ooteaja optimeerimise sisselülitamine lülitab telefoni une ajal vähese energiatarbega olekusse, vähendades aku kestvuse pikendamiseks push-teavituste sagedust.

#### ★ Toimingutee

⊡

Avage Sätted > Aku > Rohkem sätteid ja lülitage sisse Unerežiimis ooteaja optimeerimine.

## Aku madala taseme hoiatus

Kui telefoni aku laetusaste langeb alla 20%, ilmub aku tühjenemise hoiatus. Telefoni energiakasutuse optimeerimiseks saate sisse lülitada funktsiooni **Energiasäästurežiim**.

# Video akusäästja

Kui kasutate videorakendusi (nt TikTok) pikema aja jooksul, saate lülitada sisse video akusäästja funktsiooni, mis lubab süsteemil intelligentselt optimeerida akukasutust, et tagada aku pikem tööiga.

#### ★ Toimingutee

Avage Sätted > Aku > Energiasäästurežiim > Video akusäästja.

(i) Funktsioon on saadaval ainult teatud mudelitel. Tegelike funktsioonide teadasaamiseks vaadake seadet ennast.

# Digitaalsed heaolu ja vanemliku järelevalve

# juhtseadised

# Lasterežiim

## Lasterežiimi abil laste arendamine

Lasterežiim on spetsiaalne ruum lastele. See osutab alljärgnevaid teenuseid:

### Spetsiaalne avakuva

Lisage lapsesõbralikke rakendusi, et luua oma lapsele meeldiv digitaalne ruum.

#### Tervislikud ekraaniaja harjumused

Seadke oma lapsele ekraaniaja piirangud, et ta seadet liiga palju ei kasutaks.

#### Nägemise kaitsmine

Jälgige oma lapse istumisasendit ja ekraani kaugust, et aidata tal elektroonilisi seadmeid õigesti kasutada ja vältida lühinägelikkust.

#### ★ Toimingutee

Avage **Sätted** > **Eriomadused** > **Lasterežiim** ja järgige juhiseid; seejärel saate valida lubatud rakendused, piirata ekraaniaega ning määrata võrgu ja silmi säästva režiimi, et viia lõpule lasterežiimi seadistamine.

### Vanemlik järelevalve lasterežiimis

Vanemlik järelevalve saab kaitsta oma lapsi sõltuvuse eest mobiilimängudest või muudest sobimatutest rakendustest, mis võivad negatiivselt mõjutada nende koolitööd ja sotsiaalset elu, seades telefonikasutusele ja ekraaniajale ranged piirangud **Vanemlik järelevalve** funktsiooni abil.

- Puudutage lasterežiimis valikut > Vanemlik järelevalve parempoolses ülanurgas, kontrollige ekraani lukustuskuva parooli ja sisenege seejärel vanemliku järelevalve leheküljele.
- 2. Lasterežiimi jaoks saate Wi-Fi ja mobiilsidevõrgu välja lülitada.
- 3. Puudutage valikut Lisatud rakendused, et määrata rakendused, millele lubate oma lastele juurdepääsu.
- 4. Ajavahemiku määramiseks puudutage **Ajapiirang**. Kui lubatud aeg lõpeb, väljutakse automaatselt lasterežiimist ja ekraan lukustatakse.
- Puudutage Nägemise kaitsmine, et tuvastada ümbritsevat valgust, lapse istumisasendit ja kaugust ning saata meeldetuletusi, kui laps ei istu õigesti. Sinise valguse filtreerimiseks saate sisse lülitada ka Silmi säästev ekraan.
- Saate sisse lülitada ka Loo avakuva otsetee, et saaks rakenduse kiiresti üles leida.

# Zen Space'i sisselülitamine

Zen Space aitab keskenduda, piirates rakenduste kasutamist ja vähendades teavitustest tulenevaid häireid.

Zen Space'is saate sisestada Zeni vaikimisi ruumid või luua uusi ruume.

Deep Zen: Telefoni saab kasutada ainult fotode tegemiseks või kõnede vastuvõtmiseks ja hädaabikõnede tegemiseks. Deep Zeni ei saa pärast käivitamist sulgeda.

Light Zen: Saate endiselt kasutada valitud rakendusi ja Light Zenist igal ajal väljuda. Samuti saate luua Light Zeni ruumid tööks, õppimiseks või muudeks tegevusteks.

#### ★ Toimingutee

- 1. Avage **Zen Space** ja puudutage ruumi, et kohandada selle ruumi nime, kestust, lubatud rakendusi ning taustapilti ja taustahääli.
- 2. Puudutage valikut Alusta, et siseneda valitud ruumi.

# Lisasätted

## Keele ja piirkonna määramine

#### ★ Toimingutee

 Avage Sätted > Süsteem ja värskendamine > Keel ja regioon ja vaadake süsteemi poolt toetatud keeli ja regioone. saate selle seada vaikekeeleks.

- Lisatud keelte loendis lohistage keel loendi algusse, et määrata see oma süsteemi vaikekeeleks. Kui rakendus või veebileht seda keelt ei toeta, kasutatakse loendis järgmisel kohal olevat toetatud keelt.
- 4. Regiooni valimiseks puudutage Piirkond.

# Kuupäeva ja kellaaja määramine

Teie telefonis kuvatavaid kuupäevi ja kellaaegu sünkroonitakse võrgu põhjal ja neid saab vajaduse korral käsitsi muuta.

#### ★ Toimingutee

⊡

Avage **Sätted** > **Süsteem ja värskendamine** > **Kuupäev ja kellaaeg** ning seadistage oma telefonis kuupäev ja kellaaeg.

- Puudutage valikut Ajavorming, et valida oma kasutuseelistuse põhjal kellaajavorming (12 tunni kell või 24 tunni kell).
- Lülitage sisse Määra aeg automaatselt ja Määra ajavöönd automaatselt. Vea korral saate need funktsioonid välja lülitada ja seadistada kellaaja käsitsi.
- Puudutage valikut Topeltkell, et seada veel üks teise ajavööndi kellaaeg.

# Liigutused ja viiped

Pärast liigutuste ja viibete sisselülitamist saate telefoni kasutada ilma ekraani sisse lülitamata. Näiteks saate vastata telefonikõnele, tõstes telefoni kõrva juurde.

#### ★ Toimingutee

⊡

Avage Sätted > Lisasätted > Liigutused ja viiped.

- Lülitage sisse Tõsta äratamiseks, et ekraani automaatselt äratada, kui tõstate telefoni.
- Lülitage sisse Kõnedele vastamiseks tõstke kõrva äärde, et vastata automaatselt kõnedele, kui tõstate telefoni kõrva juurde.
- Lülitage sisse Automaatlülitus vastuvõtjale, et automaatselt lülitada heli kõlarist vastuvõtjasse, kui hoiate telefoni kõnede ajal kõrva juures.
- Lülitage sisse Pöörake telefon sissetulevate kõnede vaigistamiseks ümber sissetuleva kõne vaigistamiseks, kui klapite telefoni.
- Lubage Taskulambi sisse-/väljalülitus helitugevuse nupuga, et saaksite väljalülitatud ekraani korral taskulambi sisse- või väljalülitamiseks vajutada ja hoida all helitugevuse vähendamise nuppu. See funktsioon ei tööta meediumisisu esitamise ajal.

## Juurdepääs

## Juurdepääsufunktsioonid

Saate määrata otsetee, mis avab suure ekraanil kuvatava menüü levinud juurdepääsufunktsioonidega, millega juhtida oma telefoni. Menüüs saate lukustada ekraani, kohandada helitugevust ja eredust, teha kuvatõmmiseid jne.

Avage **Sätted** > **Juurdepääs ja mugavus** > **Juurdepääs** > **Juurdepääsu menüü.** ja lülitage sisse **Otsetee**. Siis näete oma ekraani paremas allosas rohelist ikooni. Puudutage seda ikooni mitmesuguste funktsioonide kasutamiseks.

## Kõnede lõpetamine toitenupu abil

Lülitage sisse **Kõne lõpetamine toitenupuga**, et saaks kõne kiiresti lõpetada, vajutades toitenuppu.

#### ★ Toimingutee

Avage Sätted > Juurdepääs ja mugavus > Juurdepääs > Kõne lõpetamine toitenupuga ja lülitage see funktsioon sisse.

(i) Kui saate sissetuleva kõne ja olenemata sellest, kas kõne lõpetamine toitenupuga on sisse lülitatud või mitte, saate kõnest keeldumiseks vajutada toitenuppu kaks korda. Ühekordne vajutus vaigistab kõne või keelab vibratsiooni.

## TalkBack

TalkBack saab ette lugeda ekraanil kuvatava sisu, et aidata pimedatel või nägemispuudega inimestel oma telefone kasutada.

- Avage Sätted > Juurdepääs ja mugavus > Juurdepääs > Visioon ja lülitage sisse TalkBack.
- 2. Kui see funktsioon on sisse lülitatud, saate telefoni juhtida järgmiste žestidega.
  - Brauserilehtede vahel liikumiseks nipsake vasakule või paremale.
  - Üksuse aktiveerimiseks puudutage seda kaks korda.

- 3. Puudutage paremas ülanurgas valikut (), et kohandada TalkBacki seadeid, näiteks tekst kõneks seadeid, sõnade hulka, žeste ja muud.
- 4. TalkBacki väljalülitamiseks vajutage korraga helitugevuse suurendamise ja vähendamise nuppu ning hoidke neid vähemalt kolm sekundit all.

## Valige, et rääkida

⊡

Pärast valiku Märgi ja kuula sisselülitamist saate ekraanil valitud teksti ettelugemiseks puudutada.

#### ★ Toimingutee

Avage **Sätted** > **Juurdepääs ja mugavus** > **Juurdepääs** > **Visioon** > **Valige, et rääkida** ja lülitage sisse **Valige, et rääkida**. Valige tekst ja puudutage esitusnuppu, et kuulda, kuidas tekst kõvasti ette loetakse.

## Värvikorrektsiooni abil värvide kuva reguleerimine

Kui teil on raskusi värvide eristamisega, saate lubada värvustaju täiustuse funktsiooni. See sisaldab mitmesuguseid värvitäiustusi, et pakkuda värvustaju efekte, mis sobivad teie jaoks kõige paremini.

Lisaks saate selle funktsiooni abil hinnata oma värvustaju puuduse liiki ja taset ning valida hindamistulemuste põhjal parema värvikompensatsiooni skeemi.

#### ★ Toimingutee

 Avage Sätted > Juurdepääs ja mugavus > Juurdepääs > Visioon > Värvustaju täiustus ja lülitage sisse Värvustaju täiustus.

- 2. Saate oma vajaduste järgi teha valiku Hallskaala, Punane filter, Roheline filter või Sinine filter ning reguleerida vastava efekti intensiivsust.
- 3. Puudutage valikut **Isikupärastatud**, et viia lõpule värvustaju test, ja süsteem kohandab ekraani värvuse automaatselt testi tulemuse alusel.
- (i) Funktsioon võib mudeliti ja versiooniti varieeruda. Tegelike funktsioonide teadasaamiseks vaadake seadet ennast.

### Suurendus

Kui lülitate sisse suurenduse, saate ekraani kiiresti suurendada, et sisu oleks selgemini näha.

- Avage Sätted > Juurdepääs ja mugavus > Juurdepääs > Visioon > Suurendus, lülitage sisse Otsetee ja valige üks neist otseteedest.
  - Juurdepääsu nupp. Puudutage ekraanil juurdepääsu nuppu.
  - Hoidke helitugevuse nuppe all: Vajutage mõlemat helitugevuse nuppu ja hoidke neid 3 sekundit all.
  - Kolmekordse puudutusega ekraan: Puudutage ekraani kiiresti järjest 3 korda.
- 2. Puudutage valikut Suurenduse tüüp ja valige suurendamise viis.
- Suurendamist vajaval lehel kasutage valitud otsetee aktiveerimiseks suurendamist. Suurendusakna liigutamiseks lohistage seda kahe sõrmega. Suumi seadistamiseks viige kaks sõrme kokku või lahku.

4. Suurendamise lõpetamiseks kasutage uuesti otseteed.

## Ümberpööratud värv

Vastandvärvide funktsioon muudab ekraanil värvid vastupidiseks. Näiteks muudetakse valgel taustal olev must tekst valgeks tekstiks mustal taustal. Muutuvad ka kujutiste ja videote värvid.

#### ★ Toimingutee

⊡

- Avage Sätted > Juurdepääs ja mugavus > Juurdepääs > Visioon > Ümberpööratud värv ja lülitage sisse Ümberpööratud värv.
- Kas lülitada Otsetee sisse. Järgige ekraanil kuvatavaid juhiseid, et määrata helitugevusnupud või nupp Juurdepääs selle funktsiooni sisselülitamise otseteeks.

### Suure kontrastsusega tekst

Suure kontrastsusega teksti sisselülitamine muudab teksti värvi mustaks või valgeks, mis muudab seadmel kuvatava teksti paremini loetavaks.

#### ★ Toimingutee

Avage Sätted > Juurdepääs ja mugavus > Juurdepääs > Visioon ja lülitage sisse Suure kontrastsusega tekst.

### Juurdepääsu interaktsioonifunktsioonid

Liikumispuudega inimesed saavad parandada oma telefoni kasutamise tõhusust, kasutades juurdepääsu interaktsioonifunktsioone. ⊡

Juurdepääsu interaktsioonifunktsioonid võimaldavad juhtida telefoni või tahvelarvutit ühe või mitme lüliti abil. Üksuste valimiseks, kerimiseks, teksti sisestamiseks ja paljuks muuks kasutage lüliteid.

#### ★ Toimingutee

Avage **Sätted** > **Juurdepääs ja mugavus** > **Juurdepääs** > **Koostoime** ja järgige viipasid, et määrata vastavalt oma vajadustele pikalt vajutamise viivitus, juurdepääsu vahetamine, aeg tegutseda ja muud funktsioonid.

## Abistav pall kiirtoiminguteks

Abistav pall on ekraanil hõljuv läbipaistev pall. Saate selle ekraanil suvalisse kohta lohistada.

Abistavat palli saate kasutada sellisteks kiirtoiminguteks nagu ekraanide vahel navigeerimine või ekraanipiltide tegemine.

#### ★ Toimingutee

- 1. Avage Sätted > Juurdepääs ja mugavus > Abistav pall.
- 2. Lülitage Abistav pall vastavalt vajadusele sisse või välja.

Saate abistavas pallis toimingute tegemiseks kasutada puudutusi või žeste.

## Abistava palli menüü kasutamine

Kui abistav pall on sisse lülitatud, valige **Puudutusmenüü**. Abistava palli puudutamisel kuvatakse 5 nuppu järgmiste toimingute jaoks:

- Mine tagasi
- Tee kuvatõmmis

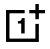

- Hiljutised toimingud
- Lukustuskuva
- Avakuva

Abistava palli seadete lehel saate puudutada nuppu menüüosas ja muuta selle toimingut ilmuval **Kohandatud menüü** kuval.

# Abistava palli liigutuste juhtimine

Kui abistav pall on sisse lülitatud, valige **Liigutuste toimingud**, et lubada järgmised toimingud:

#### ★ Toimingutee

- Koputage: Mine tagasi
- Puudutage kaks korda: Hiljutised toimingud
- Puudutage ja hoidke all: Avakuva

Saate kohandada žeste vastavalt oma kasutussagedusele ja eelistustele.

(i) Iga žest vastab ainult ühele tegevusele.

# Abistava palli kohandamine

Saate teha abistavale pallile järgmised kohandused:

- Abistava palli asukoha muutmiseks lohistage seda
- Saate reguleerida palli läbipaistvust
- Seadistage abistav pall nii, et see peidab end täisekraani režiimis automaatselt.

# Sisse- ja väljalülitamine või taaskäivitamine

## Telefoni sisse- ja väljalülitamine või taaskäivitamine

### ★ Toimingutee

ülaservast alla.

⊡

Avage **Sätted > Lisasätted > Toitenupp > Hoidke toitenuppu all**; saate valida, kas tuua esile **Toitemenüü** või aktiveerida **Häälassistent**, vajutades ja hoides all toitenuppu.

Kui valite toitemenüü, võite vajutada ja hoida all toitenuppu, kuni avaneb toitemenüü, ja puudutada valikut **Toide on välja lülitatud** või **Taaskäivita**.

Kui telefon ei tööta ja ei lülitu normaalselt välja, saate seda sundkäivitada, kui vajutate ja hoiate all toitenuppu ja helitugevuse suurendamise nuppu kauem kui 10 sekundit.

Avage Sätted > Turve ja privaatsus > Rohkem turbe ja privaatsuse sätteid >
 Küsi väljalülitamiseks parooli. Seejärel peate telefoni väljalülitamisel sisestama oma lukustuskuva parooli.

## Toite automaatse sisse-/väljalülituse ajastamine

Saate kasutada toite sisse- ja väljalülitamise ajastamise funktsiooni, et lülitada telefon kindlaksmääratud kellaaegadel sisse ja välja, säästa energiat ja vältida katkestusi puhkamise ajal.

### ★ Toimingutee

171

Avage **Sätted** > **Juurdepääs ja mugavus** > **Toite sisse-/väljalülitamise ajakava**, et määrata toite sisse- ja väljalülitamise ajakava.

Telefon lülitub määratud ajal automaatselt sisse ja välja.

# Varunda ja lähtesta

## Telefoni lähtestamine

Saate valida, kas lähtestada võrgusätted, lähtestada kõik sätted, kustutada oma telefoni salvestatud kontaktid ja kõnelogid (SIM-kaardile salvestatud kontaktid jäävad alles), kustutada oma telefoni salvestatud SMS- ja MMS-sõnumid (SIM-kaardile salvestatud SMS-sõnumid jäävad alles) või kustutada kõik andmed.

#### ★ Toimingutee

- Avage Sätted > Süsteem ja värskendamine > Varundamine ja lähtestamine
   > Lähtesta telefon.
- Järgige lehel Lähtesta telefon ekraanil kuvatavaid juhiseid vastavalt vajadusele sätete lähtestamiseks või andmete kustutamiseks ja sisestage küsimise korral oma lukustuskuva parool.
- 3. Kui puudutate valikut **Kustuta kõik andmed**, lähtestatakse telefoni tehasesätted ja kõik andmed kustutatakse. Olge ettevaatlik!

## Kohalike andmete varundamine ja taastamine

Andmete lokaalne varundamine

Saate varundada oma telefoni andmed sisemällu, juhuks kui peaksite andmed unustama või need lähevad kaotsi. Soovitame teil varundada ainult andmed, mis ei võta palju ruumi.

★ Toimingutee

Avage **Sätted > Süsteem ja värskendamine > Varunda ja vii üle > Kohalik varukoopia** ja puudutage valikut **Uus varukoopia**. Siis järgige juhiseid, et andmed kohalikult varundada.

#### Kohalike andmete taastamine

Kui olete loonud kohalike andmete varukoopiad, saate valida taastamiseks konkreetse kuupäevaga varukoopia.

#### ★ Toimingutee

Avage Sätted > Süsteem ja värskendamine > Varunda ja vii üle > Lokaalne varundamine. Valige varukoopia ja puudutage valikut Alusta.

# Ühekäerežiimi sisselülitamine

Ühekäerežiim võimaldab teil hõlpsamalt suhelda ekraani ülaosaga. Rakenduste avamiseks ühe käega saate rakenduste ikoonid alla tõmmata.

#### ★ Toimingutee

Avage **Sätted** > **Juurdepääs ja mugavus** > **Ühekäerežiim**, et lülitada sisse **Ühekäerežiim**.

Ühekäerežiimi sisenemiseks nipsake ekraani allservast allaopole. Väljumiseks nipsake üles või puudutage ekraani ülaosas asuvat tühja ala. (i) Funktsioon on saadaval ainult kaanekuval ja kui süsteemis liikumise viisiks on valitud žestid.

Avage Sätted > Avakuva ja lukustuskuva > Ikooni allatõmbamise liigutus ja veenduge, et Ikooni allatõmbamise liigutus oleks sisse lülitatud.

# Seadme teave

## Versioonitäiendus

### Süsteemi automaatne värskendamine öösel

Kui funktsioon Automaatne värskendamine öösel on sisse lülitatud, värskendab telefon ennast automaatselt ajavahemikus 2:00 kuni 5:00 hommikul.

#### ★ Toimingutee

- 1. Avage Sätted > Seadme teave ja puudutage vidinat Ametlik versioon.
- Puudutage paremas ülanurgas : > Automaatne värskendamine ja lülitage sisse Automaatne värskendamine öösel.
- (i) See funktsioon pole kasutatav oluliste tarkvaravärskendustega. Peate värskendama käsitsi.

## Telefonisüsteemi värskendamine veebis

Süsteemi värskendused võivad parandada mõningaid teadaolevaid probleeme, suurendada süsteemi jõudlust ja stabiilsust ning võtta kasutusele mõned uued funktsioonid. Soovitatav on teha värskendusi igeaegselt.

- 1. Avage Sätted > Seadme teave.
- 2. Puudutage üleval versiooni numbrit, et kontrollida värskenduste olemasolu ja laadida värskendus alla, kui see on saadaval.
- Värskenduse allalaadimiseks on soovitatav kasutada Wi-Fi-ühendust.
   Värskenduse installimise ajal ärge puudutage toitenuppu ega tehke muid toiminguid. Oodake ära värskendamise lõpp.
  - Värskendamise ajal võib telefon pisut kuumeneda. Pärast värskendamist jahtub telefon kiiresti maha.

## Seadme teabe vaatamine

Saate vaadata oma seadme nime ja selle konfiguratsiooniandmeid, sealhulgas süsteemi versiooni, Androidi versiooni, protsessorit, RAM-mälu, salvestusruumi, versiooni numbrit, baasriba versiooni, tuumaversiooni ja muud.

#### ★ Toimingutee

- Avage Sätted > Seadme teave ja puudutage üleval olevat süsteemi versiooni vidinat, et vaadata praegust versiooniteavet ja kontrollida uuendusi.
- 2. Telefoni IP-aadressi, SIM-kaardi oleku jms kontrollimiseks puudutage Olek.

# **RAM-i** laiendamine

Kui teie telefonis hakkab RAM-mälu otsa saama, saate sisse lülitada RAM-mälu laiendamise ja suunata osa salvestusruumist RAM-mällu, et parandada süsteemi jõudlust.

#### ★ Toimingutee

⊡

Avage **Sätted** > **Seadme teave** > **Muutmälu** > **RAM-i laiendamine** ja valige RAMmälu laiendamise suurus. Säte hakkab toimima pärast seadme taaskäivitamist.

# Kasutajad ja kontod

# Telefoni jagamine mitme kasutajaga

Kui mitu kasutajat jagavad ühte mobiiltelefoni, võib asi muutuda kiiresti segaseks.

Ja kui laenate oma telefoni kellelegi, võite olla mures oma privaatsuse pärast.

Nüüd saate nende probleemide vältimiseks sisse lülitada mitu kasutajat ja võimaldada igale kasutajale eraldi salvestusruumi.

# Kasutajate loomine

Saate telefoni jagada muude kasutajatega, lisades sellesse uusi kasutajaid.

- Valige Sätted > Kasutajad ja kontod > Mitu kasutajat ja puudutage Lisa kasutaja > Lisa.
- 2. Sisestage kasutajanimi ja puudutage paremas ülanurgas **Lisa** . Oodake hetk ja puudutage kasutaja nimekirjas äsja loodud kasutajanime.
- Puudutage valikut Sisesta > Vaheta ja viige seadistamisprotsess lõpule, järgides juhiseid.
- (j) Saate lisada kolm tavakasutajat ja ühe külalise.

# Mitme kasutaja vaheldamine

Kui funktsioon Mitu kasutajat on sisse lülitatud, saate kiirsätetes kiiresti kontosid vahetada.

### ★ Toimingutee

- Kui Mitu kasutajat on sisse lülitatud, nipsake olekuribalt alla, et avada Kiirsätted, ja nipsake uuesti alla, et seda täielikult laiendada. Puudutage paremas ülanurgas olevat valikut 2, et siseneda Mitu kasutajat liidesesse.
- Valige selle kasutaja ikoon, kellele soovite ümber lülituda, ja puudutage valikut Vaheta.
- j) Saate lisada kuni 4 kasutajat.

# Kasutajaõiguste haldamine

Kui funktsioon **Mitu kasutajat** on sisse lülitatud, saab seadme omanik hallata teiste kasutajate õigusi.

### ★ Toimingutee

- 1. Avage Sätted > Kasutajad ja kontod ja valige kontod, mida soovite hallata.
- 2. Loa muutmiseks lülitage sisse või välja Luba kõned ja sõnumid.

# Kasutaja kustutamine

Saate oma seadme omaniku konto abil kustutada kontosid, mida ei ole enam vaja.

soovite kustutada.

Ξţ

- 2. Puudutage **Kustuta kasutaja**. Kasutajad kustutatakse pärast kahekordset kinnitust.
- (i) Kasutajate kustutamisel kustutatakse ka nende andmed. Andmed tuleb eelnevalt varundada.

(i) Opsüsteemi versiooni uuendatakse pidevalt ja funktsioonid võivad eri mudelite ja versioonide puhul erineda. Käesolev kasutusjuhend on esitatud ainult viitena ja ei kujuta endast mingit garantiid. Tegelike funktsioonide teadasaamiseks vaadake seadet ennast.